### **BAB III**

### PELAKSANAAN KERJA MAGANG

### 3.1 Kedudukan dan Koordinasi

Kerja magang dilaksanakan di Kantor Akuntan Publik (KAP) Thomas Muskitta yang berlokasi di Ruko Premier Village Blok M-59 Cipondoh, Tangerang, Banten dengan posisi *junior auditor*. Posisi *Junior auditor* bertugas dalam melakukan jasa audit sesuai dengan prosedur yang ditetapkan oleh perusahaan, dan juga *junior auditor* melaksanakan pekerjaan sesuai dengan arahan dari *senior auditor* dan bertanggungjawab kepada *senior auditor* atas jasa audit yang dilaksanakannya. Selama pelaksanaan tugas saat kerja magang, penulis mendapat bimbingan dari Pak Deckie selaku *manager* dan mendapat arahan mengenai tugas *junior auditor* dari Pak Dede selaku *senior auditor*.

### 3.2 Tugas yang Dilakukan

Saat kerja magang, tugas yang dilakukan adalah jasa audit laporan keuangan klien yang ditangani PT A. Berikut tugas yang dilakukan saat magang, yaitu:

- 1. Menyusun Template Awal Lead Schedule pada Working Paper.
  - Setelah melakukan proses audit, auditor akan melakukan dokumentasi ke dalam Kertas Kerja Pemeriksaan (KKP) audit. Salah satu KKP yang digunakan adalah *lead schedule*. "*Lead schedule* adalah lembar kerja yang menggabungkan akun-akun pada buku besar yang sejenis dan merupakan rincian dari total yang terdapat pada neraca saldo sebagai satu jumlah angka" (Whittington dan Pany, 2016). *Lead schedule* dibuat untuk semua akun yaitu untuk 24 *index* akun. Tujuan dari pekerjaan ini yaitu memudahkan auditor dalam melengkapi bukti dokumentasi audit terkait akun yang dibuat. Dokumen yang di perlukan adalah *soft copy trial balance, working paper* dan format *lead schedule* pada *working paper* adalah:

- Mengumpulkan dokumen yang diperlukan seperti *soft copy trial balance*,
   dan format *lead schedule* terkait akun yang akan diperiksa.
- b. Menyusun *template* awal *lead schedule* dengan memasukkan nama akun, nomor akun yang terdapat dalam *trial balance*.
- c. Mengisi saldo akhir periode tahun lalu dan saldo akhir buku besar tahun berjalan (saldo per *book's*).
- d. Memastikan bagian saldo akhir per audit sudah menggunakan rumus sehingga saldo akhir yang sudah di audit akan otomatis terisi.
- e. Menjumlahkan saldo akhir periode tahun lalu, saldo per *book's*, penyesuaian debit dan kredit, dan saldo akhir periode berjalan.
- f. Memperlihatkan *lead schedule* yang telah diisi kepada *senior auditor* untuk di reviu.
- 2. Menyusun Supporting Schedule.

"Supporting Schedule adalah lembar kerja yang dibuat oleh klien atau auditor dan berisi detail untuk mendukung suatu jumlah angka secara spesifik pada laporan keuangan" (Arens *et al.*, 2017). Supporting schedule yang dibuat adalah untuk akun piutang usaha, piutang lain-lain, aktiva tetap, biaya dibayar dimuka, pajak dibayar dimuka, utang usaha, utang lain-lain, uang muka diterima dimuka, biaya yang masih harus dibayar, utang pajak, utang jangka panjang, pendapatan usaha, beban usaha. Menyusun supporting schedule bertujuan agar auditor memiliki dokumen yang berisi informasi mengenai data dengan jumlah angka yang lebih terinci untuk melengkapi dan memudahkan dokumentasi audit terkait akun yang dibuat. Dokumen yang diperlukan adalah soft copy trial balance, soft copy general ledger (GL), dan working paper terkait akun yang dibuat. Langkah-langkah dalam menyusun supporting schedule yaitu:

- a. Mengumpulkan dokumen yang diperlukan seperti: *soft copy trial balance*, *soft copy GL*, dan *working paper* terkait akun yang dibuat.
- b. Memperoleh daftar akun yang akan di *sampling* dan akan dibuat *supporting schedule* dari *senior auditor*.

- c. Membuat *pivot table general ledger* dan memeriksa mutasi debit kredit dalam *pivot table* sudah sama dengan mutasi debit kredit di *trial balance*.
- Membuat *supporting schedule* dengan membuat satu *file* excel baru berisi
   *GL* dari beberapa akun yang di *sampling*.
- e. Memasukan *sheet general ledger* ke setiap *working paper* akun yang bersangkutan.
- f. Memperlihatkan *working paper* yang terkait kepada *senior auditor* untuk direviu.
- 3. Melakukan Rekalkulasi Depresiasi Aset Tetap.

"Rekalkulasi adalah pemeriksaan ulang sampel perhitungan yang dibuat oleh klien yang terdiri dari pengujian akurasi aritmatika" (Arens *et al.*, 2017). Rekalkulasi depresiasi aset tetap dilakukan dengan tujuan untuk menilai apakah perhitungan menggunakan metode penyusutan depresiasi aset tetap sudah sesuai dan dilakukan dengan benar, juga memastikan bahwa nilai penyusutan depresiasi sudah akurat. Rekalkulasi Depresiasi Aset Tetap dilakukan untuk 4 akun aset tetap. Dokumen yang diperlukan untuk melakukan rekalkulasi depresiasi aset tetap adalah daftar aset tetap yang dimiliki perusahaan periode tahun sebelumnya, laporan keuangan serta catatan atas laporan keuangan perusahaan periode tahun yang dilakukan yaitu:

- a. Memperoleh dokumen yang diperlukan seperti daftar aset tetap yang dimiliki perusahaan periode tahun sebelumnya, laporan keuangan serta catatan atas laporan keuangan perusahaan periode tahun yang sedang diaudit, dan *working paper* aset tetap dari *senior auditor*.
- b. Melihat harga perolehan dan tanggal pembelian aset tetap.
- c. Memastikan metode depresiasi, rumus depresiasi, perhitungan depresiasi per bulan dan masa manfaat aset tetap perusahaan yang digunakan sudah sesuai dengan Catatan atas Laporan Keuangan (CALK).
- d. Melakukan rekapitulasi akumulasi penyusutan.
- e. Menghitung nilai buku akhir periode aset tetap.

- f. Memasukkan *sheet* perhitungan depresiasi aset tetap dan *sheet* rekapitulasi akumulasi aset tetap ke dalam *working paper* aset tetap.
- g. Menyerahkan daftar aset tetap yang dimiliki perusahaan periode tahun sebelumnya dan *working paper* aset tetap kepada *senior auditor* untuk di reviu.
- 4. Membuat surat konfirmasi

"Konfirmasi adalah bukti audit berupa tanggapan tertulis langsung dari pihak ketiga" (Arens et al., 2017). Tujuan dalam membuat surat konfirmasi adalah untuk memverifikasi keakuratan informasi yang diminta oleh auditor mengenai apakah saldo yang tertera pada catatan buku besar perusahaan sesuai dengan bukti yang di dapat dari pihak ketiga. Surat konfirmasi yang dibuat adalah konfirmasi bank yang akan dikirimkan kepada 2 pihak bank yang bersangkutan, konfirmasi piutang usaha yang akan dikirimkan kepada 8 *supplier*, dan konfirmasi modal pemegang saham yang akan dikirimkan kepada 2 pemegang saham yang bersangkutan.

Jenis konfirmasi yang digunakan adalah "blank form confirmation, yaitu surat yang ditujukan kepada pihak ketiga untuk mengisi jumlah saldo atau informasi lain pada ruang kosong yang disediakan dalam formulir permintaan konfirmasi" (Yusniar & Ratmawati, Akuntansi Keuangan, 2012). Dokumen yang diperlukan dalam membuat surat konfirmasi adalah buku besar akun terkait akun bank, piutang usaha, utang usaha, dan modal pemegang saham, *template* daftar rekapitulasi jawaban konfirmasi, *template* surat konfirmasi, dan *working paper* bank, piutang usaha, utang usaha dan modal saham disetor. Langkah-langkah yang dilakukan dalam membuat surat konfirmasi, yaitu:

- a. Memperoleh *softcopy* CALK yang berisi tentang informasi *customer* yang akan dikirimkan surat konfirmasi dari *senior auditor*.
- b. Memperoleh template softcopy surat konfirmasi dari senior auditor.
- c. Melengkapi data pada *template* surat konfirmasi.

- d. Memperoleh *template* daftar rekapitulasi jawaban konfirmasi dari *senior auditor* dan mengisi data dalam daftar rekapitulasi jawaban konfirmasi berdasarkan surat konfirmasi yang sudah dibuat.
- e. Memasukkan daftar rekapitulasi jawaban konfirmasi ke masung-masing *working paper* sesuai dengan akun yang terkait.
- f. Menyerahkan surat konfirmasi akun bank, piutang usaha, utang usaha, dan modal pemegang saham yang sudah dibuat kepada *senior auditor* untuk di reviu dan dikirimkan kepada klien.
- 5. Memeriksa Kelengkapan Jurnal Transaksi Penerimaan dan Pengeluaran

"Kelengkapan adalah salah satu asersi dalam proses audit untuk memeriksa pencatatan mengenai jurnal transaksi dan akun yang terkait sudah tersaji dalam laporan keuangan secara lengkap" (Arens et al., 2017). Tujuan dari pekerjaan ini adalah memastikan apakah jurnal terkait transaksi penerimaan sudah disajikan secara lengkap dan memudahkan auditor untuk untuk melengkapi jurnal yang belum tersaji lengkap. Dokumen yang diperlukan adalah *working paper* piutang usaha, *supporting schedule* buku besar piutang usaha, *working paper* utang usaha, *supporting schedule subsidiary ledger* utang usaha dan *general ledger* secara keseluruhan.

a. Jurnal Transaksi Penerimaan.

Langkah-langkah untuk memeriksa kelengkapan jurnal transaksi penerimaan, yaitu:

- 1. Memperoleh dokumen yang diperlukan, yaitu *working paper* piutang usaha, *supporting schedule* buku besar piutang usaha, dan *general ledger* secara keseluruhan dari *senior auditor*.
- 2. Membuat supporting data untuk transaksi penerimaan
- Menambahkan kolom antara kolom debit dan kredit yang akan diisi nomor kemudian melakukan pemeriksaan terhadap isi buku besar piutang usaha dan memberikan nomor yang sama pada transaksi yang bersangkutan.
- 4. Menuliskan notes kelengkapan jurnal.

- 5. Menyerahkan *sheet supporting schedule* buku besar piutang usaha kepada *senior auditor* untuk di reviu kepada *senior auditor* dan proses selanjutnya akan dilakukan oleh *senior auditor*.
- b. Jurnal Transaksi Pengeluaran.

Langkah-langkah untuk memeriksa kelengkapan jurnal transaksi pengeluaran, yaitu:

- 1. Memperoleh dokumen yang diperlukan yaitu *working paper* utang usaha, *supporting schedule subsidiary ledger* utang usaha, dan *general ledger* secara keseluruhan dari *senior auditor*.
- 2. Membuat kolom baru antara kolom debit dan kredit.
- 3. Melakukan pemeriksaan terhadap transaksi pengeluaran serta transaksi pelunasan yang bersangkutan dengan transaksi tersebut pada bagian debit dan kredit kemudian berikan nomor yang sama.
- 4. Melakukan *double check* dengan mencari jurnal yang bersangkutan terkait transaksi pengeluaran pada *general ledger* secara keseluruhan.
- 5. Jika pencatatan transaksi selesai di periksa, maka *sheet supporting schedule subsidiary ledger* utang usaha akan diserahkan kepada *senior auditor* untuk di reviu.
- 6. Menginput jurnal adjustment dan jurnal koreksi dalam working paper

"Jurnal *adjustment* adalah jurnal yang dibuat pada akhir periode akuntansi untuk memastikan pengakuan pendapatan dan sudah sesuai dengan ketentuan yang berlaku sedangkan jurnal koreksi adalah jurnal yang dibuat khusus untuk memperbaiki kesalahan saat melakukan penjurnalan dalam siklus akuntansi" (Weygandt, Kieso, & Kimmel, 2016), Tujuan dalam menginput jurnal *adjustment* dan jurnal koreksi dalam *working paper* adalah untuk penyesuaian dan perbaikan data laporan keuangan sehingga akan membuat perhitungan pada *working paper* benar dan relevan. Menginput jurnal *adjustment* dan jurnal koreksi dilakukan untuk 4 *index working paper*. Dokumen yang diperlukan adalah *working paper* akun pendapatan usaha, beban usaha, beban administrasi dan umum, dan penghasilan (beban) lain-lain, dan *softcopy file* jurnal *adjustment* dan jurnal koreksi. Langkah-langkah untuk menginput jurnal *adjustment* dan jurnal koreksi dalam *working paper*, yaitu:

- Memperoleh dokumen yang diperlukan, yaitu beberapa working paper akun pendapatan usaha, beban usaha, beban administrasi dan umum, dan penghasilan (beban) lain-lain, dan softcopy file excel yang berisi jurnal adjustment dan jurnal koreksi dari senior auditor.
- b. Memindahkan seluruh jurnal *adjustment* dan jurnal koreksi yang berada dalam *sheet* jurnal *adjustment* dan jurnal koreksi ke bagian catatan pemeriksaan pada tiap *schedule* utama sesuai dengan akun yang terkait.
- c. Memasukkan saldo jurnal *adjustment* dan jurnal koreksi yang sudah dipindahkan pada kolom penyesuaian sisi debit atau kredit pada tabel di setiap *schedule* utama yang terkait.
- d. Menjumlahkan saldo penyesuaian debit dan kredit secara masing-masing serta kolom saldo akhir setelah audit akan otomatis terhitung dengan menggunakan rumus.
- e. Menyerahkan *working paper* yang terkait kepada *senior auditor* untuk di reviu.
- 7. Membuat Daftar Transaksi yang akan Divouching.

*"Vouching* adalah salah satu bentuk proses audit, di mana auditor menggunakan dokumentasi untuk membantu penilaian terhadap pencatatan transaksi atau jumlah yang tertera pada transaksi" (Arens et al., 2017). Proses *vouching* bertujuan untuk membantu auditor mengetahui transaksi yang wajib untuk di *vouching* dan agar tidak melakukan vouching secara berulang terhadap satu transaksi untuk data akun pada *working paper* yang berbeda. *Vouching* tahun 2021 dilakukan untuk 32 transaksi. Dokumen yang diperlukan untuk membuat daftar transaksi yang akan di *vouching* adalah *working paper* akun yang di lakukan *sampling* dan *supporting schedule* berisi *general ledger* akun yang terkait. Langkah-langkah yang dilakukan membuat daftar transaksi yang akan di *vouching* yaitu:

- a. Memperoleh dokumen yang diperlukan yaitu working paper akun yang di lakukan sampling dan supporting schedule berisi general ledger setiap akun yang akan di vouching dari senior auditor.
- b. Membuat daftar transaksi yang akan divouching pada sheet baru yang dibuat secara terpisah antara debit dan kredit.
- c. Memilih 1 atau lebih transaksi dengan nominal saldo transaksi terbesar untuk melakukan pemeriksaan dan fotocopy bukti pendukung terkait.
- d. Membuat *file* excel baru untuk mengumpulkan semua transaksi yang sudah dipilih dari setiap akun. (Sheet 1)
- e. Menduplikasi sheet kumpulan transaksi yang akan divouching untuk memeriksa apakah terdapat nomor referensi yang sama dari seluruh transaksi yang dipilih. (Sheet 2)
- f. Menduplikasi *sheet* kumpulan transaksi yang akan divouching kemudian merapikan tabel final daftar transaksi yang akan divouching. (Sheet 3)
- g. Menyerahkan daftar transaksi yang akan divouching kepada senior auditor untuk di reviu dan dilakukan vouching.
- 8. Membuat Subsidiary Ledger Akun Piutang Usaha dan Utang Usaha.

"Subsidiary ledger (Buku Besar Khusus), yaitu buku besar yang berisi sekelompok akun yang memiliki persamaan karakteristik, yang digunakan untuk melacak saldo individual". (Weygandt J. J., 2019). Subsidiary ledger dibuat untuk akun piutang usaha dan utang usaha. Subsidiary ledger akun piutang berisi kumpulan transaksi customer yang dibuat rinci secara terpisah untuk masing-masing *customer*, sedangkan *subsidiary ledger* akun utang usaha berisi kumpulan transaksi perusahaan kepada supplier yang dibuat rinci secara terpisah untuk masing-masing supplier. Pembuatan subsidiary ledger bertujuan untuk mengetahui mutasi saldo piutang dan utang usaha serta saldo akhir piutang setiap *customer* dan saldo akhir utang setiap *supplier*. Dokumen yang diperlukan adalah working paper piutang usaha, working paper utang usaha dan supporting schedule berisi general ledger piutang usaha dan utang usaha. Langkah-langkah untuk membuat subsidiary ledger piutang usaha dan utang usaha, yaitu:

- a. Memperoleh dokumen yang diperlukan yaitu *working paper* piutang dan utang usaha, serta *supporting schedule general ledger* piutang usaha dan utang usaha.
- b. Memeriksa semua transaksi secara satu per satu untuk mengisi kolom nama *customer* dan *supplier*.
- c. Membuat *sheet* baru yang berisi detail mutasi transaksi dari setiap *customer* dan *supplier* kemudian dijumlahkan pada masing-masing sisi kredit dan debit serta saldo akumulasi setiap *customer* dan *supplier*.
- d. Membuat rekapitulasi saldo akhir piutang usaha di catatan pemeriksaan *sheet supporting schedule general ledger* piutang usaha dan utang usaha.
- e. Memperlihatkan *sheet* tersebut serta *sheet* detail mutasi *customer* dan *supplier* kepada *senior auditor* untuk direviu.
- 9. Rekapitulasi Akun Perpajakan Menurut General Ledger.

"Pajak adalah kontribusi wajib kepada negara yang terutang oleh orang pribadi atau badan yang bersifat memaksa berdasarkan Undang-Undang, dengan tidak mendapatkan imbalan secara langsung dan digunakan untuk keperluan negara bagi sebesar-besarnya kemakmuran rakyat" (UU No.16 Tahun 2009). Rekapitulasi pajak memiliki tujuan yaitu untuk memastikan bahwa jumlah yang tercatat sudah sesuai, lengkap, akurat dan memastikan kompensasi pajak pertambahan nilai (PPN) sudah terkreditkan dengan benar. Kompensasi PPN adalah penggunaan lebih bayar PPN pada satu Masa Pajak yang dapat berfungsi sebagai kredit PPN saat membayar utang pajak (PPN Kurang bayar) pada masa-masa pajak berikutnya. Rekapitulasi Akun Perpajakan Menurut *General Ledger* dilakukan untuk 8 akun pajak.

Dokumen yang diperlukan untuk melakukan rekapitulasi akun perpajakan PPN, PPh Pasal 21, PPh Pasal 23, PPh Pasal 4 ayat 2, PPh Pasal 25, dan PPh Pasal 29. adalah *general ledger* secara keseluruhan perusahaan, *working paper* pajak dibayar dimuka, *working paper* utang pajak, rekapitulasi bukti potong PPh pasal 23, dan *sheet supporting schedule* akun perpajakan yang *general ledger* pada akun PPN dibayar dimuka, PPh 23 dibayar dimuka,

utang PPN, utang PPh Pasal 21, utang PPh Pasal 23, utang PPh Pasal 4 ayat 2, utang PPh Pasal 25, dan utang PPh Pasal 29.

1. PPN dibayar dimuka.

Langkah-langkah untuk rekapitulasi PPN di bayar dimuka menurut *general ledger*, yaitu:

- a. Memperoleh dokumen yang diperlukan, yaitu *working paper* pajak dibayar dimuka dan *sheet supporting schedule* PPN dibayar dimuka dari *senior auditor*.
- b. Membuat tabel rekapitulasi berdasarkan format tabel yang diberitahu oleh *manager* secara lisan di bagian catatan pemeriksaan. Tabel rekapitulasi berisi beberapa kolom yaitu keterangan bulan, *accrued*, kompensasi dan saldo.
- c. Mengisi kolom *accrued*, kompensasi dan mengisi bagian saldo dengan menggunakan rumus pada tabel rekapitulasi.
- d. Menjumlahkan total saldo setiap kolom yaitu kolom *accrued* dan kompensasi.
- e. Melaporkan hasil temuan audit dan memperlihatkan perhitungan rekapitulasi untuk di reviu kepada *senior auditor*.
- 2. PPh psl 23 di bayar dimuka.

Langkah- langkah untuk rekapitulasi PPh 23 di bayar dimuka menurut *general ledger*, yaitu:

- a. Memperoleh dokumen yang diperlukan, yaitu *general ledger* secara keseluruhan, *working paper* pajak dibayar dimuka, *sheet supporting schedule* PPh 23 dibayar dimuka dan rekapitulasi bukti potong PPh pasal 23 dari *senior auditor*.
- b. Membuat tabel rekapitulasi berdasarkan format tabel yang diberitahu oleh *manager* secara lisan di bagian catatan pemeriksaan. Tabel rekapitulasi berisi beberapa kolom yaitu keterangan bulan, *accrued*, bayar dan kurang (lebih) bayar.
- c. Mengisi kolom *accrued*, bayar dan kurang (lebih) bayar dengan menggunakan rumus pada tabel rekapitulasi.

49

- d. Menjumlahkan total saldo setiap kolom yaitu kolom *accrued*, kolom bayar, dan kolom kurang (lebih) bayar.
- e. Mencocokkan saldo yang tercatat pada *general ledger* dengan rekapitulai bukti potong PPh 23.
- f. Memberikan tanda "√" pada samping baris transaksi pada sheet general ledger PPh 23 dibayar dimuka jika pencatatan sudah sesuai dan jika belum sesuai maka akan membuat penjelasan mengenai selisih PPh 23 (opsional) atau langsung mencatat temuan pada catatan pemeriksaan.
- g. Melaporkan hasil temuan audit dan memperlihatkan perhitungan rekapitulasi untuk di reviu kepada *senior auditor*.
- 3. Utang PPN.

Langkah- langkah untuk rekapitulasi utang PPN menurut *general ledger*, yaitu:

- a. Memperoleh dokumen yang diperlukan, yaitu general ledger secara keseluruhan, working paper utang pajak, sheet supporting schedule utang PPN, tabel rekapitulasi sheet supporting schedule PPN dibayar dimuka pada working paper pajak dibayar dimuka dan general ledger secara keseluruhan dari senior auditor.
- Membuat tabel rekapitulasi berdasarkan format tabel yang diberitahu oleh *manager* secara lisan di bagian catatan pemeriksaan. Tabel rekapitulasi berisi beberapa kolom yaitu keterangan bulan, *accrued*, kompensasi, bayar dan kurang (lebih) bayar.
- c. Mengisi kolom *accrued*, kompensasi, bayar, dan kolom kurang (lebih) bayar dengan menggunakan rumus.
- d. Menjumlahkan total saldo setiap kolom yaitu kolom *accrued* dan kompensasi.
- e. Melaporkan hasil temuan audit dan memperlihatkan perhitungan rekapitulasi untuk di reviu kepada *senior auditor*.

4. Utang PPh pasal 21, utang PPh pasal 23, utang PPh pasal 4 ayat (2), PPh pasal 25, dan PPh pasal 29.

Langkah- langkah untuk rekapitulasi utang PPh pasal 21, utang PPh pasal 23, utang PPh pasal 4 ayat (2), PPh pasal 25, dan PPh pasal 29 menurut *general ledger*, yaitu:

- a. Memperoleh dokumen yang diperlukan, yaitu *general ledger* secara keseluruhan, *working paper* utang pajak dan *sheet supporting schedule general ledger* pada akun utang PPh pasal 21, utang PPh pasal 23, utang PPh pasal 4 ayat 2, utang PPh pasal 25, dan utang PPh pasal 29 dari *senior auditor*.
- b. Membuat tabel rekapitulasi berdasarkan format tabel yang diberitahu oleh *manager* secara lisan di bagian catatan pemeriksaan. Tabel rekapitulasi berisi beberapa kolom yaitu keterangan bulan, *accrued*, bayar dan kurang (lebih) bayar.
- c. Mengisi kolom *accrued*, bayar, dan kolom kurang(lebih)bayar per bulan dengan menggunakan rumus.
- d. Mentotalkan saldo setiap kolom yaitu kolom *accrued*, bayar, dan kurang (lebih) bayar.
- e. Melaporkan hasil temuan audit dan memperlihatkan perhitungan rekapitulasi untuk di reviu kepada *senior auditor*.

### **3.3 Uraian Pelaksanaan Kerja Magang**

### 3.3.1 Proses Pelaksanaan

Proses pelaksanaan kerja magang sebagai *junior auditor* di Kantor Akuntan Publik Thomas Muskitta yang dilaksanakan selama 3 bulan, dari tanggal 1 Juli 2022 sampai dengan 30 September 2022 dengan menangani satu klien yaitu PT A. Rincian tugas yang dilakukan selama periode magang untuk PT A adalah sebagai berikut:

1. Menyusun Template Awal Lead schedule pada Working paper.

Pekerjaan menyusun *Template* Awal *Lead schedule* pada *Working paper* dibuat untuk semua akun untuk 24 *index* yaitu akun kas, bank, piutang usaha, piutang lain-lain, aktiva tetap, biaya dibayar dimuka, pajak dibayar dimuka, biaya ditangguhkan, uang jaminan, utang bank, utang usaha, utang lain-lain, uang muka diterima, biaya yang masih harus dibayar, utang pajak, utang jangka panjang, modal saham disetor, saldo laba, pendapatan usaha, beban usaha, beban administrasi dan umum, penghasilan (beban) lain-lain, dan beban pajak penghasilan.

Penyusunan *template* awal *lead schedule* pada *working paper* PT A dilakukan untuk tahun 2021 dan 2020 dengan menggunakan contoh penyusunan *template* awal *lead schedule* pada *working paper* untuk akun kas "A-Kas" PT A Tahun 2021.

a. Mengumpulkan dokumen yang diperlukan seperti *soft copy trial balance*, dan format *lead schedule* terkait akun yang akan diperiksa.
 Berikut adalah *soft copy trial balance* PT A untuk tahun 2021 terlampir pada Gambar 3.1. (Lampiran 7)

| PT A                 |            |               |            |            |               |                |               |               |
|----------------------|------------|---------------|------------|------------|---------------|----------------|---------------|---------------|
| Trial Balance        |            |               |            |            |               |                |               |               |
| Per 31 Desember 2021 |            |               |            |            |               |                |               |               |
|                      |            |               |            |            |               |                |               |               |
|                      |            | Per Book's    | Mutas      | si         | Per Book's    | Per Book's     | Per Audit     | Per Audit     |
| Nama Account         | No. Acc. 💌 | 31 Jan 2021 💌 | Debit 💌    | Kredit 💌   | 31 Des 2021 💌 | Stlh Adj' 21 💌 | 31 Des 2021 💌 | 31 Des 2020 💌 |
| ASET                 |            |               |            |            |               |                |               |               |
| ASET LANCAR          |            |               |            |            |               |                |               |               |
| Kas                  |            |               |            |            |               |                |               |               |
| Kas Kecil            | 110-10     | 1.993.688     | 85.161.000 | 87.154.688 | -             | -              | -             | 1.993.688     |
| Kas Besar            | 110-20     | -             | -          | -          | -             | -              | -             | -             |
| Kas (USD)            | 110-30     | -             | -          | -          | -             | -              | -             | -             |
| Pembulatan           | 110-31     | -             | 163.460    | 163.460    | -             | -              | -             | -             |
| Total Kas            |            | 1.993.688     | 85.324.460 | 87.318.148 | -             | -              | -             | 1.993.688     |
|                      |            |               |            |            |               |                |               |               |

Gambar 3. 1 Trial Balance PT A Tahun 2021 (Lampiran 7)

Berikut adalah format *lead schedule* dalam *working paper* akun kas PT A untuk tahun 2021 terlampir pada Gambar 3.2.

52 Laporan Kerja Magang, Kezia Kristian, Universitas Multimedia Nusantara

| CAP Thom | as Muskitta                       |               |                     |       |       |        |        |            |            |
|----------|-----------------------------------|---------------|---------------------|-------|-------|--------|--------|------------|------------|
|          |                                   |               |                     |       |       |        |        |            |            |
| PT A     |                                   |               |                     |       |       |        |        |            |            |
| SU - K   | as                                |               |                     |       |       |        |        |            |            |
| Per 31   | Desember 2021                     |               |                     |       |       |        |        |            |            |
|          |                                   |               |                     |       |       |        |        |            |            |
|          |                                   |               |                     |       |       |        |        |            |            |
|          |                                   | WP/           | Per Book's          |       | Penye | suaian |        | Audit      | Audit      |
|          | Keterangan                        | Reff          | 31 Des' 21          | Debet | No    | No     | Kredit | 31 Des' 21 | 31 Des' 20 |
|          |                                   |               |                     |       |       |        |        |            |            |
|          |                                   |               |                     |       |       |        |        | -          |            |
|          |                                   |               |                     |       |       |        |        |            |            |
|          |                                   |               |                     |       |       |        |        |            |            |
|          |                                   |               |                     |       |       |        |        |            |            |
|          |                                   |               |                     |       |       |        |        |            |            |
|          |                                   |               |                     |       | -     |        | -      | -          |            |
|          |                                   |               | ^                   |       |       |        |        | ×          | ~          |
|          |                                   |               | TO WBS A            |       |       |        |        | TO WBS A   | TO WBS A   |
|          |                                   |               |                     |       |       |        |        |            |            |
| Tick M   | ark :                             |               |                     |       |       |        |        |            |            |
| P/Y      | Sesuai Dengan Kertas Kerja Pemer  | iksaan / Lap. | Keuangan Tahun Lalu |       |       |        |        |            |            |
| G/L      | Sesuai Dengan Buku Besar          |               | -                   |       |       |        |        |            |            |
|          | Penjumlahan Kebawah Telah Diper   | riksa         |                     |       |       |        |        |            |            |
| ~        | Penjumlahan ke samping telah dipa | eriksa        |                     |       |       |        |        |            |            |
|          |                                   |               |                     |       |       |        |        |            |            |
| Prosed   | ur Pemerikaaan :                  |               |                     |       |       |        |        |            |            |
|          | Mennenalden selde soul des selde  | alchie        |                     |       |       |        |        |            |            |
| >        | Wencocokkan saldo awal dan saldo  | anuu          |                     |       |       |        |        |            |            |

Gambar 3. 2 Format *Lead schedule* 

b. Menyusun template awal *lead schedule* dengan memasukkan nama akun, nomor akun yang terdapat dalam *trial balance*.

Auditor memasukkan data nama akun dan nomor akun kas seperti kas kecil dengan nomor akun 110-10, kas besar dengan nomor akun 110-20, kas USD dengan nomor akun 110-30, dan pembulatan dengan nomor akun 110-31 ke dalam *lead schedule working paper* akun kas "A-Kas" tahun 2021 bagian keterangan seperti pada Gambar 3.3 dengan kode langkah "b".

|     | A B    | 1         | С        | D      | E               | I  |       | з   н   | [] | I      | J            |    | К          | L |
|-----|--------|-----------|----------|--------|-----------------|----|-------|---------|----|--------|--------------|----|------------|---|
| 7   |        |           |          |        |                 |    |       |         |    |        |              |    |            |   |
| 9   |        |           |          | WP/    | Per Book's      |    | Per   | iyesuai | an |        | Audi         | t  | Audit      |   |
| 10  |        | K         | terangan | Reff   | 31 Des' 21      | De | bet N | o No    | 0  | Kredit | 31 Des'      | 21 | 31 Des' 20 |   |
| 12  |        |           |          |        |                 |    |       |         |    |        |              |    |            |   |
| 13  | 110-10 | Kas Kecil | (h)      |        |                 | -  | -     |         |    | -      |              | -  | 1.993.688  |   |
| 14  |        |           | トン       |        |                 |    |       |         | _  |        |              |    |            |   |
| 15  |        |           | <b>-</b> |        | -               |    |       |         |    |        | -            |    |            |   |
| 15  | 110-20 | Kas Besa  | :        |        | $r \rightarrow$ | -  | -     | _       | _  | -      | $\mathbf{r}$ | -  | r.) ·      |   |
| 10  | -      |           |          |        | L° J            |    |       | _       | _  |        | kª ∕−        |    | k°) I      |   |
| 19  | 110.20 | Ver USD   |          |        | $\sim$          |    |       | _       | _  |        | $\sim$       |    |            |   |
| 201 | 110-50 | Kas USD   |          |        |                 | -  |       | -       |    |        |              | -  | -          |   |
| 21  |        |           |          |        |                 |    |       |         |    |        |              |    |            |   |
| 22  | 110-31 | Pembulat  | an       |        |                 | -  | -     |         |    | -      |              | -  | -          |   |
| 23  |        |           |          |        |                 |    |       |         |    |        |              |    |            |   |
| 24  |        |           |          | $\sim$ |                 |    |       |         |    |        |              |    |            |   |
| 25  |        |           |          | (e)    |                 | -  |       |         |    | -      |              | -  | 1.993.688  |   |
| 26  |        |           |          |        |                 |    |       |         |    |        |              |    |            |   |

Gambar 3. 3 Tampilan Setelah Mengisi *Working paper* Akun Kas PT A Tahun 2021
c. Mengisi saldo akhir periode tahun lalu dan saldo akhir buku besar tahun berjalan (saldo per *book's*).

Auditor memasukkan saldo kas kecil Audit 31 Desember 2020 senilai Rp 1.993.688,- ke dan untuk akun selain kas kecil diisi senilai 0, serta untuk saldo akhir buku besar periode tahun yang sedang di audit yaitu kolom Per *Book*'s 31 Desember 2021 senilai 0 untuk semua akun seperti Gambar 3.3 dengan kode langkah "c" pada *working paper* akun kas "A-Kas" PT A tahun 2021 sesuai dengan saldo yang ada dalam *trial balance* pada Gambar 3.1.

- d. Memastikan bagian saldo akhir per audit sudah menggunakan rumus sehingga saldo akhir yang sudah di audit akan otomatis terisi. Auditor memastikan kolom audit 31 Desember 2021 untuk semua akun di dalam *working paper* akun Kas "A-Kas" PT A tahun 2021 dengan contoh seperti pada Gambar 3.3 dengan kode langkah "d" yang memastikan rumus perhitungan saldo akhir audit 31 Desember 2021 pada akun kas kecil yaitu menggunakan rumus excel "=ROUND ()" dengan menambahkan saldo per *book*'s 31 Deseember 2021 pada kolom E13 dengan penyesuaian bagian debit pada kolom F13 dan dikurangi penyesuaian bagian kredit pada kolom I13, sehingga jumlah saldo akhir audit 31 Desember 2021 pada kolom J13 akan otomatis terisi yaitu senilai Rp 0,-.
- e. Menjumlahkan saldo akhir periode tahun lalu, saldo per *book's*, penyesuaian debit dan kredit, dan saldo akhir periode berjalan. Auditor menjumlahkan saldo secara per kolom yaitu saldo per *book's* 31 Desember 2021, saldo mutasi penyesuaian debit dan kredit, audit 31 Desember 2021, dan saldo audit 31 Desember 2020. Penjumlahan saldo menggunakan contoh dalam menjumlahkan kolom audit 31 Desember 2020 menggunakan rumus excel "=SUM ()" yang menjumlahkan saldo akun kas kecil pada *cell* K13, kas besar pada *cell* K16, kas USD pada *cell* K19, dan pembulatan pada *cell* K22 sehinggga total saldo audit 31 Desember 2020 pada *cell* K25 senilai Rp 1.993.688,- seperti yang terlampir pada Gambar 3.3 dengan kode langkah "e".

- f. Memperlihatkan *lead schedule working balances sheet* dan *working paper* yang telah diisi kepada *senior auditor* untuk di reviu
- 2. Menyusun Supporting Schedule.

Pekerjaan membuat supporting schedule dilakukan untuk 45 akun yaitu akun piutang usaha (IDR), piutang lainnya, biaya dibayar dimuka, PPN dibayar dimuka, PPh 23 dibayar dimuka, deposit, akumulasi penyusutan peralatan. akumulasi penyusutan peralatan, akumulasi bangunan, penyusutan perlengkapan (mesin), akumulasi penyusutan kendaraan, akumulasi penyusutan komputer, utang usaha (IDR), utang usaha (USD), biaya yang masih harus dibayar, utang PPN, utang PPh psl 21, utang PPh psl 23, utang PPh psl 4 avat 2, utang PPh psl 29, utang PPh psl 25, utang denda pajak, utang bank- BNI Loan, utang lain-lain, pendapatan yang diterima dimuka, pendapatan jasa pembuatan iklan, pendapatan jasa pembuatan film, production crew, art, props, wardrobe & make up, equipment, post production, komisi penjualan, gaji, tunjangan kesehatan, administrative fee, sewa kantor, consultant fee, beban pajak, beban penyusutan bangunan, beban penyusutan perlengkapan, beban penyusutan kendaraan, beban penyusutan komputer, pendapatan lainnya, laba penjualan aset, dan biaya bunga pinjaman

Penyusunan *supporting schedule* dilakukan untuk tahun 2021 dan 2020 dengan menggunakan contoh penyusunan *supporting schedule* pada *working paper* untuk akun piutang usaha "B - Piutang Usaha" PT A Tahun 2021.

a. Mengumpulkan dokumen yang diperlukan seperti: *soft copy trial balance, soft copy GL,* dan *working paper* terkait akun yang dibuat.

Berikut adalah *soft copy trial balance* PT A tahun 2021 yang terlampir pada Gambar 3.4. (Lampiran 7)

### M U L T I M E D I A N U S A N T A R A

| PT A                    |            |                |                |                |                |                |                |                |
|-------------------------|------------|----------------|----------------|----------------|----------------|----------------|----------------|----------------|
| Trial Balance           |            |                |                |                |                |                |                |                |
| Per 31 Desember 2021    |            |                |                |                |                |                |                |                |
|                         |            |                |                |                |                |                |                |                |
|                         |            |                |                |                |                |                |                |                |
|                         |            | Per Book's     | Mut            | asi            | Per Book's     | Per Book's     | Per Audit      | Per Audit      |
| Nama Account            | No. Acc. 💌 | 31 Jan 2021 💌  | Debit 💌        | Kredit 💌       | 31 Des 2021 💌  | Stlh Adj' 21 💌 | 31 Des 2021 💌  | 31 Des 2020 💌  |
| Piutang Usaha           |            |                |                |                |                |                |                |                |
| Piutang Usaha (IDR)     | 130-10     | 6.665.608.935  | 39.579.873.750 | 28.754.419.660 | 17.491.063.025 | 17.491.063.025 | 17.491.063.025 | 6.665.608.935  |
| Piutang Usaha (USD)     | 130-20     | 3.187.822.196  | -              | -              | 3.187.822.196  | 3.187.822.196  | 3.187.822.196  | 3.187.822.196  |
| Piutang Job             | 130-21     | 1.662.991.556  | -              | -              | 1.662.991.556  | 1.662.991.556  | 1.662.991.556  | 1.662.991.556  |
| Total Piutang Usaha     |            | 11.516.422.688 | 39.579.873.750 | 28.754.419.660 | 22.341.876.778 | 22.341.876.777 | 22.341.876.777 | 11.516.422.688 |
| Piutang Non Usaha       |            |                |                |                |                |                |                |                |
| Piutang Karyawan        | 135-10     | 1.601.859.840  | -              | 20.750.000     | 1.581.109.840  | 1.581.109.840  | 1.581.109.840  | 1.601.859.840  |
| Piutang Lainnya         | 135-20     | 9.891.348.379  | 1.760.713.554  | 1.187.908.973  | 10.464.152.960 | 10.463.899.541 | 10.463.899.541 | 9.891.348.379  |
| Total Piutang Non Usaha |            | 11.493.208.219 | 1.760.713.554  | 1.208.658.973  | 12.045.262.800 | 12.045.009.381 | 12.045.009.381 | 11.493.208.219 |

Gambar 3. 4 Trial Balance Bagian Piutang Usaha PT A Tahun 2021

Berikut adalah general ledger secara keseluruhan PT A tahun

2021 yang terlampir pada Gambar 3.5. (Lampiran 8).

| PT A       |               |             |                           |     |                                  |   |               |              |   |
|------------|---------------|-------------|---------------------------|-----|----------------------------------|---|---------------|--------------|---|
| Laporan    | Jurnal        |             |                           |     |                                  |   |               |              |   |
| Per 31 Des | ember 2021    |             |                           |     |                                  |   |               |              |   |
|            |               |             |                           |     |                                  |   |               |              |   |
|            |               |             |                           |     |                                  |   |               |              | _ |
| Tangga     | * No. Bukti * | Nomor Akt - | Akun                      | Ŧ   | Deskripsi                        | - | Debit -       | Kredit       | Ŧ |
| 08-Jan-2   | 21 RV000X1X   | 120-32      | BNI 2 (IDR) -             |     | Faktur Penjualan #030/XX/XX/2020 |   | 142.857.143   | -            |   |
| 08-Jan-2   | 21 RV000X1X   | 130-10      | Piutang Usaha (IDR)       |     | Faktur Penjualan #030/XX/XX/2020 |   | -             | 142.857.14   | 3 |
| 11-Jan-2   | 21            | 610-25      | Medical Claim             |     |                                  |   | 135.250       | -            | _ |
| 11-Jan-3   | 21            | 610-32      | Meal & Transport          |     |                                  |   | 80.000        | -            |   |
| 11-Jan-3   | 21            | 610-32      | Meal & Transport          |     |                                  |   | 217.500       | -            |   |
| 11-Jan-3   | 21            | 611-11      | Bensin , Parkir dan Tol   |     |                                  |   | 750.000       | -            |   |
| 11-Jan-3   | 21            | 611-15      | Listrik , Air dan Telpon  |     |                                  |   | 596.200       | -            |   |
| 11-Jan-3   | 21            | 611-21      | Alat Tulis Kantor         |     |                                  |   | 825.000       | -            |   |
| 11-Jan-3   | 21            | 611-23      | Rumah Tangga              |     |                                  |   | 1.354.525     | -            |   |
| 11-Jan-3   | 21            | 611-24      | Perbaikan dan Pemeliharaa | m   |                                  |   | 250.000       | -            |   |
| 11-Jan-3   | 21            | 110-10      | Kas Kecil                 |     |                                  |   | -             | 458.47       | 5 |
| 11-Jan-2   | 21            | 135-20      | Piutang Lainnya           |     |                                  |   | -             | 3.750.00     | 0 |
| 12-Jan-2   | 21            | 120-32      | BNI 2 (IDR) -             |     |                                  |   | 1.872.500.000 | -            | _ |
| 12-Jan-2   | 21            | 130-10      | Piutang Usaha (IDR)       |     |                                  |   | -             | 1.872.500.00 | 0 |
| 13-Jan-0   | 21            | 130-10      | Piutang Usaha (IDR)       |     |                                  |   | 165.000.000   | -            |   |
| 13-Jan-2   | 21            | 220-10      | Hutang PPn                |     |                                  |   | -             | 15.000.00    | 0 |
| 13-Jan-3   | 21            | 410-10      | Pendapatan Jasa Pembuata  | n l |                                  |   | -             | 150.000.00   | 0 |

Gambar 3. 5 General ledger Secara Keseluruhan Bagian Piutang Usaha PT A Tahun 2021

Berikut adalah working paper piutang usaha PT A untuk tahun

2021 yang terlampir pada Gambar 3.6.

# U N I V E R S I T A S M U L T I M E D I A N U S A N T A R A

| PT A          |                              |            |                       |         |       |        |        |                |                |
|---------------|------------------------------|------------|-----------------------|---------|-------|--------|--------|----------------|----------------|
| SU - Pi       | utang Usaha                  |            |                       |         |       |        |        |                |                |
| Per 31        | Desember 2021                |            |                       |         |       |        |        |                |                |
|               |                              |            |                       |         |       |        |        |                |                |
|               |                              | WP/        | Per Book's            |         | Penye | suaian |        | Per Audit      | Per Audit      |
|               | Keterangan                   | Reff       | 31 Des' 21            | Debet   | No    | No     | Kredit | 31 Des' 21     | 31 Des' 20     |
| 130-10        | Piutang Usaha (Rupiah)       | D 1        | 17.491.063.025        | -       |       |        | -      | 17.491.063.025 | 6.665.608.935  |
| 130-20        | Piutang Usaha (Valas)        | D 2        | 3.187.822.196         | -       |       |        | -      | 3.187.822.196  | 3.187.822.196  |
|               |                              |            |                       |         |       |        |        |                |                |
| 130-21        | Piutang Job                  | D 3        | 1.662.991.556         | -       |       |        | -      | 1.662.991.556  | 1.662.991.556  |
|               |                              |            | 22.341.876.778        | -       |       |        | -      | 22.341.876.777 | 11.516.422.688 |
|               |                              |            | ^                     |         |       |        |        | $\times$       | ^              |
|               |                              |            | TO WBS A              |         |       |        |        | TO WBS A       | TO WBS A       |
| <u>Tick M</u> | ark :                        |            |                       |         |       |        |        |                |                |
| P/Y           | Sesuai dengan Kertas Kerja I | Pemeriksaa | n / Lap. Kevangan Tal | un Lalu |       |        |        |                |                |
| G/L           | Sesuai dengan Buku Besar     |            |                       |         |       |        |        |                |                |

Gambar 3. 6 Working paper Piutang Usaha PT A Tahun 2021

b. Memperoleh daftar akun yang akan di *sampling* dan akan dibuat *supporting schedule* dari *senior auditor*.

Setelah mendapat dokumen yang diperlukan, auditor mendapatkan daftar akun yang akan d*isampling* dari *senior auditor*. Pemilihan akun berdasarkan penilaian materialitas pada saldo *trial balance* oleh *senior auditor*. Akun yang akan di*sampling* akan diberikan warna kuning pada *cell* nama akun dan nomor akunnya seperti pada Gambar 3.7.

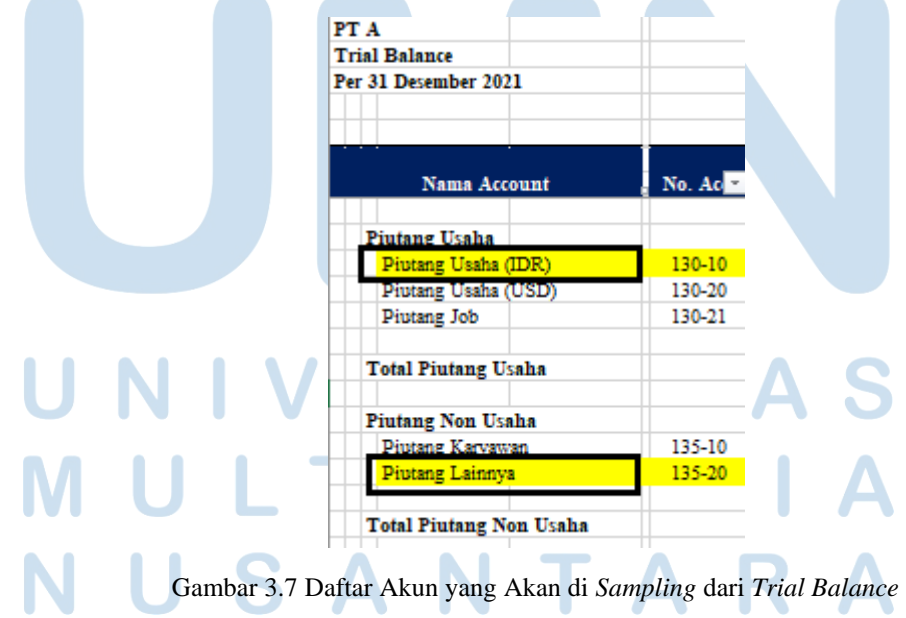

c. Membuat pivot table general ledger kemudian memeriksa mutasi debit kredit dari hasil penjumlahan dalam pivot table sudah sama dengan mutasi debit kredit di trial balance.

Untuk membuat pivot table diawali dengan cara melakukan blok seluruh cell tabel general ledger. Selanjutnya klik "Insert" pada toolbar Microsoft Excel, klik "Pivot Table", dan akan muncul pop up "Create Pivot Table" seperti Gambar 3.8. Pastikan lokasi pembuatan pivot table ke dalam "New worksheet" dan klik "Ok" sehingga akan membentuk sheet excel baru. Dalam sheet baru akan ditujukan untuk mengisi pivot table fields.

| Create PivotTable            |                                    | ?   | ×        |  |
|------------------------------|------------------------------------|-----|----------|--|
| Choose the data that y       | ou want to analyze                 |     |          |  |
|                              | inge                               |     |          |  |
| <u>T</u> able/Range:         | 'GL 2021'!\$B\$6:\$H\$3250         |     | <u> </u> |  |
| 🔘 <u>U</u> se an external da | ta source                          |     |          |  |
| Choose Con                   | ection                             |     |          |  |
|                              |                                    |     |          |  |
| Connection na                | me:                                |     |          |  |
| Use this workbool            | 's Data Model                      |     |          |  |
| Choose where you war         | t the PivotTable report to be plac | ed  |          |  |
| New Worksheet                |                                    |     |          |  |
|                              |                                    |     |          |  |
| C Existing workshee          | t                                  |     |          |  |
| Location:                    |                                    |     | <u>↑</u> |  |
| Choose whether you w         | ant to analyze multiple tables —   |     |          |  |
| Add this data to the         | e Data <u>M</u> odel               |     |          |  |
|                              | OK                                 | Car | rel      |  |
|                              | - OK                               | Car |          |  |
|                              |                                    |     |          |  |

Gambar 3. 8 Pop Up "Create PivotTable"

Setelah itu auditor memasukkan nama akun dan nomor akun ke dalam kolom rows, kemudian masukkan debit dan kredit ke dalam kolom values. Berikut hasil dari memasukkan nama akun, nomor akun, debit, dan kredit ke dalam pivot table fields yaitu pada Gambar 3.9.

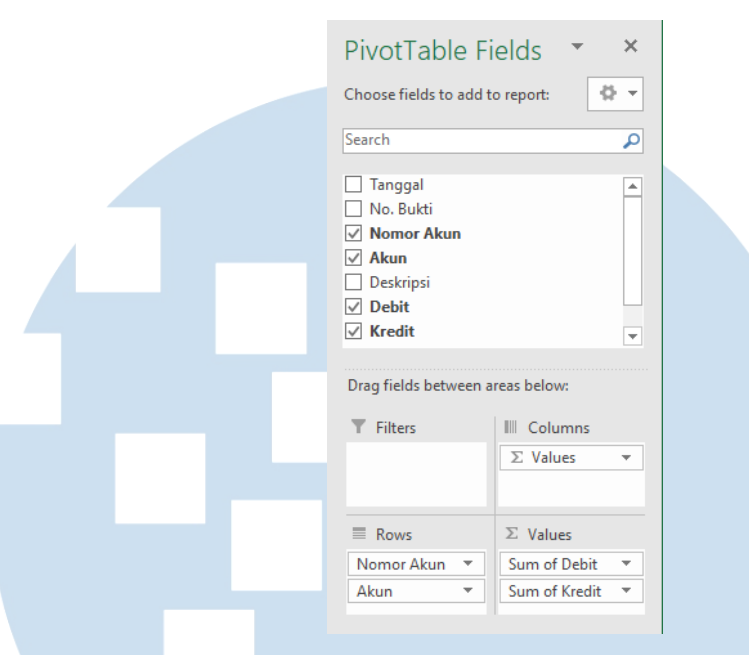

Gambar 3. 9 Isi Pivot Table Field

Setelah *pivot table fields* terisi, maka excel secara otomatis membentuk *pivot table* yang masih menggunakan *default display*. Untuk merapikan *pivot table*, klik kanan dimana saja dalam *pivot table* kemudian akan muncul *pop up* menu, *unchecklist subtotal* akun, dan klik *pivot table option* (Gambar 3.10)

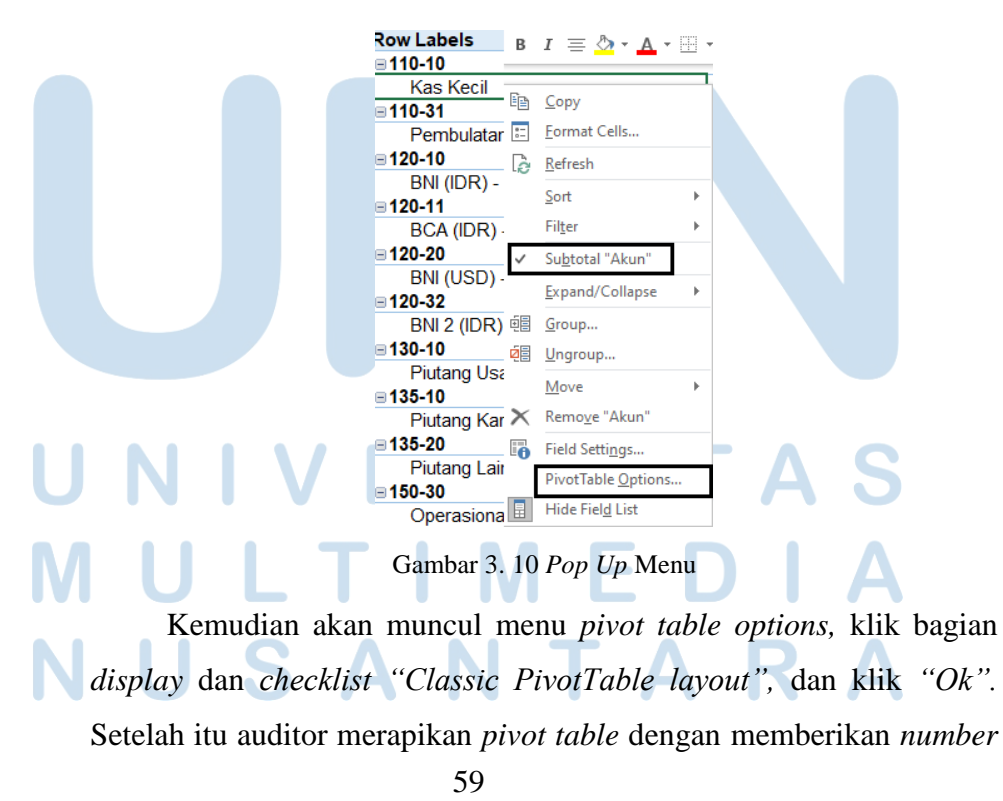

*format* dengan titik koma. Berikut adalah hasil *pivot table general ledger* PT A tahun 2021 seperti yang terlampir pada Gambar 3.11. (Lampiran 9)

| PT A      |                                   |                |                |
|-----------|-----------------------------------|----------------|----------------|
| Pivot Gen | eral Ledger 2021                  |                |                |
|           |                                   |                |                |
|           |                                   |                |                |
|           |                                   | Va             | lues           |
| Nomor Al  | - Akun -                          | Sum of Debit   | Sum of Kredit  |
| 110-10    | Kas Kecil                         | 85.161.000     | 86.490.125     |
| 110-31    | Pembulatan                        | 163.460        | 163.460        |
| 120-10    | BNI (IDR) -                       | 502.152.210    | 423.839.195    |
| 120-11    | BCA (IDR)                         | 40.442.596.162 | 40.003.711.256 |
| 120-20    | BNI (USD)                         | 1.250.000      | 985.119        |
| 120-32    | BNI 2 (IDR)                       | 19.303.583.490 | 19.265.700.535 |
| 130-10    | Piutang Usaha (IDR)               | 39.579.873.750 | 28.754.419.660 |
| 135-10    | Piutang Karyawan                  |                | 20.750.000     |
| 135-20    | Piutang Lainnya                   | 1.760.713.554  | 1.187.908.973  |
| 150-30    | Operasional - Project             | 16.519.316.423 | 13.600.958.180 |
| 155-10    | PPn Dibayar Dimuka                | 352.046.100    | 273.703.600    |
| 155-30    | PPh 23 Dibayar Dimuka             | 396.607.125    | -              |
| 155-50    | Deposit                           |                | 3.750.000      |
| 170-21    | Akumulasi Penyusutan Bangunan     |                | 50.000.000     |
| 170-30    | Peralatan                         | -              | 4.038.405      |
| 170-31    | Akumulasi Penyusutan Peralatan    | 4.038.405      | -              |
| 170-41    | Akumulasi Penyusutan Perlengkapan |                | 4.272.473      |
| 170-51    | Akumulasi Penyusutan Kendaraan    |                | 168.679.980    |
| 170-53    | Akumulasi Penyusutan Komputer     | -              | 61.485.585     |
| 210-10    | Hutang Usaha (Rupiah)             | 6.118.918.385  | 6.858.018.488  |
| 210-20    | Hutang Usaha (USD)                | 16.467.995     | 16.467.995     |
| 215-13    | Biaya yang Masih Harus Dibayar    | 40.016.088     | -              |
| 220-10    | Hutang PPn                        | 2.894.761.250  | 3.594.761.250  |
| 220-20    | Hutang PPh Psl 21                 | 386.461.118    | 420.443.440    |
| 220-30    | Hutang PPh Psl 23                 | 47.738.348     | 51.924.598     |
| 220-31    | Hutang PPh Pasal 4 ayat 2         | 76.388.888     | 99.388.880     |
| 220-33    | Hutang PPh Psl 29                 | 7.887.410      | -              |
| 220-34    | Hutang PPh Psl 25                 | 248.155.188    | -              |
| 220-35    | Hutang Denda pajak                | 1.517.821.388  |                |

Setelah *pivot table* sudah jadi, auditor memastikan bahwa nilai debit dan kredit dalam *pivot table* sudah sama dengan mutasi debit dan kredit dalam *trial balance* yang terdapat pada Gambar 3.12.

| 1 | PT A                      |          |               |                |                |               |
|---|---------------------------|----------|---------------|----------------|----------------|---------------|
|   | Trial Balance             |          |               |                |                |               |
| 1 | Per 31 Desember 2021      |          |               |                |                |               |
|   |                           |          |               |                |                |               |
| L |                           |          |               |                |                |               |
|   |                           | !        | Per Book's    | Mu             | asi            | Per Book's    |
|   | Nama Account              | No. Ac   | 31 Jan 2021 - | Debit 💌        | Kredit 💌       | 31 Des 2021 - |
| - |                           |          |               |                |                |               |
| - | ASET                      |          |               |                |                |               |
| - | ASET LANCAR               |          |               |                |                |               |
|   | Kas<br>Var Varit          | 110.10   | 1 002 688     | 05 161 000     | 07 164 600     |               |
|   | Kas Ketti                 | 110-10   | 1.995.066     | 83.101.000     | 87.134.088     |               |
|   | Kas Desa                  | 110-20   | -             | -              | -              | -             |
|   | Ras (USD)                 | 110-30   | -             | 162.460        | 163,460        | -             |
|   | Peniosiatan               | 110-51   |               | 100.400        | 105.400        |               |
|   | Total Kas                 |          | 1.993.688     | 85.324.460     | 87.318.148     | -             |
|   | Bault                     |          |               |                |                |               |
|   | BNI (DR) - 1              | 120-10   | 7 756 646     | 502 152 210    | 423 830 105    | 86.069.661    |
| - | BCA (IDR) -               | 120-10   | 109 182 075   | 40 442 596 162 | 40 003 711 256 | 548 066 981   |
| - | BNI (USD) -               | 120-20   | 32,647,391    | 1 250 000      | 985 119        | 32,912,273    |
| - | BCA (USD)                 | 120-21   | -             | -              | -              |               |
|   | BCA (EURO                 | 120-31   | -             | -              | -              | -             |
|   | BNI 2 (IDR)               | 120-32   | 14.336.543    | 19.303.583.490 | 19.265.700.535 | 52.219.498    |
|   | Bank SBI Indonesia (IDR)- | 1 120-33 | -             | -              | -              | -             |
|   |                           |          |               |                |                |               |

Auditor membuat *GL* per akun dari *pivot table* yang sudah dibuat. *GL* per akun tersebut akan digunakan sebagai *supporting schedule*. Untuk membuat *GL* per akun, auditor klik dua kali pada bagian "*values*" akun yang akan di*sampling* berdasarkan daftar akun yang di beri warna kuning oleh *senior auditor* pada *trial balance* sehingga akan muncul *sheet excel* berisi *GL* dari akun tersebut dalam periode 1 Januari 2021 sampai 31 Desember 2021 dengan *default display* seperti pada Gambar 3.13 sebagai berikut.

|   | Tanggal 🚽  | No. Bukti 💌 | Nomor Akun 💌 | Akun    | Ψ. | Deskripsi 🔽   | Debit 💌  | Kredit 💌  |
|---|------------|-------------|--------------|---------|----|---------------|----------|-----------|
|   | 08/01/2021 | F           | 130-10       | Piutang | Us | Faktur Penjua | 0        | 142857143 |
|   | 12/01/2021 | F           | 130-10       | Piutang | Us | Faktur Penjua | 0        | 1,873E+09 |
| ĺ | 13/01/2021 | 0           | 130-10       | Piutang | Us | Jasa Pembua   | 1,65E+08 | 0         |
| ĺ | 13/01/2021 | 0           | 130-10       | Piutang | Us | Jasa Pembua   | 1,93E+08 | 0         |
|   | 15/01/2021 | F           | 130-10       | Piutang | Us | Faktur Penjua | 0        | 148446000 |
|   | 15/01/2021 | F           | 130-10       | Piutang | Us | Faktur Penjua | 0        | 297054000 |
|   | 18/01/2021 | F           | 130-10       | Piutang | Us | Faktur Penjua | 3,3E+09  | 0         |
|   | 18/01/2021 | F           | 130-10       | Piutang | Us | Faktur Penjua | 1,38E+08 | 0         |
|   | 18/01/2021 | 0           | 130-10       | Piutang | Us | Jasa Pembua   | 0        | 125000000 |
|   | 18/01/2021 | 0           | 130-10       | Piutang | Us | Jasa Pembua   | 0        | 3,3E+09   |
|   | 26/01/2021 | F           | 130-10       | Piutang | Us | Faktur Penjua | 0        | 466071428 |
|   | 02/02/2021 | 0           | 130-10       | Piutang | Us | Jasa Pembua   | 7,7E+08  | 0         |
|   | 08/02/2021 | F           | 130-10       | Piutang | Us | Faktur Penjua | 0        | 125000000 |
|   | 19/02/2021 | F           | 130-10       | Piutang | Us | Faktur Penjua | 0        | 250000000 |
|   | 25/02/2021 | 0           | 130-10       | Piutang | Us | Jasa Pembua   | 1,76E+09 | 0         |
|   | 28/02/2021 | F           | 130-10       | Piutang | Us | Faktur Penjua | 0        | 3000000   |

Gambar 3. 13 Default Display GL dari Pivot Table

Auditor merapikan tabel *GL* per akun tersebut seperti memberikan judul/header dalam setiap sheet yaitu nama PT A, nama akun, tanggal tutup buku, dan nomor akun, kemudian mengganti format penulisan tanggal, menghapus nomor akun dan nama akun pada tabel *GL* sehingga kolom yang tersisa dalam tabel *GL* adalah tanggal, nomor bukti, deskripsi, debit, dan kredit. Selanjutnya auditor juga menambahkan baris baru untuk menuliskan saldo awal yang terletak paling atas pada isi tabel *GL* dan kolom saldo untuk menghitung saldo akhir per *book*'s setiap akunnya serta tidak lupa memberikan nama *sheet* yaitu dengan nomor akun yang disampling. Berikut *GL* setelah dirapikan yaitu pada Gambar 3.14.

| PT A              |            |                                  |                  |                  |               |
|-------------------|------------|----------------------------------|------------------|------------------|---------------|
| <b>Piutang Us</b> | aha (IDR)  |                                  |                  |                  |               |
| Per 31 Des        | ember 2021 |                                  |                  |                  |               |
| No. Akun          | 130-10     |                                  |                  |                  |               |
|                   |            |                                  |                  |                  |               |
|                   |            |                                  |                  |                  |               |
| Tanggal           | No. Bukti  | Deskripsi                        | Debit            | Kredit           | Saldo         |
| 1-Jan-21          |            | Saldo Awal                       |                  |                  | 6.665.608.935 |
| 8-Jan-21          | RV000X1X   | Faktur Penjualan #030/XX/XX/2020 | -                | 142.857.142,50   | 6.522.751.793 |
| 12-Jan-21         |            |                                  | -                | 1.872.500.000,00 | 4.650.251.793 |
| 13-Jan-21         |            |                                  | 192.500.000,00   | -                | 4.842.751.793 |
| 13-Jan-21         |            |                                  | 165.000.000,00   | -                | 5.007.751.793 |
| 15-Jan-21         |            |                                  | -                | 148.446.000,00   | 4.859.305.793 |
| 15-Jan-21         |            |                                  | - L              | 297.054.000,00   | 4.562.251.793 |
| 18-Jan-21         |            |                                  |                  | 3.300.000.000,00 | 1.262.251.793 |
| 18-Jan-21         |            |                                  | -                | 125.000.000,00   | 1.137.251.793 |
| 18-Jan-21         |            |                                  | 137.500.000,00   | -                | 1.274.751.793 |
| 18-Jan-21         |            |                                  | 3.300.000.000,00 | -                | 4.574.751.793 |
| 26-Jan-21         |            |                                  | -                | 466.071.427,50   | 4.108.680.365 |
| 2-Feb-21          |            |                                  | 770.000.000,00   | -                | 4.878.680.365 |
|                   |            |                                  |                  |                  |               |

Gambar 3. 14 Sheet General ledger Setelah Dirapikan

Setelah semua GL yang dibuat sudah rapi, maka auditor membuat *file excel* baru kemudian memindahkan semua *sheet GL* yang dibuat ke dalam *file excel* baru tersebut, dan menyimpan *file* tersebut dengan nama PT A 2021 – *GL Sampling* seperti pada Gambar 3.15 sebagai berikut.

| ie 💉 🛛              | īmes New Roma<br>B I <u>U</u> +<br>Font | • 11 • A <sup>*</sup><br>•   <u>*</u> • <u>A</u> *                  |                                                                                                    | ■ 🇞 -<br>= 🖅 🖅                                      | ab<br>tt                                              | General                                                                                                    |                                                                                                    | Condit<br>Format<br>Cell Sty                                                                                                    | ional Formatting<br>t as Table *<br>/les *<br>Styles                                                                                                    | ✓ Insert<br>Delete<br>Format<br>Cells                                                                                                    |
|---------------------|-----------------------------------------|---------------------------------------------------------------------|----------------------------------------------------------------------------------------------------|-----------------------------------------------------|-------------------------------------------------------|----------------------------------------------------------------------------------------------------|----------------------------------------------------------------------------------------------------|----------------------------------------------------------------------------------------------------|----------------------------------------------------------------------------------------------------|----------------------------------------------------------------------------------------------------|
|                     |                                         | / fx                                                                |                                                                                                    |                                                     |                                                       |                                                                                                    |                                                                                                    |                                                                                                    |                                                                                                    |                                                                                                    |
| P                   |                                         | · •                                                                 |                                                                                                    | D                                                   |                                                       |                                                                                                    | 0                                                                                                    |                                                                                                    |                                                                                                    | 1                                                                                                    |
| DTA                 | U                                       |                                                                     |                                                                                                    | U                                                   |                                                       |                                                                                                    | 6                                                                                                    |                                                                                                    | н                                                                                                    |                                                                                                    |
| FIA<br>Distance Use | he (IDP)                                |                                                                     |                                                                                                    |                                                     |                                                       |                                                                                                    |                                                                                                    |                                                                                                    |                                                                                                    |                                                                                                    |
| Page 31 Dece        | ma (IDK)                                |                                                                     |                                                                                                    |                                                     |                                                       |                                                                                                    |                                                                                                    |                                                                                                    |                                                                                                    |                                                                                                    |
| No Alum             | 130 10                                  |                                                                     |                                                                                                    |                                                     |                                                       |                                                                                                    |                                                                                                    |                                                                                                    |                                                                                                    |                                                                                                    |
| No. AKun            | 130-10                                  |                                                                     |                                                                                                    |                                                     |                                                       |                                                                                                    |                                                                                                    |                                                                                                    |                                                                                                    |                                                                                                    |
|                     |                                         |                                                                     |                                                                                                    |                                                     |                                                       |                                                                                                    |                                                                                                    |                                                                                                    |                                                                                                    |                                                                                                    |
| Tanggal             | No Bukti                                |                                                                     | De                                                                                                    | ekrinei                                             |                                                       |                                                                                                    | Deb                                                                                                    |                                                                                                    | Kradit                                                                                                    | Salda                                                                                                    |
| 1-Jan-21            | TO. Duku                                | Saldo Awal                                                          |                                                                                                    | JRIPSI                                              |                                                       |                                                                                                    | 200                                                                                                    |                                                                                                    | Hitun                                                                                                    | 6 665 605                                                                                                    |
| 8-Jan-21            | 1                                       | ouroo i titui                                                       |                                                                                                    |                                                     |                                                       |                                                                                                    |                                                                                                    |                                                                                                    | 142 857 142 5                                                                                                    | 6 522 751                                                                                                    |
| 12-Jan-21           | í.                                      |                                                                     |                                                                                                    |                                                     |                                                       |                                                                                                    |                                                                                                    | -                                                                                                    | 1 872 500 000 0                                                                                                    | 4 650 251                                                                                                    |
| 13-Jan-21           | i i                                     |                                                                     |                                                                                                    |                                                     |                                                       |                                                                                                    | 192 500                                                                                                    | 000.00                                                                                                    | 1.072.500.000,0                                                                                                    | 4 842 751                                                                                                    |
| 13-Jan-21           | i i                                     |                                                                     |                                                                                                    |                                                     |                                                       |                                                                                                    | 165,000                                                                                                    | 000.00                                                                                                    | -                                                                                                    | 5 007 751                                                                                                    |
| 15 Jan 21           | i i                                     |                                                                     |                                                                                                    |                                                     |                                                       |                                                                                                    | 105.000                                                                                                    | .000,00                                                                                                    | 148 446 000 0                                                                                                    | 0 4 850 305                                                                                                    |
| 15 Jan 21           | 1                                       |                                                                     |                                                                                                    |                                                     |                                                       |                                                                                                    |                                                                                                    |                                                                                                    | 297.054.000.0                                                                                                    | 4.659.505                                                                                                    |
| 18 Jan 21           |                                         |                                                                     |                                                                                                    |                                                     |                                                       |                                                                                                    |                                                                                                    | -                                                                                                    | 3 300 000 000 0                                                                                                    | 1 262 251                                                                                                    |
| 18 Jan 21           | ti i                                    |                                                                     |                                                                                                    |                                                     |                                                       |                                                                                                    |                                                                                                    |                                                                                                    | 125 000 000 0                                                                                                    | 1 137 251                                                                                                    |
| 18 Jan 21           | i i                                     |                                                                     |                                                                                                    |                                                     |                                                       |                                                                                                    | 137 500                                                                                                    | 000.00                                                                                                    | 125.000.000,0                                                                                                    | 1 274 751                                                                                                    |
| 18-Jan-21           | í                                       |                                                                     |                                                                                                    |                                                     |                                                       |                                                                                                    | 3 300 000                                                                                                    | 000,00                                                                                                    |                                                                                                    | 4 574 751                                                                                                    |
| 26-Jan-21           | i i                                     |                                                                     |                                                                                                    |                                                     |                                                       |                                                                                                    | 2.200.000                                                                                                    |                                                                                                    | 466 071 427 5                                                                                                    | 4 108 680                                                                                                    |
| 2.Feb.21            | i                                       |                                                                     |                                                                                                    |                                                     |                                                       |                                                                                                    | 770.000                                                                                                    | 000.00                                                                                                    | 400.071.427,5                                                                                                    | 4 878 680                                                                                                    |
| 8-Feb-21            | i -                                     |                                                                     |                                                                                                    |                                                     |                                                       |                                                                                                    | //0.000                                                                                                    |                                                                                                    | 125 000 000 0                                                                                                    | 4.070.000                                                                                                    |
| 19-Feb-21           | i                                       |                                                                     |                                                                                                    |                                                     |                                                       |                                                                                                    |                                                                                                    | -                                                                                                    | 250 000 000 0                                                                                                    | 4 503 680                                                                                                    |
| 25-Feb-21           | i                                       |                                                                     |                                                                                                    |                                                     |                                                       |                                                                                                    | 1 762 062                                                                                                    | 500.00                                                                                                    | 250.000.000,0                                                                                                    | 6 265 742                                                                                                    |
| 28-Feb-21           | i -                                     |                                                                     |                                                                                                    |                                                     |                                                       |                                                                                                    | 1.702.002                                                                                                    |                                                                                                    | 3 000 000 0                                                                                                    | 0 6 262 742                                                                                                    |
| 1-Mar-21            | i                                       |                                                                     |                                                                                                    |                                                     |                                                       |                                                                                                    |                                                                                                    | _                                                                                                    | 32 037 500 0                                                                                                    | 6 230 705                                                                                                    |
| 9-Mar-21            | i                                       |                                                                     |                                                                                                    |                                                     |                                                       |                                                                                                    |                                                                                                    | _                                                                                                    | 138 105 000 0                                                                                                    | 6 092 600                                                                                                    |
| 16-Mar-21           | i                                       |                                                                     |                                                                                                    |                                                     |                                                       |                                                                                                    |                                                                                                    | -                                                                                                    | 290 000 000 0                                                                                                    | 5 802.600                                                                                                    |
| 18-Mar-21           | -                                       |                                                                     |                                                                                                    |                                                     | Dallassa                                              |                                                                                                    | 1 375 000                                                                                                    | 000 00                                                                                                    |                                                                                                    | 7 177 600                                                                                                    |
|                     |                                         | F 20 150 2                                                          | 0 155-10                                                                                                    | 155-20                                              | 155-                                                  | 50 (                                                                                                    | E) : [                                                                                                    | 4                                                                                                    |                                                                                                    |                                                                                                    |
|                     | e w w w w w w w w w w w w w w w w w w w | e → B I U + Fon<br>→ Fon<br>→ · · · · · · · · · · · · · · · · · · · | e → B I U + + → → | e → B I U + → → ∧ → = = = = = = = = = = = = = = = = | e → B I U + H + △ + △ + = = = = = = = = = = = = = = = | e → B I U + ⊕ + △ + → = = = • • = • ⊕ = □ ⊕ +<br>Font  Font  Alignment  Font  Alignment  Font  Alignment  Font  Alignment  Font  Fon | e $B$ I $U$ $U$ $V$ $A$ $F$ $F$ < | e $\square$ $\square$ | $e & \bigcirc \\ Font & \bigcirc \\ Font & \bigcirc \\ Font & \bigcirc \\ Font & \bigcirc \\ \\ Font & \bigcirc \\ \\ Font & \bigcirc \\ \\ \\ \\ \\ \\ \\ \\ \\ \\ \\ \\ \\ \\ \\ \\ \\ \\$ | e       B       I       I |

62 Laporan Kerja Magang, Kezia Kristian, Universitas Multimedia Nusantara

e. Memasukan *sheet general ledger* ke setiap *working paper* akun yang bersangkutan.

Pada *file* PT A 2021 - *GL Sampling*, auditor klik dua kali pada bagian nama *sheet* kemudian akan muncul *pop up* menu dan klik "*move or copy*". Setelah muncul *pop up* menu *move or copy*, auditor memilih *file excel working paper* akun yang bersangkutan dan *checklist* "*create a copy*" dan klik "*Ok*" (Gambar 3.16).

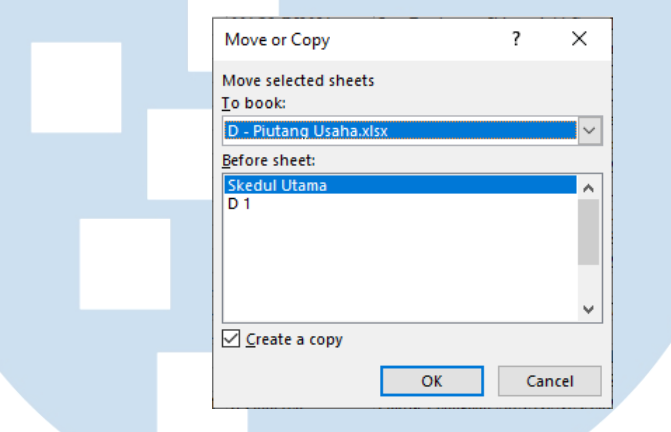

Gambar 3. 16 Pop Up Move or Copy Sheet GL Piutang Usaha PT A Tahun 2021

Setelah *sheet GL* sudah dimasukkan ke dalam *working paper* akun yang bersangkutan, auditor melakukan *rename sheet* dari yang awalnya menggunakan nomor akun menjadi nomor *index working paper* akun yang bersangkutan seperti contohnya pada Gambar 3.17 setelah memindahkan *sheet GL* piutang usaha dengan nama *sheet* "130-10" diubah menjadi "D 1-1". Berikut tampilan setelah nama *sheet* diubah yaitu pada Gambar 3.17.

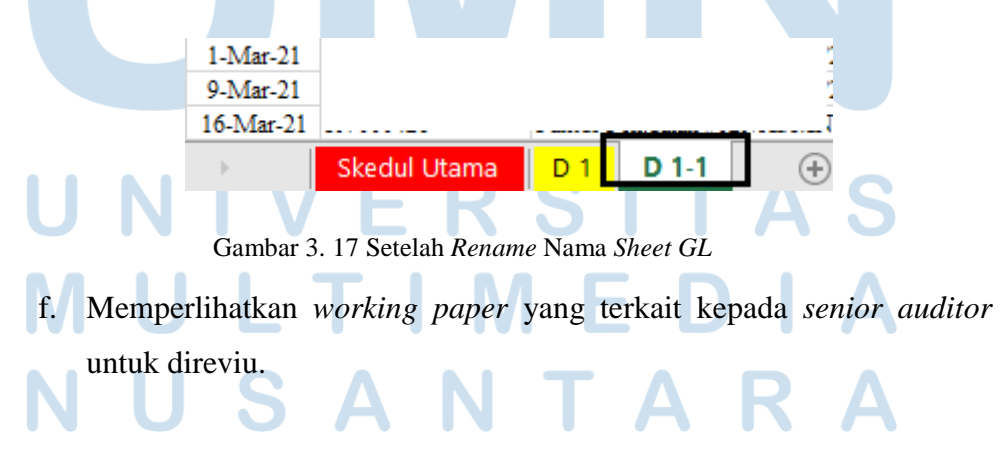

63 Laporan Kerja Magang, Kezia Kristian, Universitas Multimedia Nusantara

3. Melakukan Rekalkulasi Depresiasi Aset Tetap.

Pekerjaan melakukan rekalkulasi depresiasi aset tetap ini dilakukan untuk 4 (empat) aset tetap yaitu bangunan, mesin, kendaraan, dan komputer untuk daftar aset tetap yang dimiliki PT A tahun 2020. Sebagai contoh untuk melakukan rekalkulasi depresiasi aset tetap akan dilakukan untuk akun aset tetap bangunan yaitu rumah-Pinus PT A untuk tahun 2020.

a. Memperoleh dokumen yang diperlukan seperti daftar aset tetap yang dimiliki perusahaan periode tahun sebelumnya, laporan keuangan serta catatan atas laporan keuangan perusahaan periode tahun yang sedang diaudit, dan *working paper* aset tetap dari *senior auditor*.

Berikut adalah daftar aset tetap yang dimiliki perusahaan periode tahun 2019 untuk rekalkulasi depresiasi aset tetap tahun 2020 yang terlampir pada Gambar 3.18. (Lampiran 11)

|                   |              |      | -                             |                 |                 |                         |
|-------------------|--------------|------|-------------------------------|-----------------|-----------------|-------------------------|
| PT A              |              |      |                               |                 |                 |                         |
| Daftar Aset Tetap |              |      |                               |                 |                 |                         |
| Per 31 Desember   | 2020         |      |                               |                 |                 |                         |
|                   |              |      |                               |                 |                 |                         |
|                   |              |      |                               |                 |                 |                         |
| Ketera            | ingan        | Unit | Tgl Perolehan<br>/Pengurangan | Masa<br>Manfaat | Nilai Perolehan | Penyusutan<br>Per Bulan |
|                   |              |      |                               |                 |                 |                         |
| BANGUNAN          |              |      |                               |                 |                 |                         |
| Rumah - Pinus     |              | 1    | 26-Aug-13                     | 20              | 1.500.000.000   |                         |
|                   | Total Bangun | an   |                               |                 | 1.500.000.000   |                         |
|                   |              |      |                               |                 |                 |                         |

Gambar 3. 18 Daftar Aset Tetap Perusahaan Periode Tahun 2020

Berikut adalah CALK perusahaan periode tahun 2020 bagian aset tetap yang terlampir pada Gambar 3.19.

|                            |            |                |                                                                                                    |                                                 | CAT                   | ATAN A            | TASL            | APORAI                              | N KEUAN                                                               | GAN                                    |                                                                                    |           |       |
|----------------------------|------------|----------------|----------------------------------------------------------------------------------------------------|-------------------------------------------------|-----------------------|-------------------|-----------------|-------------------------------------|-----------------------------------------------------------------------|----------------------------------------|------------------------------------------------------------------------------------|-----------|-------|
|                            |            |                | Untuk                                                                                                   | Tahun                                           | yang B                | erakhir           | pada            | Tanggal                             | 31 Dese                                                               | mber 202                               | 20 dan 20                                                                          | 19        |       |
| ( Disajikan dalam Rupiah ) |            |                |                                                                                                    |                                                 |                       |                   |                 |                                     |                                                                       |                                        |                                                                                    |           |       |
|                            |            |                |                                                                                                    |                                                 |                       |                   |                 |                                     |                                                                       |                                        |                                                                                    |           |       |
| 3.                         | IK         | ITIS           | AR KEBIJAI                                                                                              | KAN AM                                          | UNTA                  | NSI PE            | NTING           | YANG                                | DITERAP                                                               | KAN ( lai                              | njutan )                                                                           |           |       |
|                            |            |                |                                                                                                    |                                                 |                       |                   |                 |                                     |                                                                       |                                        |                                                                                    |           |       |
|                            |            |                |                                                                                                    |                                                 |                       |                   |                 |                                     |                                                                       |                                        |                                                                                    |           |       |
|                            | n.         | As             | et Tetap ( la                                                                                           | niutan                                          | )                     |                   |                 |                                     |                                                                       |                                        |                                                                                    |           |       |
|                            | <u>n.</u>  | As<br>Pe       | et Tetap ( la<br>avusutan ase                                                                           | njutan<br>et tetan                              | )<br>dilaku           | kan de            | ngan r          | menaaun                             | akan me                                                               | tode gari                              | s lurus <i>(st</i>                                                                 | raight l  | ine m |
|                            | <u>n</u> . | As<br>Pe       | et Tetap ( la<br>nyusutan ase<br>dasarkan tal                                                           | njutan<br>et tetap<br>ksiran r                  | )<br>dilaku           | kan der           | ngan r          | nenggun                             | akan me                                                               | tode gari                              | s lurus <i>(st</i>                                                                 | traight l | ine m |
| _                          | <u>n.</u>  | As<br>Pe<br>be | et Tetap ( la<br>nyusutan ase<br>dasarkan tal                                                           | njutan<br>et tetap<br>ksiran r                  | )<br>dilaku<br>nasa m | kan dei<br>anfaat | ngan r<br>ekono | menggun<br>omis deng                | akan me<br>gan rincia                                                 | tode gari<br>in sebaga                 | s lurus <i>(st</i><br>ai berikut :                                                 | traight l | ine m |
| _                          | n.         | As<br>Pe<br>be | et Tetap ( la<br>nyusutan ase<br>dasarkan tal                                                           | njutan<br>et tetap<br>ksiran r                  | )<br>dilaku<br>nasa m | kan dei<br>anfaat | ngan r<br>ekono | menggun<br>omis denç<br>Masa        | akan me<br>gan rincia<br>manfaat                                      | tode gari<br>in sebaga<br>Tarif P      | s lurus <i>(st</i><br>ai berikut :<br>enyusutan                                    | traight i | ine m |
|                            | <u>n.</u>  | As<br>Pe<br>be | et Tetap ( la<br>nyusutan ase<br>dasarkan tal                                                           | njutan<br>et tetap<br>ksiran r                  | )<br>dilaku<br>nasa m | kan dei<br>anfaat | ngan r<br>ekono | menggun<br>omis deng<br>Masa<br>(ta | akan me<br>gan rincia<br>manfaat<br>hun)                              | tode gari<br>in sebaga<br>Tarif P<br>( | s lurus <i>(st</i><br>ai berikut :<br>enyusutan<br>%)                              | traight l | ine m |
|                            | <u>n.</u>  | As<br>Pe<br>be | et Tetap ( la<br>nyusutan ase<br>dasarkan tal<br>Bangunan                                               | njutan<br>et tetap<br>ksiran r                  | dilakul<br>nasa m     | kan dei<br>anfaat | ngan r<br>ekono | menggun<br>omis deng<br>Masa<br>(ta | akan me<br>gan rincia<br>manfaat<br>hun)<br>20                        | tode gari<br>in sebaga<br>Tarif P<br>( | s lurus <i>(st</i><br>ai berikut :<br>enyusutan<br>%)<br>5%                        | traight l | ine m |
|                            | <u>n.</u>  | As<br>Pe<br>be | et Tetap ( la<br>hyusutan ase<br>dasarkan tal<br>Bangunan<br>Peralatan Kan                              | njutan<br>et tetap<br>ksiran r                  | )<br>dilaku<br>nasa m | kan dei<br>anfaat | ngan r<br>ekono | menggun<br>omis deng<br>Masa<br>(ta | akan me<br>gan rincia<br>manfaat<br>hun)<br>20<br>5                   | tode gari<br>in sebaga<br>Tarif P<br>( | s lurus <i>(st</i><br>ai berikut :<br>enyusutan<br>%)<br>5%<br>20%                 | traight l | ine m |
|                            | <u>n.</u>  | As<br>Pe<br>be | at Tetap ( la<br>hyusutan ase<br>dasarkan tal<br>Bangunan<br>Peralatan Kan<br>Perlengkapan              | njutan<br>et tetap<br>ksiran r<br>tor<br>Kantor | dilaku<br>nasa m      | kan dei<br>anfaat | ngan r<br>ekono | menggun<br>omis deng<br>Masa<br>(ta | akan me<br>gan rincia<br>manfaat<br>hun)<br>20<br>5<br>5              | tode gari<br>in sebaga<br>Tarif P<br>( | s lurus <i>(st</i><br>ai berikut :<br>enyusutan<br>%)<br>5%<br>20%<br>20%          | traight l | ine m |
|                            | <u>n.</u>  | As<br>Pe<br>be | Pi Tetap ( la<br>nyusutan ase<br>dasarkan tal<br>Bangunan<br>Peralatan Kan<br>Perlengkapan<br>Kendaraan | njutan<br>et tetap<br>ksiran r<br>tor<br>Kantor | dilaku<br>nasa m      | kan dei<br>anfaat | ngan r<br>ekono | menggun<br>omis deng<br>Masa<br>(ta | akan me<br>gan rincia<br>manfaat<br>hun)<br>20<br>5<br>5<br>5<br>8 10 | tode gari<br>in sebaga<br>Tarif P<br>( | s lurus <i>(st</i><br>ai berikut :<br>enyusutan<br>%)<br>5%<br>20%<br>20%<br>& 10% | traight i | ine m |

Gambar 3. 19 Catatan Atas Laporan Keuangan Bagian Aset Tetap PT A Tahun 2020

Berikut adalah *working paper* aset tetap PT A untuk tahun 2020 yang terlampir pada Gambar 3.20.

| KAP Thom | as Muskitta                   |     |               |                 |       |       |          |        |               |                 |
|----------|-------------------------------|-----|---------------|-----------------|-------|-------|----------|--------|---------------|-----------------|
|          |                               |     |               |                 |       |       |          |        |               |                 |
| PT A     |                               |     |               |                 |       |       |          |        |               |                 |
| SP - As  | et Tetap                      |     |               |                 |       |       |          |        |               |                 |
| Per 31   | Desember 2020                 |     |               |                 |       |       |          |        |               |                 |
|          |                               |     |               |                 |       |       |          |        |               |                 |
|          |                               |     |               |                 |       |       |          |        |               |                 |
|          |                               | WP/ | Saldo Awal    | Saldo Akhir     |       | Penve | suaian   |        | Per Audit     | Per Audit       |
|          | Keterangan                    | Ref | 31 Jan 2020   | Per 31 Des 2020 | Debet | No    | No       | Credit | 31 Des 2020   | Per 31 Des 2019 |
|          |                               |     |               |                 |       |       |          |        |               |                 |
|          | Harga Perolehan :             |     |               |                 |       |       |          |        |               |                 |
| 170-20   | Bangunan (properti investasi) |     | 1.500.000.000 | 1.500.000.000   | -     |       |          | -      | 1.500.000.000 | 1.500.000.000   |
|          |                               |     |               |                 |       |       |          |        |               |                 |
|          |                               |     |               |                 |       |       | <u> </u> |        |               |                 |
| 170-30   | Peralatan                     |     | 382.206.308   | 382.206.308     | -     |       |          | -      | 382.206.308   | 382.206.308     |
|          |                               |     |               |                 |       |       |          |        |               |                 |
|          |                               |     |               |                 |       |       |          |        |               |                 |
| 170-40   | Perlengkapan                  |     | 907.440.038   | 241.984.010     | -     |       |          | -      | 241.984.010   | 907.440.038     |
|          |                               |     |               | G/L             |       |       |          |        |               | P/Y             |
|          |                               |     |               |                 |       |       |          |        |               |                 |

Gambar 3. 20 Working paper Aset Tetap PT A Tahun 2020

b. Melihat harga perolehan dan tanggal pembelian aset tetap.
 Untuk aset tetap bangunan rumah pinus memiliki harga perolehan Rp 1.500.000.000,- yaitu terletak pada *cell* O12 dan tanggal pembelian aset tetap adalah 26 Agustus 2013 yaitu pada *cell* L12 seperti yang terlampir pada Gambar 3.21 dengan kode langkah "b".

|                           | A B C D           | E                                       | К                | L                             | м             | 0 1                                                    | AB                                           | AD                          | AF                                | AQ                                 | AS              | AT                                                  | AU                                            |
|---------------------------|-------------------|-----------------------------------------|------------------|-------------------------------|---------------|--------------------------------------------------------|----------------------------------------------|-----------------------------|-----------------------------------|------------------------------------|-----------------|-----------------------------------------------------|-----------------------------------------------|
| 1                         | PT A              |                                         |                  |                               |               |                                                        |                                              |                             |                                   |                                    |                 |                                                     |                                               |
| 2                         | Daftar Aset       | Fetap                                   |                  |                               |               |                                                        |                                              |                             |                                   |                                    |                 |                                                     |                                               |
| 3                         | Per 31 Dese       | nber 2020                               |                  |                               |               |                                                        |                                              |                             |                                   |                                    |                 |                                                     |                                               |
| 4                         |                   |                                         |                  |                               |               |                                                        |                                              |                             |                                   |                                    |                 |                                                     |                                               |
| 5                         |                   |                                         |                  |                               |               |                                                        |                                              |                             |                                   |                                    |                 |                                                     |                                               |
| 7                         |                   |                                         |                  | Tgl Peroleha                  | Masa          | 1                                                      | Akum Penyusutai                              | Penvusutan                  | Beban Pe                          | nvusutan                           | Jeban Penyusuta | kum Penyusuta                                       | Nilai Buku                                    |
|                           |                   |                                         |                  |                               |               |                                                        |                                              |                             |                                   |                                    |                 |                                                     |                                               |
| 8                         | 1                 | eterangan                               | Unit             | Penguranga                    | Manfaat       | Nilai Perolehan                                        | s/d 31 Des '19                               | Per Bulan                   | Januari                           | Desember                           | Tahun 2020      | s/d 31 Des '20                                      | 31 Des' 20                                    |
| 8<br>10                   | I                 | eterangan                               | Unit             | Penguranga                    | Manfaat       | Nilai Perolehan                                        | s/d 31 Des '19                               | Per Bulan                   | Januari                           | Desember                           | Tahun 2020      | s/d 31 Des '20                                      | 31 Des' 20                                    |
| 8<br>10<br>11             | BANGUN            | eterangan<br>N                          | Unit             | Pengurangat                   | Manfaat       | Nilai Perolehan                                        | s/d 31 Des '19                               | Per Bulan                   | Januari                           | Desember                           | Tahun 2020      | s/d 31 Des '20                                      | 31 Des' 20                                    |
| 8<br>10<br>11<br>12       | BANGUN<br>Rumah - | eterangan<br>IN<br>Pinus                | Unit<br>1        | Pengurangar<br>b<br>26-Aug-13 | Manfaat<br>20 | Nilai Perolehan<br>b<br>1.500.000.000                  | s/d 31 Des '19<br>474.999.998                | Per Bulan<br>C<br>6.250.000 | Januari<br>6.250.000              | Desember<br>6.250.000              | Tahun 2020      | s/d 31 Des '20<br>d 2<br>549.999.998                | 31 Des' 20<br>e<br>950.000.003                |
| 8<br>10<br>11<br>12<br>14 | BANGUN<br>Rumah - | eterangan<br>IN<br>Pinus<br>Total Bangu | Unit<br>1<br>nan | Pengurangat<br>b<br>26-Aug-13 | Manfaat<br>20 | Nilai Perolehan<br>b<br>1.500.000.000<br>1.500.000.000 | s/d 31 Des '19<br>474.999.998<br>474.999.998 | Per Bulan                   | Januari<br>6.250.000<br>6.250.000 | Desember<br>6.250.000<br>6.250.000 | Tahun 2020      | s/d 31 Des '20<br>d 2<br>549.999.998<br>549.999.998 | 31 Des' 20<br>e<br>950.000.003<br>950.000.003 |

Gambar 3. 21 Sheet "FA 2020"

c. Memastikan metode depresiasi, rumus depresiasi, perhitungan depresiasi per bulan dan masa manfaat aset tetap perusahaan yang digunakan sudah sesuai dengan Catatan atas Laporan Keuangan

Auditor memeriksa dan memastikan metode depresiasi dan masa manfaat aset tetap perusahaan yang digunakan dalam Catatan Atas Laporan Keuangan (Gambar 3.19). Auditor melihat metode depresiasi, masa manfaat dan tarif penyusutan yang digunakan oleh perusahaan

(CALK).

terdapat pada *sheet notes* nomor 3 dalam ikhtisar kebijakan akuntansi penting yang diterapkan di catatan atas laporan keuangan perusahaan.

Sesuai dengan Gambar 3.19 metode penyusutan aset tetap menggunakan metode garis lurus dengan masa manfaat bangunan yaitu 20 tahun. Auditor melakukan perhitungan ulang dan memastikan rumus depresiasi yang digunakan sudah sesuai dengan catatan atas laporan keuangan perhitungan depresiasi per bulan sudah benar. Untuk penyusutan bangunan per bulan (Gambar 3.21 dengan kode langkah "c" harga perolehan pada cell O12 senilai cell AD12) yaitu Rp1.500.000.000,- dibagi dengan masa manfaat bangunan pada cell M12 yaitu selama 20 tahun kemudian dibagi 12 bulan sehingga akan menghasilkan penyusutan per bulannya pada cell AD12 sebesar Rp 6.250.000,-, dan jumlah total penyusutan selama tahun 2020 pada cell AS12 yaitu Rp 75.000.000,- dengan menjumlahkan beban penyusutan per bulan Januari – Desember 2020 dengan beban penyusutan per bulan adalah Rp 6.250.000,-.

d. Melakukan rekapitulasi akumulasi penyusutan.

Auditor melakukan rekapitulasi akumulasi penyusutan bangunan pada *sheet* Rekap FA 2020 yaitu dengan memindahkan angka senilai Rp 75.000.000,- sesuai dengan beban penyusutan bangunan tahun 2020 pada Gambar 3.21 *cell* AS12 dengan kode nomor"1" ke dalam mutasi bagian penambahan seperti Gambar 3.22 kode nomor "1". (Lampiran

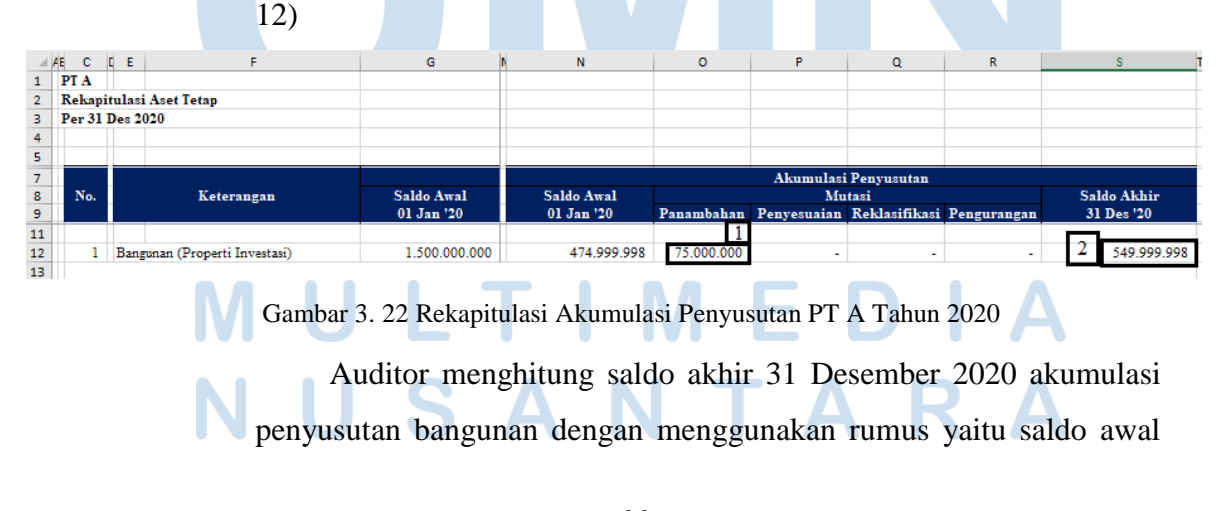

akumulasi penyusutan saldo "01 Januari 2020" pada *cell* N12 yaitu Rp 474.999.998,- ditambah dengan "penambahan" pada *cell* O12 senilai Rp 75.000.000,- kemudian ditambah "penyesuaian" pada *cell* P12 senilai Rp 0,-, dikurang dengan "reklasifikasi" pada *cell* Q12 senilai Rp 0,- dan dikurang dengan "pengurangan" pada R12 senilai Rp 0,- sehingga menghasilkan saldo akhir 31 Desember 2020 bangunan senilai Rp 549.999.998,- seperti Gambar 3.22 dengan kode nomor "2" dan akan dipindahkan ke dalam *sheet* FA 2020 yaitu pada Gambar 3.21 *cell* AT12 dengan kode langkah "d" nomor "2".

e. Menghitung nilai buku akhir periode aset tetap.

Auditor menghitung nilai buku 31 Desember 2020 bangunan pada *sheet* FA 2020 yaitu dengan cara mengurangkan nilai perolehan pada *cell* O12 senilai Rp 1.500.000.000,- dengan saldo akhir akumulasi penyusutan 31 Desember 2020 pada *cell* AT12 senilai Rp 549.999.998,- sehingga menghasilkan nilai buku 31 Desember 2020 bangunan pada *cell* AU12 yaitu senilai Rp 950.000.003,- seperti pada Gambar 3.21 pada kode langkah "e".

f. Memasukkan *sheet* perhitungan depresiasi aset tetap dan *sheet* rekapitulasi akumulasi aset tetap ke dalam *working paper* aset tetap. Setelah perhitungan ulang penyusutan aset tetap sudah selesai, auditor akan memasukkan *sheet* "FA 2020" dan *sheet* "Rekap FA 2020" yang ada di dalam daftar aset tetap perusahaan 2020 yaitu "PT A – *Listing Assets* 2020" ke dalam *working paper* aset tetap yaitu "FA – Aktiva Tetap" dengan klik dua kali pada bagian nama *sheet* kemudian akan muncul *pop up* menu dan klik "*move or copy*". Setelah muncul *pop up* menu dan klik "*move or copy*". Setelah muncul *pop up* (Gambar 3.23).

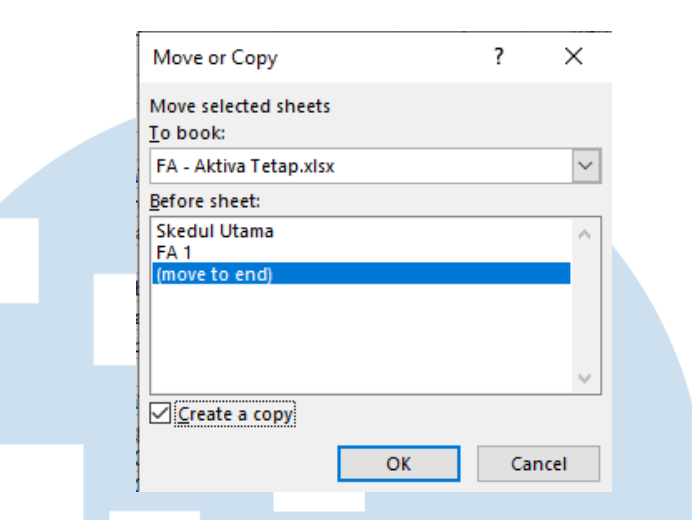

Gambar 3. 23 Pop Up Move or Copy Sheet Perhitungan dan Sheet Rekapitulasi

Setelah *sheet* "FA 2020" dan *sheet* "Rekap FA 2020" berhasil dimasukkan ke dalam *working paper* aset tetap yaitu "*FA* – Aktiva Tetap), kedua *sheet* tersebut akan dijadikan sebagai *supporting schedule working paper* aset tetap PT A tahun 2020.

- g. Menyerahkan daftar aset tetap yang dimiliki perusahaan periode tahun sebelumnya setelah perhitungan ulang dan *working paper* aset tetap kepada *senior auditor* untuk di reviu.
- 4. Membuat Surat Konfirmasi.

Pembuatan surat konfirmasi dan daftar rekapitulasi jawaban konfirmasi di buat untuk 4 (empat) akun yaitu akun bank (dibuat untuk 2 (dua) bank), piutang usaha (dibuat untuk 9 (sembilan) *customer* yaitu 5 (lima) *customer* dalam negeri dan 4 (empat) *customer* luar negeri), utang usaha(dibuat untuk 8 (delapan) *supplier* yaitu 7 (tujuh) *supplier* dalam negeri dan 1 (satu) *supplier* luar negeri), dan modal pemegang saham (dibuat untuk 2 (dua) pemegang saham).Untuk surat konfirmasi dibuat dalam *file Microsoft Word* yang berbeda untuk setiap akun yaitu surat konfirmasi bank, surat konfirmasi piutang usaha, surat konfirmasi utang usaha, dan surat konfirmasi dibuat di *sheet* yang berbeda dengan menggunakan *template* yang sama dalam satu *file excel* yang sama yaitu daftar rekapitulasi jawaban konfirmasi. Daftar rekapitulasi jawaban konfirmasi di masukkan ke dalam masing-masing working paper yang bersangkutan seperti aftar rekapitulasi jawaban konfirmasi bank akan dimasukkan ke dalam working paper bank "B – Bank", daftar rekapitulasi jawaban konfirmasi piutang usaha akan dimasukkan ke dalam working paper piutang usaha "D – Piutang Usaha", daftar rekapitulasi jawaban konfirmasi utang usaha akan dimasukkan ke dalam working paper utang usaha "BB – Utang Usaha", dan daftar rekapitulasi jawaban konfirmasi pemegang saham akan dimasukkan ke dalam working paper modal pemegang saham "OE1 – Modal Saham Disetor". Pembuatan surat konfirmasi dan daftar rekapitulasi jawaban konfirmasi dan daftar rekapitulasi jawaban konfirmasi dan daftar rekapitulasi jawaban konfirmasi dan daftar rekapitulasi jawaban konfirmasi dan daftar rekapitulasi jawaban konfirmasi menggunakan contoh untuk akun piutang usaha PT A Tahun 2021.

a. Memperoleh *softcopy* CALK yang berisi tentang informasi *customer* yang akan dikirimkan surat konfirmasi dari *senior auditor*.

Auditor memperoleh catatan atas laporan keuangan yang berisi informasi mengenai rincian nama *customer* pada Gambar 3.24 untuk dikirimkan surat konfirmasi piutang usaha. Untuk rincian nama *customer* didapat dalam *sheet "Detail AR – AP"* nomor 3 informasi yang mendukung pos-pos laporan keuangan dalam b. Piutang Usaha

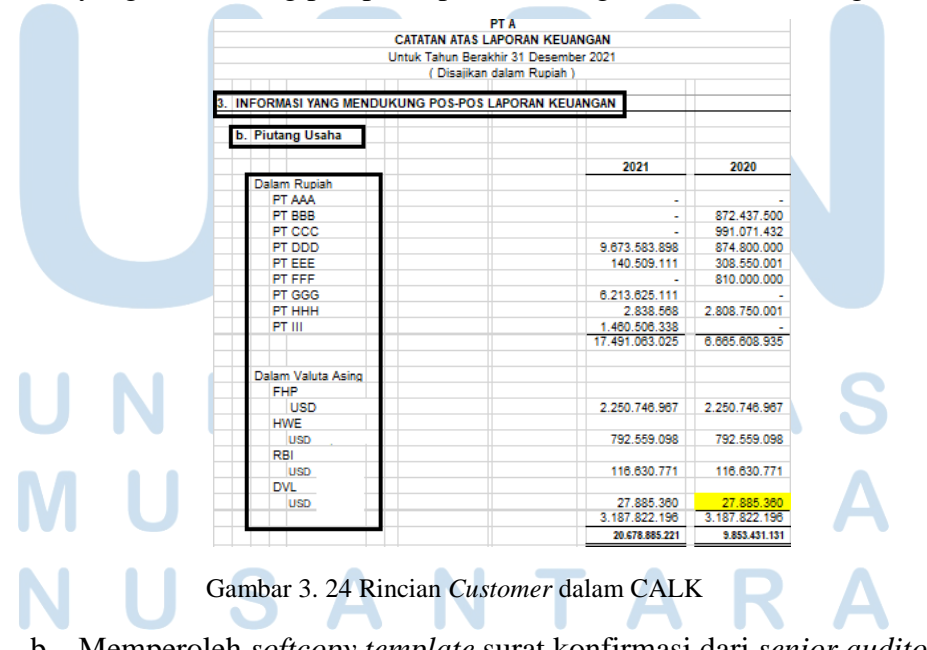

b. Memperoleh softcopy template surat konfirmasi dari senior auditor.

<sup>69</sup> 

### Berikut adalah *Template* surat konfirmasi yang didapatkan dalam bahasa Indonesia pada Gambar 3.25.

Tangerang, \_\_\_\_\_/ \_\_\_/ \_\_\_\_/ No : \_\_\_/ \_\_\_\_/ \_\_\_\_/ \_\_\_\_/ Hal : Konfirmasi

Kepada Yth,

Saudara yang terhormat,

Dengan ini kami mohon agar dapat diberitahukan kepada auditor kami <u>mengenai</u> saldo tagihan kami kepada Perusahaan Saudara per tanggal seperti yang kami cantumkan di dalam formulir di bagian bawah surat ini.

Mengingat mendesaknya jawaban konfirmasi ini, maka kami mohon jawaban tersebut dapat dikirim ke :

Demikian surat ini,atas perhatian dan kerjasamanya kami ucapkan terima kasih.

Hormat kami, PT \_\_\_\_

(Manajer Keuangan)

SURAT INI BUKAN UNTUK PERMINTAAN PEMBAYARAN, NAMUN HANYA MERUPAKAN KONFIRMASI SALDO SAJA

Konfirmasi No\_/\_\_/\_\_/

Saudara yang terhormat,

Menurut catatan kami, saldo utang kami kepada PT \_\_\_\_\_per tanggal \_\_\_\_\_ sebesar Rp. \_\_\_\_\_, - adalah cocok / tidak cocok, dengan pengecualian seperti di bawah ini.

Hormat Kami,

\*) Pengecualian (jikaada), berikan penjelasan

Gambar 3. 25 Template Surat Konfirmasi Bahasa Indonesia

Berikut adalah *Template* surat konfirmasi yang didapatkan dalam

bahasa Inggris pada Gambar 3.26.

## UNIVERSITAS MULTIMEDIA NUSANTARA

70

Tangerang, \_\_\_\_\_ No : \_\_/Conf-\_\_\_/\_\_/\_\_\_

Dear Sir,

This request is being sent to you to enable our independent auditor to confirm the correctness of our records. It is not request for payment.

Our request on \_\_\_\_\_, \_\_\_\_ showed: Due to us: USD \_\_\_\_

Please confirm whether this agrees with your records on that date by signing and returning this form direct to our auditors, \_\_\_\_\_\_. An addressed envelope is enclosed for this purpose. If you find any difference please report details direct to our in the space provided below.

Finance & Accounting Manager

The above amount is correct  $\square$  the above amount is incorrect for the following reasons:

(Individual or Company name)

By: \_\_\_\_\_

Gambar 3. 26 Template Surat Konfirmasi Bahasa Inggris

c. Melengkapi data pada *template* surat konfirmasi.

Auditor melengkapi data yang perlu dilengkapi dalam surat konfirmasi bahasa Indonesia dan bahasa Inggris meliputi tanggal pengiriman surat konfirmasi kepada klien yaitu "Tangerang, 18 Juli 2022", nomor surat konfirmasi yaitu "01/KONF – AR/VII/2022" untuk surat konfirmasi bahasa Indonesia dan "06/Conf-PT A-AR/VII/2022" untuk surat konfirmasi bahasa Inggris, perihal untuk jenis konfirmasi yaitu "Konfirmasi Piutang", pihak yang akan menerima surat konfirmasi yaitu "PT DDD" untuk surat konfirmasi bahasa Indonesia dan "FHP" untuk surat konfirmasi bahasa Inggris, tanggal tutup buku yang diaudit yaitu "31 Desember 2021", informasi mengenai Kantor Akuntan Publik (KAP) yaitu "KAP Thomas Muskitta" dengan alamat "Ruko Premier Village Blok M-59, Cipondoh, Tangerang, Banten-15148, Telp: 021-

### 55719864 dan email kaptm\_audit@yahoo.com.". Berikut contoh surat

konfirmasi piutang usaha dengan bahasa Indonesia pada Gambar 3.27.

| Tangerang, 18 Juli 2022<br>No : 01 / KONF - AR / VII /<br>Hal : Konfirmasi Piutang | 2022 |
|------------------------------------------------------------------------------------|------|
| Kenada Vth                                                                         | ٦    |

Departemen Akuntansi PT. DDD

Saudara yang terhormat,

Dengan ini kami mohon agar dapat diberitahukan kepada auditor kami KAP Thomas Muskitta mengenai saldo tagihan kami kepada Perusahaan Saudara per tanggal 31 Desember 2021 seperti yang kami cantumkan di dalam formulir di bagian bawah surat ini.

Mengingat mendesaknya jawaban konfirmasi ini, maka kami mohon jawaban tersebut dapat dikirim ke :

KAP THOMAS MUSKITTA Ruko Premier Village Blok M-59, Cipondoh Tangerang, Banten 15148 Tlp: 021 – 55719864 Email: kaptm\_audit@yahoo.com

Demikian surat ini, atas perhatian dan kerjasamanya kami ucapkan terima kasih.

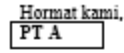

#### Manajer Keuangan

SURAT INI BUKAN UNTUK PERMINTAAN PEMBAYARAN, NAMUN HANYA MERUPAKAN KONFIRMASI SALDO SAJA

Konfirmasi No.01 / KONF - AR / VII / 2022

Saudara yang terhormat,

Menurut catatan kami, saldo utang kami kepad<mark>a PT A pe</mark>r tanggal 31 Desember 2021 sebesar **R**p. \_\_\_\_\_, - adalah cocok / tidak cocok, dengan pengecualian seperti di bawah ini.

Hormat Kami,

\*) Pengecualian (jikaada), berikan penjelasan

Gambar 3. 27 Surat Konfirmasi Piutang Usaha Bahasa Indonesia PT A Tahun 2021

Berikut contoh surat konfirmasi piutang usaha bahasa Inggris pada Gambar 3.28.

# UNIVERSITAS MULTIMEDIA NUSANTARA

72

Tangerang, June 18, 2022 :06/Conf-PT A-AR/VII/2022 No

FHP

Dear Sir,

This request is being sent to you to enable our independent auditor to confirm the correctness of our records. It is not request for payment.

Our request on December 31, 2021 showed: Due to us: USD

Please confirm whether this agrees with your records on that date by signing and returning this form direct to our auditors, *Thomas Muskitta*, *Registered Public Accountant*, *Ruko Premier Village Blok M-59*, *Cipondoh*, *Tangerang*, *Banten - 15148*, *Phone (021) 55719864*, *E-Mail*: kaptm\_audit@yahoo.com. An addressed envelope is enclosed for this purpose. If you find any difference please report details direct to our in the space provided below.

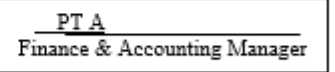

The above amount is correct  $\square$  the above amount is incorrect for the following reasons:

.....

(Individual or Company name) By: \_\_\_\_\_

Gambar 3. 28 Surat Konfirmasi Piutang Usaha Bahasa Inggris PT A Tahun 2021

d. Memperoleh *template* daftar rekapitulasi jawaban konfirmasi dari *senior auditor* dan mengisi data dalam daftar rekapitulasi jawaban

konfirmasi berdasarkan surat konfirmasi yang sudah dibuat.

Berikut adalah *template* daftar rekapitulasi jawaban konfirmasi pada Gambar 3.29.

|      |                           |       |         |            |         | -      |         |           |
|------|---------------------------|-------|---------|------------|---------|--------|---------|-----------|
|      |                           |       |         |            |         |        |         |           |
|      |                           |       |         |            |         |        |         |           |
| am   | a Perusal :               |       |         |            |         |        |         |           |
| eni  | s Konfirn :               |       |         |            |         |        |         |           |
| fahı | un Buku :                 |       |         |            |         |        |         |           |
| Dibu | at Oleh :                 |       |         |            |         |        |         |           |
|      |                           |       |         |            |         |        |         |           |
|      |                           | Tai   | nggal   | Jumlah     | menurut | Jaw    | aban    |           |
| No.  | Keterangan                | Kirim | Kembali | Buku besar | Kembali | Setuju | Ditolak | Penjelasa |
|      |                           |       |         |            |         |        |         |           |
|      | Dalam Rupiah :            |       |         |            |         |        |         |           |
| 1    |                           |       |         |            |         |        |         |           |
|      |                           |       |         |            |         |        |         |           |
|      |                           |       | IDR     | -          | -       |        |         |           |
|      |                           |       |         |            |         |        |         |           |
|      |                           |       |         |            |         |        |         |           |
|      |                           |       |         |            |         |        |         |           |
|      | Dalam Valas USD           |       |         |            |         |        |         |           |
| 1    | <u>Dalam Valas - USD:</u> |       |         |            |         |        |         |           |
| 1    | <u>Dalam Valas - USD:</u> |       |         |            |         |        |         |           |
| 1    | <u>Dalam Valas - USD:</u> |       | mp      |            |         |        |         |           |

Gambar 3. 29 Template Daftar Rekapitulasi Jawaban Konfirmasi PT A Tahun 2021

73

mendapat *template* daftar rekapitulasi jawaban Setelah konfirmasi, auditor mengisi data pada template tersebut yaitu nama perusahaan adalah "PT A", jenis konfirmasi "piutang usaha", untuk tahun buku "31 Desember 2021", inisial auditor yang mengisi data yaitu "KK", nama customer berdasarkan surat konfirmasi yang dibuat dibagian keterangan yaitu "PT DDD, PT EEE, PT GGG, PT HHH, dan PT III" untuk piutang dalam Rupiah dan "FHP, HWE, RBI, dan DVL" untuk piutang dalam USD, tanggal kirimnya yaitu "18 Juli 2022", dan mengisi jumlah saldo akhir menurut buku besar sesuai dengan rincian piutang usaha pada catatan atas laporan keuangan PT A Tahun 2021. Dengan contoh untuk piutang dalam Rupiah dengan nama customer PT DDD memiliki saldo akhir menurut buku besar adalah Rp 9.673.583.898,- dan untuk total piutang dalam Rupiah yaitu senilai Rp17.491.063.025,-, serta piutang dalam USD dengan nominal Rupiah dengan nama customer FHP memiliki saldo akhir menurut buku besar adalah Rp 2.250.746.967,- dan untuk total piutang dalam USD dengan nominal Rupiah yaitu senilai Rp 3.187.822.196,- seperti yang terlampir pada Gambar 3.30

| KAP Th                       | omax Muxkitta                                                                                        |            |           |         |                |         |         |         |
|------------------------------|----------------------------------------------------------------------------------------------------|------------|-----------|---------|----------------|---------|---------|---------|
| Nam<br>Jenis<br>Tahu<br>Dibu | ama Perusahaan : PT A<br>nis Konfirmasi : Piutang<br>ahun Buku : 31 Desember 2021<br>ibuat Oleh : KK |            |           |         |                |         |         |         |
|                              |                                                                                                    |            | Tar       | iggal   | Jumlah m       | enurut  | Jawaban |         |
| No.                          | K                                                                                                    | Ceterangan | Kirim     | Kembali | Buku besar     | Kembali | Setuju  | Ditolak |
|                              | Dalam Rupiah                                                                                         | :          |           |         |                |         | _       |         |
| 1                            | PT DDD                                                                                               | _          | 18-Ju1-22 |         | 9.673.583.898  |         |         |         |
| 2                            | PT EEE                                                                                               |            | 18-Ju1-22 |         | 140.509.111    |         |         |         |
| 3                            | PT GGG                                                                                               |            | 18-Ju1-22 |         | 6.213.625.111  |         |         |         |
| 4                            | PT HHH                                                                                               |            | 18-Ju1-22 |         | 2.838.568      |         |         |         |
| 5                            | PT III                                                                                               |            | 18-Jui-22 |         | 1.460.506.338  |         |         |         |
|                              |                                                                                                    |            |           | IDR     | 17.491.063.025 | -       |         |         |
|                              | Dalam Valas -                                                                                        | USD:       |           |         |                |         |         |         |
| 1                            | FHP                                                                                                  |            | 18-Jui-22 |         | 2.250.746.967  |         | _       |         |
| 2                            | HWE                                                                                                  |            | 18-Ju1-22 |         | 792.559.098    |         |         |         |
| 3                            | RBI                                                                                                  |            | 18-Jui-22 |         | 116.630.771    |         |         |         |
| 4                            | DVL                                                                                                  |            | 18-Ju1-22 |         | 27.885.360     |         |         |         |
|                              |                                                                                                    |            |           | IDR     | 3.187.822.196  | -       |         |         |

Gambar 3. 30 Daftar Rekapiulasi Jawaban Konfirmasi Piutang Usaha PT A Tahun 2021

74

e. Memasukkan daftar rekapitulasi jawaban konfirmasi ke masing-masing *working paper* sesuai dengan akun yang terkait.

Setelah daftar rekapitulasi jawaban konfirmasi piutang usaha sudah selesai dirapikan seperti pada Gambar 3.30, auditor akan memasukkan masing-masing *sheet* daftar rekapitulasi jawaban konfirmasi ke dalam *working paper* akun yang terkait. Untuk daftar rekapitulasi jawaban konfirmasi piutang usaha akan dimasukkan ke dalam *working paper* piutang usaha "D – Piutang Uaha" dengan klik dua kali pada bagian nama *sheet* kemudian akan muncul *pop up* menu dan klik "*move or copy*". Setelah muncul *pop up* menu *move or copy*, auditor memilih *file excel working paper* akun yang bersangkutan dan *checklist* "*create a copy*" dan klik "*Ok*". Kemudian *sheet* daftar rekapitulasi jawaban konfirmasi piutang usaha akan dimasukkan ke dalam *working paper* piutang usaha "D – Piutang Usaha" dan *sheet* tersebut dijadikan sebagai *supporting schedule working paper* piutang usaha PT A tahun 2021.

- f. Menyerahkan surat konfirmasi akun bank, piutang usaha, utang usaha, dan modal pemegang saham yang sudah dibuat kepada *senior auditor* untuk di reviu dan dikirimkan kepada klien.
- 5. Memeriksa Kelengkapan Jurnal Transaksi Penerimaan dan Pengeluaran.
  - a. Jurnal transaksi penerimaan.

Pekerjaan memeriksa kelengkapan jurnal transaksi penerimaan dilakukan untuk 33 transaksi penerimaan PT Tahun 2020 yang di lakukan pada *working paper* piutang usaha "D – Piutang Usaha"

1. Memperoleh dokumen yang diperlukan, yaitu *working paper* piutang usaha, *supporting schedule general ledger* piutang usaha,

dan *general ledger* secara keseluruhan dari *senior auditor* (Lampiran 8).

Berikut adalah *supporting schedule general ledger* piutang usaha yaitu *sheet* "D 1-1" yang berada pada *working paper* piutang usaha "D – Piutang Usaha" dengan transaksi yang akan di bahas pada pekerjaan ini adalah transaksi penambahan piutang oleh *customer*
PT GGG Tanggal 3 Februari 2020 dengan nomor bukti "00X/II/XX/2020" dan deskripsi "Order No: \_\_\_\_\_- PT GGG" senilai Rp 235.950.000,- yang diberikan kotak hitam pada Gambar 3.31 dimana transaksi tersebut sudah sesuai dengan transaksi yang diberikan kotak hitam dalam *general ledger* secara keseluruhan yaitu "PT A – *GL* 2020" PT A untuk tahun 2020 yang terlampir pada Gambar 3.32. Berikut adalah *general ledger* piutang usaha yang terlampir pada Gambar 3.31. (Lampiran 13)

| PT A                 |                |             |           |   |               |               |               |
|----------------------|----------------|-------------|-----------|---|---------------|---------------|---------------|
| <b>Piutang Usaha</b> | a (IDR)        |             |           |   |               |               |               |
| Per 31 Desemb        | oer 2020       |             |           |   |               |               |               |
| No. Akun             | 130-10         |             |           |   |               |               |               |
|                      |                |             |           |   |               |               |               |
|                      |                |             |           |   |               |               |               |
| Tanggal ~            | No. Bukti -    |             | Deskripsi | - | Debit -       | Kredit ~      | Saldo 🗠       |
| 1-Jan-20             | -              | Saldo Awal: |           |   | -             | -             | 9.413.033.514 |
| 22-Jan-20            |                |             |           |   | 82.500.000    | -             | 9.495.533.514 |
| 22-Jan-20            |                |             |           |   | -             | 141.750.000   | 9.353.783.514 |
| 23-Jan-20            |                |             |           |   | -             | 1.875.000     | 9.351.908.514 |
| 24-Jan-20            |                |             |           |   | -             | 4.297.212.000 | 5.054.696.514 |
| 3-Feb-20             | 00X/11/XX/2020 | Order No :  | L- PT GGG |   | 235.950.000   | -             | 5.290.646.514 |
| 3-Feb-20             |                |             |           |   | 3.096.843.750 | -             | 8.387.490.264 |
| 3-Feb-20             |                |             |           |   | -             | 56.306.250    | 8.331.184.014 |
| 25-Feb-20            |                |             |           |   | 370.600.313   | -             | 8.701.784.326 |
| 28-Feb-20            |                |             |           |   | -             | 1.875.000     | 8.699.909.326 |
| 28-Feb-20            |                |             |           |   | -             | 363.862.125   | 8.336.047.201 |

Gambar 3. 31 General Ledger Piutang Usaha PT A Tahun 2020

Berikut adalah *general ledger* secara keseluruhan yaitu "PT A – *GL* 2020" PT A tahun 2020 yang terlampir pada Gambar 3.32.

|   |           |                            |           | 1  |                |            |              |               |               |
|---|-----------|----------------------------|-----------|----|----------------|------------|--------------|---------------|---------------|
|   | PT A      |                            |           |    |                |            |              |               |               |
|   | Buku Bes  | sar - Standar              |           |    |                |            |              |               |               |
|   | 01 Januar | ri 2020 - 31 Desember 2020 |           |    |                |            |              |               |               |
|   |           |                            |           |    |                |            |              |               |               |
| _ | No. Aku   | r Nama Akun                | Tanggal   | Tp | No. Ref.       |            | Keterangan I | Debet         | Kredit        |
|   | 130-10    | Piutang Usaha (IDR)        | 22-Jan-20 | SJ |                |            |              | 82.500.000    | -             |
|   | 130-10    | Piutang Usaha (IDR)        | 22-Jan-20 | RV |                |            |              | -             | 141.750.000   |
|   | 130-10    | Piutang Usaha (IDR)        | 23-Jan-20 | GJ |                |            |              | -             | 1.875.000     |
|   | 130-10    | Piutang Usaha (IDR)        | 24-Jan-20 | RV |                |            |              | -             | 4.297.212.000 |
|   | 130-10    | Piutang Usaha (IDR)        | 03-Feb-20 | SJ | 00X/II/XX/2020 | Order No : | - PT GGG     | 235.950.000   | -             |
|   | 130-10    | Piutang Usaha (IDR)        | 03-Feb-20 | SJ |                |            |              | 3.096.843.750 | -             |
|   | 130-10    | Piutang Usaha (IDR)        | 03-Feb-20 | GJ |                |            |              | <br>-         | 56.306.250    |
|   | 130-10    | Piutang Usaha (IDR)        | 25-Feb-20 | SJ |                |            |              | 370.600.313   | -             |
|   | 130-10    | Piutang Usaha (IDR)        | 28-Feb-20 | GJ |                |            |              | -             | 1.875.000     |
|   | 130-10    | Piutang Usaha (IDR)        | 28-Feb-20 | RV |                |            |              | -             | 363.862.125   |
|   |           |                            |           |    |                |            |              |               |               |

Gambar 3. 32 General ledger Secara Keseluruhan PT A Tahun 2020

2. Membuat *supporting data* untuk transaksi penerimaan.

Auditor membuka *working paper* piutang usaha "D – Piutang Usaha" dan menuju ke dalam *sheet supporting schedule* buku besar piutang usaha yaitu *sheet* "D 1-1" kemudian auditor membuat *supporting data* dengan mengisi kolom J yaitu nominal dasar

pengenaan pajak transaksi, kolom K berisi nominal pajak pertambahan nilai keluaran, kolom L berisi nilai *accrued* PPh 23 dibayar dimuka, dan kolom M berisi nominal penerimaan pelunasan piutang dengan akun Bank.

Untuk mengisi kolom nominal dasar pengenaan pajak (DPP) pada kolom J, auditor menggunakan rumus yaitu nominal piutang yang berada disisi debit pada *cell* E13 senilai Rp 235.950.000,dibagi dengan 1,1 (dikarenakan nilai piutang sudah termasuk dengan DPP dan PPN keluaran, di mana tarif pajak PPN 10%) sehingga mendapat nilai dasar pengenaan pajak adalah Rp 214.500.000,- seperti pada Gambar 3.33 dengan kode nomor "2.1".

|    | A | В        | С              | D                   | E           | J           | K           | L             | М                   | N                  |
|----|---|----------|----------------|---------------------|-------------|-------------|-------------|---------------|---------------------|--------------------|
| 6  |   |          |                |                     |             | $\bigcirc$  | $\sim$      |               | $\sim$              | $\sim$             |
| 7  |   | Tanggal  | No. Bukti      | Deskripsi           | Debit       | 2.1 DPP     | PPN Out 2.2 | PPh 23        | Bank <sup>2.4</sup> | $\left( 4 \right)$ |
| 13 |   | 3-Feb-20 | 00X/11/XX/2020 | Order No : - PT GGG | 235.950.000 | 214.500.000 | 21.450.000  | 2.3 4.290.000 | 231.660.000         | ok                 |
| 14 |   |          |                |                     |             | _           |             |               |                     |                    |

Gambar 3. 33 Supporting Data Piutang Usaha PT A Tahun 2020

Untuk mengisi kolom PPN keluaran pada kolom K, auditor menggunakan rumus yaitu dasar pengenaan pajak pada *cell* J13 senilai Rp 214.500.000,- dikali dengan tarif PPN yaitu 10% (tahun 2020 tarif PPN adalah 10%) sehingga PPN Keluaran pada *cell* K13 yaitu senilai Rp 21.450.000 seperti yang terlampir pada Gambar 3.33 dengan kode nomor "2.2".

Untuk mengisi kolom PPh 23 dibayar dimuka pada kolom L, auditor menggunakan rumus dasar pengenaan pajak pada *cell* J13 senilai Rp 214.500.000,- dikali dengan tarif PPh 23 untuk jasa yaitu 2% sehingga PPh 23 pada *cell* L13 yang didapat adalah senilai Rp 4.290.000 seperti Gambar 3.33 dengan kode nomor "2.3".

Untuk mengisi nominal penerimaan pelunasan piutang dengan akun bank pada kolom L, auditor menggunakan rumus dasar pengenaan pajak pada *cell* J13 senilai Rp 214.500.000,ditambah PPN Keluaran pada *cell* K13 senilai Rp 21.450.000 dikurangi PPh 23 dibayar dimuka pada *cell* L13 senilai Rp 4.290.000 sehingga penerimaan dengan akun bank pada *cell* M13

77

adalah Rp 231.660.000 seperti Gambar 3.33 dengan kode nomor "2.4".

 Menambahkan kolom antara kolom debit dan kredit yang akan diisi nomor, kemudian melakukan pemeriksaan terhadap isi buku besar piutang usaha dan memberikan nomor yang sama pada transaksi yang bersangkutan.

Auditor melakukan klik kanan pada *column heading* kolom F kemudian pilih *insert* sehingga akan muncul kolom kosong di antara kolom debit dan kolom kredit seperti yang terlampir pada Gambar 3.34 dengan kode nomor "3.1".

| À | в         | С              | D                                          | E (31)      | F      | G           | Н              |
|---|-----------|----------------|--------------------------------------------|-------------|--------|-------------|----------------|
|   | PT A      |                |                                            | $\odot$     |        |             |                |
|   |           |                | (32)                                       |             | $\cap$ | <b>\</b>    |                |
|   | Tanggal   | No. Bukti      | Deskripsi Carl                             | Debit       | (3.3   | Kredit      | Saldo          |
|   | 3-Feb-20  | 00X/11/XX/2020 | Order No : PT GGG                          | 235.950.000 | 1      | -           | 5.290.646.514  |
|   | 16-Apr-20 | RV000X9X       | Penerimaan Invoice 00X/II/XX/2020 - PT GGG | -           | 1      | 231.660.000 | 7.434.643.126  |
|   | 30-Apr-20 | RV000X9XA      | PPh 23 Inv. No. : 00X/II/XX/2020/GGG       | -           | 1      | 4.290.000   | 12.767.165.626 |
|   |           |                |                                            |             |        |             |                |

Gambar 3. 34 Tampilan Setelah Pemberian Nomor yang Sama

Pemeriksaan transaksi yang tercatat berpatokan pada *supporting data* yang dibuat pada kolom L dan M untuk ditemukan dalam buku besar piutang usaha, sehingga patokan angka yang bersangkutan dengan transaksi tersebut dapat dilihat pada Gambar 3.33 yaitu PPh 23 senilai Rp 4.290.000 dengan kode nomor "2.3" dan akun bank senilai Rp 231.660.000 dengan kode nomor "2.4".

Pencatatan transaksi yang lengkap yaitu transaksi yang terdiri dari transaksi pelunasan piutang dan transaksi *accrued* PPh pasal 23. Untuk mencari kelengkapannya, auditor menggunakan nomor referensi dengan menekan "*ctrl+c*" nomor referensi transaksi piutang "00X/II/XX/2020" dalam *sheet* buku besar tersebut. Kemudian melakukan pencarian transaksi yang bersangkutan dengan nomor referensi tersebut yaitu dengan mengarahkan kursor excel kepada tulisan "Deskripsi" kemudian klik tanda *drop down* ( $\vee$ ) pada *cell* tersebut dan klik huruf F + huruf A, akan muncul *pop up custom autofilter* seperti pada Gambar 3.35.

Setelah itu auditor mengisi nomor referensi tersebut pada bagian deskripsi kemudian klik "Ok".

| Cust       | tom AutoFilter                                         |                        |                |    | ?   | Х      |
|------------|--------------------------------------------------------|------------------------|----------------|----|-----|--------|
| Shov<br>D  | v rows where:<br>Jeskripsi                             |                        |                |    |     |        |
|            | contains                                               | $\sim$                 | 00X/II/XX/2020 |    |     | $\sim$ |
|            | ● <u>A</u> nd ○ <u>O</u> r                             |                        |                |    |     |        |
|            |                                                        | $\sim$                 |                |    |     | $\sim$ |
| Use<br>Use | ? to represent any single<br>* to represent any series | character<br>of charac | ers            | ОК | Car | ncel   |

Gambar 3. 35 Isi Nomor Referensi pada Custom Autofilter

Transaksi yang memiliki deskripsi yang bersangkutan dengan nomor referensi tersebut akan muncul dengan tampilan seperti Gambar 3.34 dengan kode nomor "3.2" yang menampilkan transaksi penerimaan invoice senilai Rp 231.660.000 dan transaksi accrued PPh 23 dibayar dimuka senilai Rp 4.290.000,-.

Setelah auditor memastikan jurnal sudah lengkap, auditor akan memberikan angka yang sama yaitu nomor "1" pada kolom F di antara kolom debit dan kredit seperti Gambar 3.34 dengan kode nomor "3.3".

Untuk pengecekan lebih lanjut, auditor akan melakukan pemeriksaan terhadap jurnal transaksi penerimaan dan jurnal accrued PPh 23 dalam general ledger secara keseluruhan dengan menggunakan patokan nomor referensi. Untuk mencari kelengkapannya, auditor menggunakan nomor referensi dengan nomor referensi "RV000X9X" "ctrl+c" menekan dan "RV000X9XA" dalam sheet buku besar tersebut. Kemudian melakukan pencarian transaksi yang bersangkutan dengan cara menekan "ctrl+f" dan "ctrl+v" nomor referensi transaksi piutang "RV000X9X" dan "RV000X9XA" dan klik "ok" sehingga akan muncul transaksi yang bersangkutan dengan nomor referensi tersebut seperti yang terlampir pada Gambar 3.36 dengan kode nomor "1" untuk transaksi pelunasan piutang senilai Rp 231.660.000,- serta kode nomor "2" untuk jurnal *accrued* PPh 23.

|          |                         |   |           |    |           | _ |                                            |                |          | _   |             |
|----------|-------------------------|---|-----------|----|-----------|---|--------------------------------------------|----------------|----------|-----|-------------|
| No. Ak – | Nama Akun               | - | Tangga 😁  | 1- | No. Ref.  | - | Keterangan I                               | -              | Debet    | -   | Kredit -    |
| 120-11   | BCA (IDR) - 4740.375755 |   | 16-Apr-20 | RV | RV000X9X  |   | Penerimaan Invoice 00X/II/XX/2020 - PT GGG | $\overline{G}$ | 231.660. | 000 | -           |
| 130-10   | Piutang Usaha (IDR)     |   | 16-Apr-20 | RV | RV000X9X  |   | Penerimaan Invoice 00X/II/XX/2020 - PT GGG | C              | /        | -   | 231.660.000 |
| 155-30   | PPh 23 Dibayar Dimuka   |   | 30-Apr-20 | GJ | RV000X9XA |   | PPh 23 Inv. No. : 00X/II/XX/2020/PT GGG    | 1              | 4.290.   | 000 | -           |
| 130-10   | Piutang Usaha (IDR)     |   | 30-Apr-20 | GJ | RV000X9XA |   | PPh 23 Inv. No. : 00X/II/XX/2020/PT GGG    |                | J        | -   | 4.290.000   |

Gambar 3. 36 Tampilan Hasil Pemeriksaan Transaksi pada General ledger PT A Tahun 2020

4. Menuliskan *notes* kelengkapan jurnal.

Auditor akan menuliskan *notes* kelengkapan jurnal sebaris transaksi piutang pada kolom O yaitu dengan menuliskan "Ok" untuk transaksi yang sudah memiliki jurnal yang lengkap seperti pada Gambar 3.33 dengan kode langkah "4".

- 5. Menyerahkan *sheet supporting schedule* buku besar piutang usaha kepada *senior auditor* untuk di reviu kepada *senior auditor* dan proses selanjutnya akan dilakukan oleh *senior auditor*.
- b. Jurnal transaksi pengeluaran.

Pekerjaan memeriksa kelengkapan jurnal transaksi pengeluaran dilakukan untuk 201 transaksi pengeluaran PT Tahun 2020 yang di lakukan pada *working paper* utang usaha "BB– Utang Usaha"

 Memperoleh dokumen yang diperlukan yaitu working paper utang usaha, supporting schedule subsidiary ledger utang usaha, dan general ledger secara keseluruhan dari senior auditor (Lampiran 8). Berikut adalah supporting schedule subsidiary ledger utang usaha yaitu sheet "BB1-1-1" yang berada pada working paper utang usaha "BB – Utang Usaha" terlampir dalam Gambar 3.37 dengan contoh transaksi yang akan dibahas adalah transaksi utang yang diberikan kotak hitam pada tanggal 10 Februari 2020 dengan nomor referensi "PT AA – IBC" untuk transaksi penambahan utang di sisi kredit dan nomor referensi "PV00X1XX" untuk transaksi pelunasan utang dengan keterangan transaksi yaitu "Fee Crew – IBC" senilai Rp 153.846.154,- yang sudah sesuai dengan transaksi yang diberikan kotak hitam pada general ledger secara keseluruhan yaitu "PT A –

#### GL 2020" PT A untuk tahun 2020 seperti pada Gambar 3.38.

Berikut terlampir Gambar 3.37.

| PT A      |             |                |               |             |             |             |
|-----------|-------------|----------------|---------------|-------------|-------------|-------------|
| SP - Utan | g Usaha     |                |               |             |             |             |
| Per 31 De | sember 2020 |                |               |             |             |             |
| No. Akun  | 210-10      |                |               |             |             |             |
|           |             |                |               |             |             |             |
|           |             |                |               |             |             |             |
|           |             |                |               |             |             |             |
| Tanggal   | No. Ref.    | Keterangan I   | Keterangan II | Debet       | Kredit      | Saldo       |
| PT AA     |             |                |               |             |             |             |
| 01-Jan-20 | -           | Saldo Awal:    |               | -           | -           | 713.949.184 |
| 07-Feb-20 |             |                |               | 58.223.531  | -           | 655.725.653 |
| 07-Feb-20 |             |                |               | 1.875.000   | -           | 653.850.653 |
| 07-Feb-20 |             |                |               | 14.901.469  | -           | 638.949.184 |
| 07-Feb-20 |             |                |               | 21.415.736  | -           | 617.533.448 |
| 07-Feb-20 | )           |                |               | 562.500     | -           | 616.970.948 |
| 07-Feb-20 | )           |                |               | 521.764     | -           | 616.449.184 |
| 07-Feb-20 | )           |                |               | 20.343.750  | -           | 596.105.434 |
| 07-Feb-20 | )           |                |               | 656.250     | -           | 595.449.184 |
| 07-Feb-20 |             |                |               | 5.250.000   | -           | 590.199.184 |
| 10-Feb-20 | PV00X1XX    | Fee Crew - IBC |               | 153.846.154 | -           | 436.353.030 |
| 10-Feb-20 | PTAA - IBC  | Fee Crew - IBC |               | -           | 153.846.154 | 590.199.184 |
| 28-Feb-20 | )           |                |               | 17.812.500  | -           | 572.386.684 |
|           |             |                |               | 1           |             |             |

Gambar 3. 37 Subsidiary Ledger Utang Usaha PT A Tahun 2020

Berikut adalah *general ledger* secara keseluruhan yaitu "PT A – *GL* 2020" PT A untuk tahun 2020 yang terlampir pada Gambar

| 2 20  |  |
|-------|--|
| 5.50. |  |

| PT A      |                    |           |    |          |                |               |             |             |
|-----------|--------------------|-----------|----|----------|----------------|---------------|-------------|-------------|
| Buku Bes  | ar - Standar       |           |    |          |                |               |             |             |
| 01 Januar | ri 2020 - 31 Deser | mber 2020 |    |          |                |               |             |             |
|           |                    |           |    |          |                |               |             |             |
| No. Aku   | n Nama Akun        | Tanggal   | Тр | No. Ref. | Keterangan I   | Keterangan II | Debet       | Kredit      |
| 210-10    | Hutang Usaha       | 10-Feb-20 | PJ |          |                |               | -           | 56,250,000  |
| 210-10    | Hutang Usaha       | 10-Feb-20 | PJ | PTAA-IBC | Fee Crew - IBC |               | -           | 153.846.154 |
| 210-10    | Hutang Usaha       | 10-Feb-20 | PV | PV00X1XX | Fee Crew - IBC |               | 153.846.154 | -           |
| 210-10    | Hutang Usaha       | 12-Feb-20 | PJ |          |                |               | -           | 99.862.500  |
| 210-10    | Hutang Usaha       | 12-Feb-20 | PJ |          |                |               | -           | 45.000.000  |
|           |                    |           |    |          |                |               |             |             |

Gambar 3. 38 General ledger secara Keseluruhan Bagian Utang Usaha PT A Tahun 2020

2. Membuat kolom baru antara kolom debit dan kredit.

Auditor membuka *working paper* utang usaha dan menuju *sheet supporting schedule subsidiary ledger* utang usaha "BB1-1-1". Kemudian membuat kolom baru antara kolom debit dan kredit yaitu kolom G seperti pada Gambar 3.39 dengan kode nomor "1" yang akan diisi nomor yang sama dan memiliki arti bahwa pencataan jurnal yang terkait sudah tercatat secara lengkap. Pembuatan kolom baru yaitu dengan cara klik kanan pada *header* kolom G kemudian pilih "*Insert*", sehingga akan muncul kolom kosong dan diberikan judul kolom yaitu "No".

| 4  | В          | С           | D              | Е             | F           | G        | Н           | I           |
|----|------------|-------------|----------------|---------------|-------------|----------|-------------|-------------|
| 1  | PT A       |             | _              |               |             |          |             |             |
| 2  | SP - Utang | Usaha       |                |               |             |          |             |             |
| 3  | Per 31 Des | ember 2020  |                |               |             | ~        |             |             |
| 7  |            |             |                |               |             |          |             |             |
| 8  | Tanggal    | No. Ref.    | Keterangan I   | Keterangan II | Debet       | No       | Kredit      | Saldo       |
| 9  | PT AA      |             |                |               |             | $\frown$ |             |             |
| 10 | 01-Jan-20  | -           | Saldo Awal:    |               | -           |          |             | 713.949.184 |
| 20 | 10-Feb-20  | PV00X1XX    | Fee Crew - IBC |               | 153.846.154 | T        | -           | 436.353.030 |
| 21 | 10-Feb-20  | PT AA - IBC | Fee Crew - IBC |               | -           | 1        | 153.846.154 | 590.199.184 |
|    |            |             |                |               |             | _        |             |             |

Gambar 3. 39 Tampilan Sheet Subsidiary Ledger Utang Usaha PT A Tahun 2020 setelah Diperiksa

- 3. Melakukan pemeriksaan terhadap transaksi pengeluaran serta transaksi pelunasan yang bersangkutan dengan transaksi tersebut pada bagian debit dan kredit kemudian berikan nomor yang sama. Auditor mengisi nomor yang sama pada saat jurnal transaksi sudah lengkap di mana untuk sisi debit dan kredit sudah memiliki nominal yang *balance* seperti dengan contoh transaksi utang tanggal 10 Februari 2020 dengan nomor referensi transaksi "PV00X1XX" dan "PT AA IBC" pada deskripsi "*Fee Crew* IBC" senilai Rp 153.846.154,- sehingga diberikan kode yang sama yaitu nomor "1" pada *cell* G20 dan G21 seperti pada Gambar 3.39 dengan kode nomor "2".
- 4. Melakukan *double check* dengan mencari jurnal yang bersangkutan terkait transaksi pengeluaran pada *general ledger* secara keseluruhan.

Untuk mencari kelengkapannya, auditor menggunakan nomor referensi dengan menekan "ctrl+c" nomor referensi transaksi utang "PV00X1XX" dan "PT AA - IBC" dalam *sheet* buku besar tersebut. Kemudian melakukan pencarian transaksi yang bersangkutan dengan pelunasan utang dan jurnal transaksi utang dengan cara menekan "ctrl+f" dan "ctrl+v" nomor referensi transaksi utang "PV00X1XX" dan "PT AA - IBC" kemudian akan muncul transaksi yang bersangkutan yaitu pada Gambar 3.40 dengan kode nomor "1" untuk transaksi penambahan utang dengan nomor referensi "PT AA - IBC" di mana utang usaha digunakan untuk keperluan *production crew* senilai Rp 153.846.154,- dan jurnal

kode nomor "2" untuk transaksi pelunasan utang senilai Rp 153.846.154,- dengan nomor referensi "PV00X1XX" menggunakan akun bank BCA senilai Rp 150.000.000,- dan mencatat utang PPh Pasal 21 senilai Rp 3.846.154,-. Kedua jurnal transaksi tersebut sudah memiliki pencatatan yang lengkap dan nominal yang *balance* antar sisi debit dan sisi kredit yaitu senilai Rp 153.846.154,-

| N. Alexa | News Alexa          | Transl    | т., | N. D.C      | V-t            |                     | Dalat       | Var dit     |
|----------|---------------------|-----------|-----|-------------|----------------|---------------------|-------------|-------------|
| No. AKUI | i Nama Akun         | Tanggai   | 1 p | No. Kei.    | Keterangan I   | rang                | Debet       | Kredit      |
| 510-12   | Production Crew     | 10-Feb-20 | PJ  | PT AA - IBC | Fee Crew - IBC | $\overline{\Omega}$ | 153.846.154 | -           |
| 210-10   | Hutang Usaha        | 10-Feb-20 | PJ  | PT AA - IBC | Fee Crew - IBC | U.                  | -           | 153.846.154 |
| 210-10   | Hutang Usaha        | 10-Feb-20 | PV  | PV00X1XX    | Fee Crew - IBC |                     | 153.846.154 | -           |
| 120-11   | BCA (IDR) -         | 10-Feb-20 | PV  | PV00X1XX    | Fee Crew - IBC | (2)                 | -           | 150.000.000 |
| 220-20   | Hutang PPh Pasal 21 | 10-Feb-20 | PV  | PV00X1XX    | Fee Crew - IBC | $\overline{}$       | -           | 3.846.154   |

Gambar 3. 40 Tampilan Hasil Pemeriksaan pada *General ledger* Transaksi Utang Usaha PT A Tahun 2020

- 5. Jika pencatatan transaksi selesai di periksa, maka *sheet supporting schedule subsidiary ledger* utang usaha akan diserahkan kepada *senior auditor* untuk di reviu.
- 6. Menginput Jurnal Adjustment dan Jurnal Koreksi dalam Working paper.

Untuk pekerjaan Menginput jurnal *adjustment* dan jurnal koreksi dalam *working paper* dilakukan untuk 4 (empat) transaksi akun pendapatan usaha yang terdapat dalam *working paper* pendapatan usaha "PL1- Pendapatan", 17 (tujuh belas) transaksi akun beban usaha yang terdapat dalam *working paper* beban usaha "PL2- Beban Usaha", 18 (delapan belas) transaksi akun beban administrasi dan umum yang terdapat dalam *working paper* beban administrasi dan umum "PL4- Beban Administrasi dan Umum", dan 19 (sembilan belas) penghasilan (beban) lain-lain yang terdapat dalam *working paper* penghasikan (beban) lain-lain "PL5- Penghasilan (Beban) Lain-lain".

Untuk menginput jurnal *adjustment* dan jurnal koreksi dalam *working paper* akan dilakukan untuk akun pendapatan usaha yang terdapat dalam *working paper* pendapatan usaha "PL1- Pendapatan" PT A Tahun 2020.

a. Memperoleh dokumen yang diperlukan, yaitu beberapa *working paper* akun pendapatan usaha, beban usaha, beban administrasi dan umum, dan penghasilan (beban) lain-lain, dan *softcopy file excel yang berisi* jurnal *adjustment* dan jurnal koreksi dari *senior auditor*.

Berikut adalah *lead schedule working paper* akun pendapatan usaha "PL 1 - Pendapatan" PT A Tahun 2020 pada Gambar 3.41. Dalam meng*input* Jurnal *Adjustment* dan Jurnal Koreksi dalam *Working paper* akan menggunakan contoh untuk akun Pendapatan Jasa Pembuatan Iklan dengan nomor akun 410-10 yaitu kolom baris yang diberikan kotak hitam pada Gambar 3.41.

|                                |                                                                                                    | _                                                                                                    |                                                                                                    |                                                                                                    |                                                                                                    | _                                                                                                    | <u> </u>                                                                                                    |                                                                                                    |
|--------------------------------|----------------------------------------------------------------------------------------------------|----------------------------------------------------------------------------------------------------|----------------------------------------------------------------------------------------------------|----------------------------------------------------------------------------------------------------|----------------------------------------------------------------------------------------------------|----------------------------------------------------------------------------------------------------|----------------------------------------------------------------------------------------------------|----------------------------------------------------------------------------------------------------|
| patan                          |                                                                                                    |                                                                                                    |                                                                                                    |                                                                                                    |                                                                                                    |                                                                                                    |                                                                                                    |                                                                                                    |
| mber 2020                      |                                                                                                    |                                                                                                    |                                                                                                    |                                                                                                    |                                                                                                    |                                                                                                    |                                                                                                    |                                                                                                    |
|                                |                                                                                                    |                                                                                                    |                                                                                                    |                                                                                                    |                                                                                                    |                                                                                                    |                                                                                                    |                                                                                                    |
|                                |                                                                                                    |                                                                                                    |                                                                                                    |                                                                                                    |                                                                                                    |                                                                                                    |                                                                                                    |                                                                                                    |
|                                | WP/                                                                                                    | Per Book's                                                                                                    |                                                                                                    | Penye                                                                                                    | suaian                                                                                                    |                                                                                                    | Per Audit                                                                                                    | Per Audit                                                                                                    |
| Keterangan                     | Reff                                                                                                    | 31 Des' 20                                                                                                    | Debet                                                                                                    | No                                                                                                    | No                                                                                                    | Kredit                                                                                                    | 31 Des' 20                                                                                                    | 31 Des' 19                                                                                                    |
|                                |                                                                                                    |                                                                                                    |                                                                                                    |                                                                                                    |                                                                                                    |                                                                                                    |                                                                                                    |                                                                                                    |
| Pend. Jasa Pembuatan Iklan     | PL 1-1                                                                                                    | 36.133.628.467                                                                                                    |                                                                                                    |                                                                                                    |                                                                                                    |                                                                                                    | 36.133.628.467                                                                                                    | 14.967.515.000                                                                                                    |
|                                |                                                                                                    | G/L                                                                                                    |                                                                                                    |                                                                                                    |                                                                                                    |                                                                                                    |                                                                                                    |                                                                                                    |
|                                |                                                                                                    |                                                                                                    |                                                                                                    |                                                                                                    |                                                                                                    |                                                                                                    |                                                                                                    |                                                                                                    |
| Pendapatan Jasa Pembuatan Film |                                                                                                    | 1.339.285.716                                                                                                    |                                                                                                    |                                                                                                    |                                                                                                    |                                                                                                    | 1.339.285.716                                                                                                    | 1.000.000.000                                                                                                    |
|                                |                                                                                                    |                                                                                                    |                                                                                                    |                                                                                                    |                                                                                                    |                                                                                                    |                                                                                                    |                                                                                                    |
|                                |                                                                                                    |                                                                                                    |                                                                                                    |                                                                                                    |                                                                                                    |                                                                                                    |                                                                                                    |                                                                                                    |
| Pendapatan Lain-Lain           |                                                                                                    | -                                                                                                    |                                                                                                    |                                                                                                    |                                                                                                    |                                                                                                    | -                                                                                                    | -                                                                                                    |
|                                |                                                                                                    |                                                                                                    |                                                                                                    |                                                                                                    |                                                                                                    |                                                                                                    |                                                                                                    |                                                                                                    |
|                                |                                                                                                    |                                                                                                    |                                                                                                    |                                                                                                    |                                                                                                    |                                                                                                    |                                                                                                    |                                                                                                    |
| Potongan Penjualan             |                                                                                                    | -                                                                                                    |                                                                                                    |                                                                                                    |                                                                                                    |                                                                                                    | -                                                                                                    | (965.250.000)                                                                                                    |
|                                |                                                                                                    |                                                                                                    |                                                                                                    |                                                                                                    |                                                                                                    |                                                                                                    |                                                                                                    |                                                                                                    |
|                                |                                                                                                    |                                                                                                    |                                                                                                    |                                                                                                    |                                                                                                    |                                                                                                    |                                                                                                    |                                                                                                    |
|                                |                                                                                                    | 37.472.914.183                                                                                                    |                                                                                                    | -                                                                                                    |                                                                                                    | -                                                                                                    | 37.472.914.183                                                                                                    | 15.002.265.000                                                                                                    |
|                                | patan<br>Imber 2020<br>Keterangan<br>Pend. Jasa Pembuatan Iklan<br>Pendapatan Jasa Pembuatan Film<br>Pendapatan Lain-Lain<br>Potongan Penjualan | patan<br>mber 2020<br>WP/<br>Keterangan Reff<br>Pend. Jasa Pembuatan Iklan PL 1-1<br>Pendapatan Jasa Pembuatan Film<br>Pendapatan Lain-Lain<br>Potongan Penjualan | patan<br>mber 2020           WP/         Per Book's           Keterangan         Reff         31 Des' 20           Pend. Jasa Pembuatan Iklan         PL 1-1         36.133.628.467           GZ         9         1.339.285.716           Pendapatan Jasa Pembuatan Film         1.339.285.716           Pendapatan Lain-Lain         -           Potongan Penjualan         -           37.472.914.183         - | Partan<br>Imber 2020           WP/         Per Book's           Keterangan         Reff         31 Des' 20         Debet           Pend. Jasa Pembuatan Iklan         PL 1-1         36.133.628.467<br>GZ         GZ           Pendapatan Jasa Pembuatan Film         1.339.285.716         Image: Compare State State St | WP/     Per Book's     Penye       Keterangan     Reff     31 Des' 20     Debet     No       Pend. Jasa Pembuatan Iklan     PL 1-1     36.133.628.467 | WP/     Per Book's     Penyesuaian       Keterangan     Reff     31 Des' 20     Debet     No       Pend. Jasa Pembuatan Iklan     PL 11     36.133.628.467     GZ     Image: Constraint of the second second sec | WP/     Per Book's     Penyesuaian       Keterangan     Reff     31 Des' 20     Debet     No     No       Pend. Jasa Pembuatan Iklan     PL 1-1     36.133.628.467     Image: Constraint of the second second se | WP/       Per Book's       Penyesuaian       Per Audit         Keterangan       Reff       31 Des' 20       Debet       No       No       Kredit       31 Des' 20         Pend. Jasa Pembuatan Iklan       PL 11       36.133.628.467       GZ       36.133.628.467       36.133.628.467         Pendapatan Jasa Pembuatan Film       1.339.285.716       Image: Construction of the second second seco |

Gambar 3. 41 Working paper Akun Pendapatan PT A Tahun 2020

Berikut adalah *softcopy file excel* yaitu PT A – Jurnal Koreksi 2020 yang berisi *sheet* jurnal *adjustment* dan jurnal koreksi yaitu *sheet* "AJE 2020"PT A untuk tahun 2020 yang terdapat pada Gambar 3.42. (Lampiran 14)

| 12. | Pendapatan yang diterima di muka                     | Jurnal                          | 230-20 | 7.942.837.500 |               |
|-----|------------------------------------------------------|---------------------------------|--------|---------------|---------------|
|     | Pendapatan Jasa Pembuatan Iklan                      | penyesuaian                     | 410-10 |               | 7.942.857.500 |
| 42. | Pendapatan Jasa Pembuatan Ikian                      |                                 | 410-10 | 3.408.730.000 |               |
|     | Operasional Proyek Dibayar Dimuka                    |                                 | 150-30 | 2.361.862.361 |               |
|     | Pendapatan yang diterima di muka                     |                                 | 230-20 |               | 3.468.750.000 |
|     | Beban Pendapatan - Pre Production                    |                                 | 510-11 |               | 46.285.624    |
|     | Beban Pendapatan - Production Crew                   |                                 | 510-12 |               | 622.547.456   |
|     | Beban Pendapatan - Location Expenses                 |                                 | 510-13 |               | 50.625.000    |
|     | Beban Pendapatan - Art, Props, Wardrobe              | & Make Up                       | 510-14 |               | 486.891.525   |
|     | Beban Pendapatan - Equipment                         |                                 | 510-15 |               | 311.976.885   |
|     | Beban Pendapatan - Transportation & Fuel             |                                 | 510-16 |               | 74.302.500    |
|     | Beban Pendapatan - Meals, Logistics & too            | ls                              | 510-17 |               | 153.240.240   |
|     | Beban Pendapatan - Talent                            |                                 | 510-18 |               | 123.328.706   |
|     | Beban Pendapatan - Raw Material                      | Jurnal koroksi                  | 510-19 |               | 6.337.500     |
|     | Beban Pendapatan - Post Production                   | Juliai Koleksi                  | 510-20 |               | 355.480.770   |
|     | Beban Pendapatan - Behind The Scene                  |                                 | 510-21 |               | 3.375.000     |
|     | Beban Pendapatan - Biaya Produksi Lainny             | a                               | 510-22 |               | 33.187.500    |
|     | Beban Pendapatan - Telephone, Fax, Intern            | et                              | 510-23 |               | 5.437.500     |
|     | Beban Pendapatan - Audio                             |                                 | 510-24 |               | 88.846.155    |
|     | Koreksi atas accrue pendapatan dan beban atas job ya | ng belum selesai di tahun 2020. |        |               |               |

Gambar 3. 42 Sheet "AJE 2020"

<sup>84</sup> 

b. Memindahkan seluruh jurnal *adjustment* dan jurnal koreksi yang berada dalam *sheet* jurnal *adjustment* dan jurnal koreksi ke bagian catatan pemeriksaan pada tiap skedul utama sesuai dengan akun yang terkait. Auditor memindahkan jurnal *adjustment* dan jurnal koreksi yang berhubungan dengan akun Pendapatan Jasa Pembuatan Iklan dengan nomor akun 410-10 ke dalam catatan pemeriksaan pada *sheet* skedul utama.

Untuk memasukkan ke dalam *working paper*, auditor menekan "*ctrl+c*" pada jurnal penyesuaian mengenai pendapatan diterima dimuka untuk jasa pembuatan iklan senilai Rp 7.942.837.500,- dan jurnal koreksi mengenai pendapatan jasa pembuatan iklan senilai Rp3.468.750.000,- yang ada pada *sheet* jurnal *adjustment* dan jurnal koreksi yaitu *sheet* "AJE 2020" PT A untuk tahun 2020 yang terlampir pada Gambar 3.42 dan menekan "*ctrl+v*" pada catatan pemeriksaan skedul utama dan memberikan nama di atas jurnal yaitu "*Aje* 1". sehingga tampilan setelah jurnal dipindahkan yaitu seperti pada Gambar 3.43. (Lampiran 15)

| Catatan P | emeriksaan :                                                |                                                |               |
|-----------|-------------------------------------------------------------|------------------------------------------------|---------------|
| >         | Jurnal Adjustment dan Jurnal Koreksi                        |                                                |               |
| Aje 1     |                                                             |                                                |               |
| 230-20    | Pendapatan yang diterima di muka                            | 7.942.837.500                                  |               |
| 410-10    | Pendapatan Jasa Pembuatan Iklan                             |                                                | 7.942.837.500 |
| Aje 2     |                                                             |                                                |               |
| 410-10    | Pendapatan Jasa Pembuatan Ikian                             | 3.468.750.000                                  |               |
| 150-30    | Operasional Proyek Dibayar Dimuka                           | 2.361.862.361                                  |               |
| 230-20    | Pendapatan yang diterima di muka                            |                                                | 3.468.750.000 |
| 510-11    | Beban Pendapatan - Pre Production                           |                                                | 46.285.624    |
| 510-12    | Beban Pendapatan - Production Crew                          |                                                | 622.547.456   |
| 510-13    | Beban Pendapatan - Location Expenses                        |                                                | 50.625.000    |
| 510-14    | Beban Pendapatan - Art, Props, Wardrobe & Make Up           |                                                | 486.891.525   |
| 510-15    | Beban Pendapatan - Equipment                                |                                                | 311.976.885   |
| 510-16    | Beban Pendapatan - Transportation & Fuel                    |                                                | 74.302.500    |
| 510-17    | Beban Pendapatan - Meals, Logistics & tools                 |                                                | 153.240.240   |
| 510-18    | Beban Pendapatan - Talent                                   |                                                | 123.328.706   |
| 510-19    | Beban Pendapatan - Raw Material                             |                                                | 6.337.500     |
| 510-20    | Beban Pendapatan - Post Production                          |                                                | 355.480.770   |
| 510-21    | Beban Pendapatan - Behind The Scene                         |                                                | 3.375.000     |
| 510-22    | Beban Pendapatan - Biava Produksi Lainnya                   |                                                | 33.187.500    |
| 510-23    | Beban Pendapatan - Telephone, Fax, Internet                 |                                                | 5.437.500     |
| 510-24    | Beban Pendapatan - Audio                                    |                                                | 88.846.155    |
|           | Koreksi atas accrue pendapatan dan beban atas job Cusson Po | wder (J0149) vang belum selesai di tahun 2020. |               |

Gambar 3. 43 Tampak Jurnal Adjustment dan Koreksi Setelah Dipindahkan

c. Memasukkan saldo jurnal *adjustment* dan jurnal koreksi yang sudah dipindahkan pada kolom penyesuaian sisi debit atau kredit pada tabel di setiap *schedule* utama yang terkait.

Setelah jurnal koreksi dan jurnal *adjustment* dimasukkan, auditor memasukkan nominal dalam jurnal ke dalam tabel penyesuaian pada skedul utama *working paper* sesuai dengan letak dalam jurnal yaitu debit atau kredit dan sesuai dengan akun yang terkait. Sesuai dengan Gambar 3.43 saldo senilai Rp 7.942.837.500,- dan Rp3.468.750.000,- dimasukkan ke dalam kolom penyesuaian bagian debit dan kredit sehingga tampilan setelah nominal dimasukkan yaitu seperti pada Gambar 3.44 dengan kode langkah "c" dan dituliskan nomor sesuai dengan nama jurnal "*Aje1*" sehingga diberikan nomor "1".

|        |                                | WP/    | Per Book's     |               | Penye | suaia | n             | Per Audit      | Per Audit      |
|--------|--------------------------------|--------|----------------|---------------|-------|-------|---------------|----------------|----------------|
|        | Keterangan                     | Reff   | 31 Des' 20     | Debet         | No    | No    | Kredit        | 31 Des' 20     | 31 Des' 19     |
|        |                                |        |                |               | 7     |       |               |                |                |
| 410-10 | Pend. Jasa Pembuatan Iklan     | PL 1-1 | 36.133.628.467 | 3.468.750.000 | 2     | 1     | 7.942.837.500 | 39.857.715.967 | 14.967.515.000 |
|        |                                |        | G/L            | 750.000.000   | 3     | L     |               |                |                |
|        |                                |        |                |               |       |       | C )           |                |                |
| 410-15 | Pendapatan Jasa Pembuatan Film |        | 1.339.285.716  | 1.339.285.718 | - 4   |       | · .           | (2)            | 1.000.000.000  |
|        |                                |        |                |               |       |       |               |                |                |
|        |                                |        |                |               |       |       |               |                |                |
| 410-20 | Pendapatan Lain-Lain           |        | -              | -             |       |       | -             | -              | -              |
|        |                                |        |                |               |       |       |               |                |                |
|        |                                |        |                |               |       |       |               |                |                |
| 420-10 | Potongan Penjualan             |        | -              | 937.500.000   | R1    |       | -             | (937.500.000)  | (965.250.000)  |
|        |                                |        |                |               |       |       | $\mathbf{A}$  |                |                |
|        |                                |        |                |               |       |       |               |                |                |
|        |                                |        | 37.472.914.183 | 6.495.535.718 |       |       | 7.942.837.500 | 38.920.215.965 | 15.002.265.000 |
|        |                                |        |                |               |       |       |               |                |                |

Gambar 3. 44 Tabel Skedul Utama Working Paper Pendapatan PT A Tahun 2020

d. Menjumlahkan saldo penyesuaian debit dan kredit secara masingmasing serta kolom saldo akhir setelah audit akan otomatis terhitung dengan menggunakan rumus.

Auditor menjumlahkan setiap kolom secara masing-masing yaitu kolom debit, kolom kredit, dan kolom per audit 31 Desember 2020 dengan menggunakan rumus, sehingga untuk kolom debit memiliki jumlah saldo senilai Rp6.495.535.718,-, kolom kredit memiliki jumlah saldo senilai Rp 7.942.837.500,-. kolom saldo akhir per audit 31 Desember 2020 dijumlahkan sehingga mendapat saldo senilai Rp 39.920.215.965,- yaitu seperti yang terlampir pada Gambar 3.44 dengan kode langkah "d".

- e. Menyerahkan *working paper* yang terkait kepada *senior auditor* untuk di reviu.
- 7. Membuat Daftar Transaksi yang akan di Vouching.

Pekerjaan membuat daftar transaksi yang akan di *vouching* dilakukan untuk 45 akun yang dibuatkan *supporting schedule* yaitu akun piutang usaha (IDR), piutang lainnya, biaya dibayar dimuka, PPN dibayar dimuka, PPh 23 dibayar dimuka, deposit, aktiva tetap selain akumulasi penyusutan, utang usaha (IDR), utang usaha (USD), biaya yang masih harus dibayar, utang PPN, utang PPh psl 21, utang PPh psl 23, utang PPh psl 4 ayat 2, utang PPh psl 29, utang PPh psl 25 utang denda pajak utang bank- BNI *loan*, utang lain-lain, pendapatan yang diterima dimuka, pendapatan jasa pembuatan film, *production crew, art, props, wardrobe & make up, equipment, post production,* komisi penjualan, gaji, tunjangan kesehatan, *administrative fee,* sewa kantor, *consultant fee,* beban pajak, pendapatan lainnya, laba penjualan aset, dan biaya bunga pinjaman. Hasil daftar transaksi yang akan divouching adalah 33 transaksi.

Pembuatan daftar transaksi yang akan di *vouching* dilakukan untuk tahun 2021 dan 2020 dengan menggunakan contoh pembuatan daftar transaksi yang akan di *vouching* untuk tahun 2021 dan contoh pemilihan transaksi untuk dimasukkan ke dalam daftar transaksi yang akan di*vouching* yaitu akun piutang usaha dalam *working paper piutang usaha* "B - Piutang Usaha" PT A Tahun 2021.

a. Memperoleh dokumen yang diperlukan yaitu *sheet supporting schedule* berisi *general ledger* akun yang akan di *vouching* dan *working paper* akun yang di lakukan *sampling* dari *senior auditor*.

Berikut adalah *sheet supporting schedule general ledger* piutang usaha yaitu "D 1-1" dalam *working paper* piutang usaha "B – Piutang Usaha"

pada Gambar 3. 45

# NUSANTARA

| PT A               |               |     |                                                      |    |                  |    |                 |    |                |
|--------------------|---------------|-----|------------------------------------------------------|----|------------------|----|-----------------|----|----------------|
| <b>Piutang Usa</b> | ha (IDR)      |     |                                                      |    |                  |    |                 |    |                |
| Per 31 Dese        | mber 2021     |     |                                                      |    |                  |    |                 |    |                |
| No. Akun           | 130-10        |     |                                                      |    |                  |    |                 |    |                |
|                    |               |     |                                                      |    |                  |    |                 |    |                |
|                    |               |     |                                                      |    |                  |    |                 |    |                |
| Tangga 🔻           | No. Bukti     | Ŧ   | Deskripsi                                            | r  | Debit            | •  | Kredit          | Ŧ  | Saldo 💌        |
| 1-Jan-21           |               |     | Saldo Awal                                           |    |                  |    |                 |    | 6.665.608.935  |
| 8-Jan-21           |               |     |                                                      |    | -                |    | 142.857.1       | 43 | 6.522.751.793  |
| 12-Jan-21          |               |     |                                                      |    | -                |    | 1.872.500.0     | 00 | 4.650.251.793  |
| 13-Jan-21          |               |     |                                                      |    | 192.500.00       | 00 | -               |    | 4.842.751.793  |
| 13-Jan-21          |               |     |                                                      | 1  | 165.000.00       | 00 | -               |    | 5.007.751.793  |
| 15-Jan-21          |               |     |                                                      |    | -                |    | 148.446.0       | 00 | 4.859.305.793  |
| 2-Dec-21           | 0XX/XII/XXX/2 | 021 | Jasa Pembuatan Iklan - PO. XXXXXXX Mai Banded Line I | Fa | 6.930.000.00     | )0 | -               |    | 17.491.063.025 |
|                    |               |     |                                                      |    |                  |    |                 |    |                |
|                    |               |     |                                                      |    | 39.579.873.750,0 | 00 | 28.754.419.660, | 00 |                |

Gambar 3. 45 Sheet GL Piutang Usaha "D1-1" PT A Tahun 2021

 Membuat daftar transaksi yang akan divouching pada sheet baru yang dibuat secara terpisah antara debit dan kredit.

Berikut adalah *template sheet* untuk daftar transaksi yang akan di*vouching* seperti yang terlampir pada Gambar 3.46.

| PT A  | ng Uraha (IDE   | 、                      |                                                                |                    |          |
|-------|-----------------|------------------------|----------------------------------------------------------------|--------------------|----------|
| Per 3 | l Desember 202  | 1                      |                                                                |                    |          |
| No. A | kun             | 130-10                 |                                                                |                    |          |
|       |                 |                        |                                                                | -                  |          |
|       |                 |                        |                                                                |                    |          |
| No    | Tanggal         | No. Bukti              | Deskripsi                                                      | Nilai              | Vouching |
| 1     |                 |                        |                                                                | -                  | #DIV/0!  |
| 2     |                 |                        |                                                                | -                  | #DIV/0!  |
| 3     |                 |                        |                                                                | -                  | #DIV/0!  |
| 4     |                 |                        |                                                                | -                  | #DIV/0!  |
| 5     |                 |                        |                                                                | -                  | #DIV/0!  |
| 6     |                 |                        |                                                                | -                  | #DIV/0!  |
| 7     |                 |                        |                                                                | -                  | #DIV/0!  |
| 8     |                 |                        |                                                                | -                  | #DIV/0!  |
| 9     |                 |                        |                                                                | -                  | #DIV/0!  |
|       |                 |                        |                                                                |                    |          |
|       |                 |                        |                                                                | -                  | #DIV/0!  |
|       |                 |                        |                                                                |                    |          |
|       |                 |                        |                                                                |                    |          |
| >     | Kami melakuk    | an vouch sampling s    | ebanyaitransaksi dengan nilai sebesar Kp,- atau ± % dari total | transaksi sebanyak |          |
|       | Transaksi d     | engan nilai sebesar Rp |                                                                |                    |          |
|       |                 |                        |                                                                |                    |          |
| 1     | Sudah dilihat t | a bulcti nandulcung    |                                                                |                    |          |
| -     | o oour onnar i  | e outer pendokong      |                                                                |                    |          |
| FC    | Bukti di Fotoc  | ору                    |                                                                |                    |          |

Gambar 3. 46*Template Sheet* Daftar Transaksi Piutang Usaha PT A Tahun 2021 yang akan Di*Vouching* 

Untuk daftar transaksi yang akan divouching pada sheet baru ini akan dibuat dalam sheet terpisah dengan menggunakan langkah yang sama antara transaksi debit dan transaksi kredit. Sebagai contoh pada langkah ini akan membuat pemilihan isi daftar transaksi piutang usaha yang akan divouching yaitu bagian debit. Auditor membuka working paper akun piutang usaha "B-Piutang Usaha" dan menuju sheet supporting schedule berisi general ledger "D1-1" untuk memeriksa

materialitas transaksi, auditor melakukan angka *filter* untuk transaksi dengan jumlah minimal 70% dari total saldo mutasi debit dan kredit *general ledger* untuk dipilih kemudian akan dibuat daftar transaksi yang akan divouching dari piutang usaha dengan memastikan *header* nama kolom (tanggal, no. bukti, deskripsi, debit, kredit, dan saldo) dalam *mode data filter. Data filter* dilakukan dengan blok baris *header* nama kolom, kemudian klik "*Data*" pada *toolbar Microsoft Excel* dan klik "*Filter*" pada bagian *Sort & Filter* sehingga tampilan setelah menggunakan *mode data filter* yaitu terdapat *icon dropdown* "∨" untuk semua *header* nama kolom. Setelah *mode data filter* terpasang, auditor menghitung jumlah transaksi debit kemudian klik *icon dropdown* "∨" pada *header* kolom debit *cell* G7 seperti pada Gambar 3.47 dengan kode nomor "1".

|    | A | в            | С                | D                                                      | G                 |
|----|---|--------------|------------------|--------------------------------------------------------|-------------------|
| 1  |   | PT A         |                  |                                                        |                   |
| 2  |   | Piutang Usa  | ha (IDR)         |                                                        |                   |
| 3  |   | Per 31 Deser | mber 2021        |                                                        |                   |
| 4  |   | No. Akun     | 130-10           |                                                        |                   |
| 5  |   |              |                  |                                                        | $\cap$            |
| 6  |   |              |                  |                                                        | <u> </u>          |
| 7  | - | Tangga 🔻     | No. Bukti 💌      | Deskripsi 💌                                            | Debit 🖵           |
| 18 |   | 18-Jan-21    |                  |                                                        | 3.300.000.000     |
| 23 |   | 25-Feb-21    |                  | i                                                      | 1.762.062.500     |
| 28 |   | 18-Mar-21    |                  |                                                        | 1.375.000.000     |
| 29 |   | 18-Mar-21    |                  | 1                                                      | 1.375.000.000     |
| 37 |   | 23-Apr-21    |                  |                                                        | 2.512.111.250     |
| 47 |   | 21-May-21    |                  |                                                        | 2.512.111.250     |
| 59 |   | 6-Sep-21     |                  |                                                        | 4.675.000.000     |
| 73 |   | 24-Nov-21    |                  |                                                        | 5.472.500.000     |
| 76 |   | 2-Dec-21     | 0XX/XII/XXX/2021 | Jasa Pembuatan Iklan - PO. XXXXX.XX-Mal Banded Line Fa | 6.930.000.000     |
| 77 |   |              |                  |                                                        |                   |
| 78 |   |              |                  | (2)                                                    | 39.579.873.750,00 |
| 79 |   |              |                  | $\sim$                                                 |                   |
| 80 |   |              |                  |                                                        | 29.913.785.000    |
| 81 |   |              |                  |                                                        |                   |
| 82 |   |              |                  |                                                        | 75,58             |

Gambar 3. 47 Tampilan Hasil Data Autofilter Transaksi Debit Piutang Usaha PT A Tahun 2021

Selanjutnya auditor mengklik bagian "*number filter*" dan memilih "*greater than*" seperti pada Gambar 3.48 sebagai berikut.

89 Laporan Kerja Magang, Kezia Kristian, Universitas Multimedia Nusantara

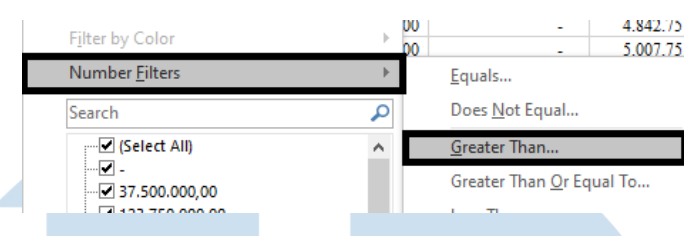

Gambar 3. 48 Number Filter: Greater Than...

Selanjutnya akan muncul *pop up "custom autofilter*" yang akan diisi dengan estimasi nominal yang sekiranya akan mencukupi jumlah transaksi total hasil filter yaitu minimal 70% dari total seluruh jumlah transaksi. Auditor mengisi estimasi nominal yaitu "1374000000" atau senilai Rp 1.374.000.000,- seperti Gambar 3.49 setelah itu klik "*Ok*" dan memberikan hasil daftar transaksi debit piutang usaha dengan jumlah persentase yaitu 75,58% dengan total transaksi hasil *filter* senilai Rp 29.913.785.000,- dari total transaksi piutang sisi debit senilai Rp 39.579.873.750,- seperti yang terlampir pada Gambar 3.47 dengan kode nomor "2". Berikut adalah *popup costum autofilter* yaitu Gambar 3.49.

| Custo          | om AutoFilter                                      |                            |    | ?    | ×      |
|----------------|----------------------------------------------------|----------------------------|----|------|--------|
| Show<br>De     | rows where:                                        |                            |    |      |        |
| [              | is greater than<br><u>A</u> nd O Or                | ✓ 1374000000               |    |      | $\sim$ |
| [              |                                                    | v                          |    |      | $\sim$ |
| Use ?<br>Use * | to represent any single<br>to represent any series | character<br>of characters |    |      |        |
|                |                                                    | ]                          | ОК | Cano | :el    |

Gambar 3. 49 Custom Autofilter Transaksi Debit Akun Piutang Usaha PT A Tahun 2021

Selanjutnya auditor memasukkan *template* daftar transaksi yang akan divouching ke dalam working paper piutang usaha "B – Piutang Usaha" dengan memberikan nama *sheet* yaitu "D1-1-1" dan mengisi *template* tersebut dengan melakukan blok pada daftar transaksi debit piutang usaha yang terdapat pada Gambar 3.47 dengan kode nomor "2" kemudian klik "*ctrl+c*" dan klik "*ctrl+v*" pada tabel daftar transaksi yang akan divouching. Setelah itu auditor melengkapi catatan di bawah tabel daftar transaksi yaitu "Kami melakukan vouch sampling sebanyak

9 transaksi dengan nilai sebesar Rp 29.913.785.000,- atau  $\pm$  75,58 % dari total transaksi debit piutang usaha sebanyak 24 transaksi dengan nilai sebesar Rp 39.579.873.750,-" seperti pada Gambar 3.50 dengan kode langkah "b".

| PT A   |                                 |                         |                                                                   |                         |          |               |
|--------|---------------------------------|-------------------------|-------------------------------------------------------------------|-------------------------|----------|---------------|
| Piuta  | ng Usaha (IDI                   | R)                      |                                                                   |                         |          |               |
| Per 31 | Desember 20                     | 21                      |                                                                   |                         |          |               |
| No. A  | kun                             | 130-10                  |                                                                   |                         |          |               |
|        |                                 |                         |                                                                   | 39.579.873.750          | $\sim$   |               |
|        | T1                              | No. Dubi                | Deduiari                                                          | N:1-1                   | [ c )    | Translation ( |
| NO     | 1 anggai                        | No. Bukn                | Deskripsi                                                         | INIIA1                  |          | voucnin       |
| 1      | 18-Jan-21                       |                         |                                                                   | 3.300.000.000,00        | N        | درة           |
| 2      | 25-Feb-21                       | -                       | 1                                                                 | 1.762.062.500,00        | N        | 4,4           |
| 3      | 18-Mar-21                       | -                       | 1                                                                 | 1.375.000.000,00        | N I      | 3,4           |
| 4      | 18-Mar-21                       | -                       | )                                                                 | 1.375.000.000,00        | N        | 3,4           |
| 5      | 23-Apr-21                       | _                       | 4                                                                 | 2.512.111.250,00        | N        | 6,3           |
| 6      | 21-May-21                       | _                       |                                                                   | 2.512.111.250,00        | ~        | 6,3           |
| - 7    | 6-Sep-21                        |                         | 1                                                                 | 4.675.000.000,00        | -        | 11,8          |
| 8      | 24-Nov-21                       |                         |                                                                   | 5.472.500.000,00        | 1        | 13,8          |
| 9      | 2-Dec-21                        | 0XX/XII/XXX/2021        | Jasa Pembuatan Iklan - PO. XXXXXX Mal Banded Line Family          | 6.930.000.000,00        | FC,N     | 17,5          |
|        |                                 |                         |                                                                   | 29.913.785.000          |          | 75,5          |
| >      | Kami melakuk<br>dabit ojutang s | can vouch sampling se   | ebanyai 9 transaksi dengan nilai sebesar Rp 29.913.785.000,- atau | ± 75,58 % dari total ta | ransaksi | 7             |
|        | ocon protatig t                 | ovana ocoanyan 24 tidii | wave everyon must express the parata of protation of a            |                         |          | 4             |
| ٧      | Sudah dilihat l                 | ke bukti pendukung      |                                                                   | $(\mathbf{b})$          |          |               |
| FC     | Bukti di Fotor                  | 100V                    |                                                                   |                         |          |               |

Gambar 3. 50 Tampilan Setelah Daftar Tranksaksi Debit Piutang Usaha Dirapikan.

c. Memilih satu atau lebih transaksi dengan nominal saldo transaksi terbesar untuk melakukan pemeriksaan dan *fotocopy* bukti pendukung terkait.

Untuk langkah ini akan menggunakan daftar transaksi piutang usaha bagian debit pada *sheet* "D1-1-1" di mana auditor memilih satu atau lebih transaksi yang memiliki nominal terbesar untuk dilakukan *fotocopy* bukti transaksi dengan memberikan *notes* "*FC*" yaitu transaksi ke-9 senilai Rp 6.930.000.000,- dan untuk semua transaksi ke-1 sampai ke-9 akan dilihat ke dalam bukti transaksi yang akan diberikan *notes* " $\sqrt{}$ " (yang memiliki arti bahwa daftar transaksi sudah dicocokkan ke bukti transaksi dan yang melakukan pencocokkan tersebut adalah *senior auditor*) dengan hasil tampilan yaitu pada Gambar 3.50 dengan kode langkah "c".

d. Membuat *file* excel baru untuk mengumpulkan semua transaksi yang sudah dipilih dari setiap akun. (*Sheet* 1)

Setelah semua akun telah dibuatkan daftar transaksi yang akan divouching untuk debit dan kredit, maka auditor membuat *file excel* baru kemudian memindahkan semua daftar transaksi debit dan kredit yang dipilih untuk dilakukan fotocopy bukti transaksi ke dalam *file excel* baru tersebut dengan nama *sheet* yaitu "Vouch Bukti KKP" serta mengisi Reff KKP yaitu dengan nama *sheet* daftar transaksi debit/kredit akun terkait di masing-masing *working paper* dengan contoh transaksi debit piutang usaha yang terpilih yaitu senilai Rp 6.930.000.000,- dengan Reff KKP "D1-1-1", dan menyimpan *file* tersebut dengan nama "PT A – Vouch Bukti 2021" yang terlampir pada Gambar 3.51.

|      |            | _               |                               |                           |                           |               |                             |                             |                                 |                                    |             |
|------|------------|-----------------|-------------------------------|---------------------------|---------------------------|---------------|-----------------------------|-----------------------------|---------------------------------|------------------------------------|-------------|
| E    | <b>а</b> 5 | • ~ <u>à</u>    |                               |                           | PTA -                     | Vouch Bukt    | i 2021 - Excel              | KEZ                         | IA KRISTIAN (000                | 000037822)                         | - 🗆         |
|      | ile        | Home            | nsert Page Layout             | t Formulas Data           | a Review                  | View          | Kutools ™                   | Kutools Plus                | Help Q T                        | fell me what you want              | to do 🛛 🖓   |
| Pas  | •• 🔏       | Times Ne<br>B I | ew Roma × 11 × 1<br>U × E × 2 |                           | איז פֿ¢<br>ביי ביי פֿיי י | Number        | ▼<br>9 (.00 0.00<br>0.0 0.0 | Fer Conditiona<br>Format as | al Formatting +<br>Table +<br>+ | Insert ▼ ∑ ▼ Delete ▼ ▼ ▼ Format ▼ | Sort & Find |
| Clip | board      | Gi i            | Font                          | 5 Alignm                  | ent 🗔                     | Nur           | nber 🗔                      | Sty                         | /les                            | Cells                              | Editing     |
| J14  | 1          | <b>*</b> :      | $\times \checkmark f_x$       |                           |                           |               |                             |                             |                                 |                                    |             |
| 1    | A B        | С               | D                             |                           | E                         |               |                             | F                           | G                               | Н                                  | 1           |
| 1    | PT A       |                 |                               |                           |                           |               |                             |                             |                                 |                                    |             |
| 2    | Vouch      | ing             |                               |                           |                           |               |                             |                             |                                 |                                    |             |
| 3    | Per 31     | Desember 20     | 21                            |                           |                           |               |                             |                             |                                 |                                    |             |
| 4    |            |                 |                               |                           |                           |               |                             |                             |                                 |                                    |             |
| 5    |            |                 |                               |                           |                           |               |                             |                             |                                 |                                    |             |
| 6    |            |                 |                               |                           |                           |               |                             |                             |                                 |                                    |             |
| 7    | No         | Tanggal         | No. Ref.                      |                           | Keterangan I              |               |                             | Keterangan II               | Debit                           | Kredit                             | Reff KKP    |
| 8    | 1          | 02-Dec-21       | 0XX/XII/XXS/2021              | Jasa Pembuatan Iklan - PO | D. XXXXXX.XX              | K - Mal - Ban | ided Family - TO            | ;                           | 6.930.000.0                     | - 00                               | D 1-1/1     |
| 9    | 2          | 23-Sep-21       |                               |                           |                           |               |                             |                             | -                               | 4.675.000.000                      | D 1-1/2     |
| 10   | 3          | 14-Jan-21       |                               |                           |                           |               |                             |                             | 500.000.0                       | - 00                               | F 1-1       |
|      | ( ) F      | Vou             | ch Bukti KKP V                | ouch Bukti KKP (2)        | Vouch Bukti               | i KKP (3)     | +                           |                             |                                 |                                    |             |

Gambar 3. 51 File PT A-Vouch Bukti 2021

e. Menduplikasi *sheet* kumpulan transaksi yang akan divouching untuk memeriksa apakah terdapat nomor referensi yang sama dari seluruh transaksi yang dipilih. (*Sheet* 2)

Setelah *sheet* "Vouch Bukti KKP" sudah rapi, maka auditor melakukan duplikasi *sheet* tersebut dengan klik dua kali pada bagian nama *sheet* kemudian akan muncul *pop up* menu dan klik "*move or copy*". Setelah muncul *pop up* menu *move or copy*, auditor memilih *file excel* "PT A – *Vouch* Bukti 2021" dan *checklist* "*create a copy*" dan klik "*Ok*". *Sheet* duplikasi tersebut diberikan nama "Vouch Bukti KKP (2)" dengan tampilan seperti Gambar 3.52.

|                            | A B                   | с                                                                        | D                                                                         | E                                                                                | F             | G                                           | н                                           | 1                                                              |
|----------------------------|-----------------------|--------------------------------------------------------------------------|---------------------------------------------------------------------------|----------------------------------------------------------------------------------|---------------|---------------------------------------------|---------------------------------------------|----------------------------------------------------------------|
| 1                          | PT A                  |                                                                          |                                                                           |                                                                                  |               |                                             |                                             |                                                                |
| 2                          | Vouch                 | hing                                                                     |                                                                           |                                                                                  |               |                                             |                                             |                                                                |
| 3                          | Per 31                | 1 Desember 202                                                           | 21                                                                        |                                                                                  |               |                                             |                                             |                                                                |
| 4                          |                       |                                                                          |                                                                           |                                                                                  |               |                                             |                                             |                                                                |
| 5                          |                       |                                                                          |                                                                           |                                                                                  |               |                                             |                                             |                                                                |
| 6                          |                       |                                                                          |                                                                           |                                                                                  |               |                                             |                                             |                                                                |
| 7                          | Ma                    | Tennel                                                                   |                                                                           |                                                                                  |               |                                             |                                             |                                                                |
| -                          | 140                   | Tanggai                                                                  | No. Ref.                                                                  | Keterangan I                                                                     | Keterangan II | Debit                                       | Kredit                                      | Reff KKP                                                       |
| 20                         | 1                     | 02-Dec-21                                                                | No. Ref.<br>0XX/XII/XXX/2021                                              | Keterangan I<br>Jasa Pembuatan Iklan - PO. XXXXXX.XX - Mal - Banded Family - TC  | Keterangan II | 6.930.000.000                               | Kredit -                                    | D 1-1/1                                                        |
| 20<br>21                   | 1 2                   | 02-Dec-21<br>02-Dec-21                                                   | No. Ref.<br>0XX/XII/XXX/2021<br>0XX/XII/XXX/2021                          | Keterangan 1 1<br>Jasa Pembuatan Iklan - PO. XXXXXX - Mai - Banded Family - TC   | Keterangan II | 6.930.000.000                               | Kredit<br>-<br>630.000.000                  | D 1-1/1<br>FF 1-2                                              |
| 20<br>21<br>22             | 1 2 3                 | 02-Dec-21<br>02-Dec-21<br>02-Dec-21                                      | No. Ref.<br>0XX/XII/XXX/2021<br>0XX/XII/XXX/2021<br>0XX/XII/XXX/2021      | Keterangan I<br>Jasa Pembuatan Iklan - PO. XXXXXXX XX - Mal - Banded Family - TC | Keterangan II | Debit<br>6.930.000.000<br>-<br>-            | Kredit<br>-<br>630.000.000<br>6.300.000.000 | D 1-1/1<br>FF 1-2<br>PL 1-1/2                                  |
| 20<br>21<br>22<br>23       | 1<br>2<br>3<br>4      | 02-Dec-21<br>02-Dec-21<br>02-Dec-21<br>02-Dec-21<br>14-Jan-21            | No. Ket.<br>0XX/XII/XXX/2021<br>0XX/XII/XXX/2021<br>0XX/XII/XXX/2021      | Keterangan I<br>Jasa Pembuatan Iklan - PO. XXXXXXX XX - Mai - Banded Family - TC | Keterangan II | 6.930.000.000<br>-<br>-<br>500.000.000      | Kredit<br>-<br>630.000.000<br>6.300.000.000 | Reff KKP<br>D 1-1/1<br>FF 1-2<br>PL 1-1/2<br>F 1-1             |
| 20<br>21<br>22<br>23<br>24 | 1<br>2<br>3<br>4<br>5 | 1anggal<br>02-Dec-21<br>02-Dec-21<br>02-Dec-21<br>14-Jan-21<br>19-Feb-21 | No. Ket.<br>0XX/XII/XXX/2021<br>0XX/XII/XXX/2021<br>0XX/XII/XXX/2021<br>— | Keterangan I I Jasa Pembuatan Iklan - PO. XOXOXXXX - Mal - Banded Family - TC    | Keterangan II | 6.930.000.000<br>-<br>-<br>-<br>-<br>-<br>- | 630.000.000<br>6.300.000.000<br>3.250.000   | Reff KKP<br>D 1-1/1<br>FF 1-2<br>PL 1-1/2<br>F 1-1<br>PL 5-2/1 |

Gambar 3. 52 Sheet Vouch Bukti KKP (2)

Setelah *sheet* terduplikasi, auditor melakukan blok semua *cell* pada kolom "Tanggal" sampai "Reff KPP" dan klik "Alt+D+S" sehingga akan muncul tampilan *sort* seperti Gambar 3.53 di mana merupakan *shortcut* untuk melakukan pengurutan berdasarkan *column* D yaitu nomor referensi transaksi, kemudian klik "Ok".

| Sort                                   |                        |              |                   |        |       | ?               | ×      |
|----------------------------------------|------------------------|--------------|-------------------|--------|-------|-----------------|--------|
| <sup>+</sup> A<br>Z↓ <u>A</u> dd Level | 🗙 <u>D</u> elete Level | E Copy Level | ▲ ▼ <u>O</u> ptio | ns     | My da | ta has <u>h</u> | eaders |
| Column                                 |                        | Sort On      |                   | Order  |       |                 |        |
| Sort by Column                         | D ~                    | Cell Values  | ~                 | A to Z |       |                 | $\sim$ |
|                                        |                        |              |                   |        |       |                 |        |
|                                        |                        |              |                   |        |       |                 |        |
|                                        |                        |              |                   |        |       |                 |        |
|                                        |                        |              |                   |        |       |                 |        |
|                                        |                        |              |                   |        |       |                 |        |
|                                        |                        |              |                   |        |       |                 |        |
|                                        |                        |              |                   |        | ОК    | Can             | cel    |
|                                        |                        |              |                   |        |       |                 |        |

Gambar 3. 53 Pop Up Sort

Maka akan muncul tampilan hasil dari pengurutannya yang seperti pada Gambar 3.52 di mana terdapat 3 transaksi yang memiliki nomor referensi yang sama yaitu "0XX/XII/XXX/2021" pada baris 20 sampai 22, sehingga diberikan warna yang sama pada ketiga baris transaksi tersebut.

f. Menduplikasi *sheet* kumpulan transaksi yang akan di*vouching* kemudian merapikan tabel final daftar transaksi yang akan di*vouching*.
(Sheet 3)

Setelah semua transaksi sudah di periksa dan diberikan warna pada baris yang memiliki nomor referensi yang sama pada *sheet "Vouch* 

Bukti KKP (2)", auditor melakukan duplikasi *sheet* tersebut, yang diberikan nama *sheet* yaitu "Vouch Bukti KKP (3)" di mana *sheet* tersebut merupakan *sheet final* untuk daftar transaksi yang akan dilakukan vouching.

Auditor melihat baris transaksi yang sudah diberikan warna dengan nomor referensi "0XX/XII/XXX/2021", kemudian menghapus dua baris transaksi dan hanya mensisakan satu transaksi dengan nomor referensi tersebut, dan hal tersebut dilakukan kepada semua baris transaksi yang memiliki nomor referensi yang sama kemudian tabel dirapikan sehingga berikut adalah tampilan *sheet "Vouch* Bukti KKP (3)" setelah dirapikan terdapat pada Gambar 3.54. (Lampiran 16)

| PT A  |              |                  |                  |                          |                          |               |               |        |          |
|-------|--------------|------------------|------------------|--------------------------|--------------------------|---------------|---------------|--------|----------|
| Vouc  | hing         |                  |                  |                          |                          |               |               |        |          |
| Per 3 | 1 Desember 2 | 021              |                  |                          |                          |               |               |        |          |
|       |              |                  |                  |                          |                          |               |               |        |          |
|       |              |                  |                  |                          |                          |               |               |        |          |
|       |              |                  |                  |                          |                          |               |               |        |          |
| No    | Tanggal      | No. Ref.         |                  | Keterangar               | nI                       | Keterangan II | Debit         | Kredit | Reff KKP |
| 11    | 02-Dec-21    | 021/XII/MNS/2021 | Jasa Pembuatan I | klan - PO. XXXXXX.XX - I | Mal - Banded Family - TC |               | 6.930.000.000 | -      | D 1-1/1  |
| 10    | 14 Tee 21    | 61010244         | Momo: Donromb    | sline ich Cussons Arond  |                          |               | 500.000.000   |        | 211      |
| с —   | ⊧            | Vouch Bukti KK   | P (2) Vo         | uch Bukti KKP (3)        | +                        |               | : •           |        |          |

Gambar 3. 54 Tampilan Final Daftar Transaksi yang akan Divouching

- g. Menyerahkan daftar transaksi yang akan divouching kepada senior auditor untuk di reviu dan dilakukan vouching.
- 8. Membuat *Subsidiary Ledger* Akun Piutang Usaha dan Utang Usaha.

Pembuatan *subsidiary Ledger* akun piutang usaha dan utang usaha tahun 2020 dilakukan untuk 17 (tujuh belas) *customer* dan 40 (empat puluh) *supplier*. Untuk contoh pembuatan *subsidiary ledger* akan menggunakan akun piutang usaha PT A Tahun 2020 pada *working paper* piutang usaha "D - Piutang Usaha" dikarenakan untuk membuat *subsidiary ledger* akan menggunakan langkah yang sama, hanya saja dokumen pengerjaannya berbeda yaitu untuk pembuatan *subsidiary ledger* akun utang usaha dibuat pada *working paper* utang usaha "BB-Utang Usaha"

a. Memperoleh dokumen yang diperlukan yaitu *working paper* piutang usaha dan *supporting schedule general ledger* piutang usaha.

Berikut adalah *general ledger* piutang usaha yaitu "D1-1" dalam *working paper* piutang usaha "D-Piutang Usaha" PT A Tahun 2020 yang terlampir pada Gambar 3.55.

| PR)<br>2020  |                                                                                     |                                                                                                    |                                                                                                    |                                                                                                    |
|--------------|-------------------------------------------------------------------------------------|----------------------------------------------------------------------------------------------------|----------------------------------------------------------------------------------------------------|----------------------------------------------------------------------------------------------------|
| DR)<br>2020  |                                                                                     |                                                                                                    |                                                                                                    |                                                                                                    |
| 2020         |                                                                                     |                                                                                                    |                                                                                                    |                                                                                                    |
|              |                                                                                     |                                                                                                    |                                                                                                    |                                                                                                    |
| 0-10         |                                                                                     |                                                                                                    |                                                                                                    |                                                                                                    |
|              |                                                                                     |                                                                                                    |                                                                                                    |                                                                                                    |
|              |                                                                                     |                                                                                                    |                                                                                                    |                                                                                                    |
| No. Bukti    | Deskripsi                                                                           | Debit                                                                                                    | Kredit                                                                                                    | Saldo                                                                                                    |
|              | Saldo Awal:                                                                         | -                                                                                                    | -                                                                                                    | 9.413.033.514                                                                                                    |
| 2/1/XX/2020  | XXXXX TVC - XXXXXXX - PT HHH                                                        | 82.500.000                                                                                                    | -                                                                                                    | 9.495.533.514                                                                                                    |
| 0004X8       | Adj Komisi Penjualan SS- PT BBB                                                     | -                                                                                                    | 141.750.000                                                                                                    | 9.353.783.514                                                                                                    |
| 01X6X0       | Cicilan pinjaman - Other - 071117                                                   | -                                                                                                    | 1.875.000                                                                                                    | 9.351.908.514                                                                                                    |
| 0004XX       | Penerimaan Inv 001/XII/MN/2019 - PT AAA                                             | -                                                                                                    | 4.297.212.000                                                                                                    | 5.054.696.514                                                                                                    |
| 4/11/XX/2020 | Order No : GY1381 - PT GGG                                                          | 235.950.000                                                                                                    | -                                                                                                    | 5.290.646.514                                                                                                    |
|              | No. Bukti<br>No. Bukti<br>///XX/2020<br>0004X8<br>11X6X0<br>10004XX<br>//II/XX/2020 | Deskripsi           Saldo Awal:           VI/XX/2020         XXXXX TVC - XXXXXX - PT HHH           X004X8         Adj Komisi Penjualan SS- PT BBB           X1X5X0         Cicilan pinjaman - Other - 071117           X004XX         Peneriman Inv 001/XII/MN/2019 - PT AAA           /II/XX/2020         Order No : GY1381 - PT GGG | Display         Display         Display <thdisplay< th=""> <th< td=""><td>Dot         Kredit           No. Bukti         Deskripsi         Debit         Kredit           Saldo Awal:         -         -         -           /l/XX/2020         XXXXX TVC - XXXXXX - PT HHH         82.500.000         -           X004X8         Adj Komisi Penjualan SS- PT BBB         -         141.750.000           X1X6X0         Cicilan pinjaman - Other - 071117         -         1.875.000           X004XX         Penerimaan Inv 001/XII/MIX/2019 - PT AAA         -         4.297.212.000           /l/IXX/2020         Order No : GY1381 - PT GGG         235.950.000         -</td></th<></thdisplay<> | Dot         Kredit           No. Bukti         Deskripsi         Debit         Kredit           Saldo Awal:         -         -         -           /l/XX/2020         XXXXX TVC - XXXXXX - PT HHH         82.500.000         -           X004X8         Adj Komisi Penjualan SS- PT BBB         -         141.750.000           X1X6X0         Cicilan pinjaman - Other - 071117         -         1.875.000           X004XX         Penerimaan Inv 001/XII/MIX/2019 - PT AAA         -         4.297.212.000           /l/IXX/2020         Order No : GY1381 - PT GGG         235.950.000         - |

Gambar 3. 55 General ledger Akun Piutang Usaha PT A Tahun 2020

b. Memeriksa semua transaksi secara satu per satu untuk mengisi kolom nama *customer*.

Auditor membuka *supporting schedule* yang berisi *general ledger* piutang usaha pada *sheet* "D1-1" dalam *working paper* piutang usaha "D-Piutang Usaha" PT A Tahun 2020. Kemudian melakukan pemeriksaan setiap baris transaksi secara satu per satu untuk mengisi kolom nama *customer*. Pemeriksaan dilakukan dengan memeriksa deskripsi apakah ada nama *customer* atau kode huruf yang merujuk kepada salah satu *customer* dan juga dapat berasal dari *job* dalam deskripsi yang merujuk kepada salah satu *customer*.

Pemeriksaan nama *customer* dapat dilihat pada transaksi penambahan piutang tanggal 22 Januari 2020 dengan nomor bukti "002/I/XX/2020" senilai Rp 82.500.000,- dengan deskripsi yaitu "XXXXX TVC – XXXXXX – PT HHH" terdapat nama *customer* yaitu "PT HHH" seperti pada Gambar 3.56 dengan kode nomor "1", sehingga pada kolom "*Customer*" akan diisi dengan "PT HHH" seperti

pada Gambar 3.56 dengan kode nomor "2" sebagai berikut.

| Tanggal   | No. Bukti     | Deskripsi                    | Debit       | Kredit      | Saldo         | Customer |
|-----------|---------------|------------------------------|-------------|-------------|---------------|----------|
| 1-Jan-20  | -             | Saldo Awal:                  | -           | -           | 9.413.033.514 | (2)      |
| 22-Jan-20 | 002/1/XX/2020 | XXXXXX TVC - XXXXXXXX PT HHH | 82.500.000  | -           | 9.495.533.514 | PT HHH   |
| 22-Jan-20 |               |                              | -           | 141.750.000 | 9.353.783.514 | PT BBB   |
| 23-Jan-20 |               |                              | -           | 1.875.000   | 9.351.908.514 | Other    |
|           | Νι            | Gambar 3. 56 Pemeriks        | aan Nama Ci | ustomer     | R A           |          |

95 Laporan Kerja Magang, Kezia Kristian, Universitas Multimedia Nusantara

c. Membuat *sheet* baru yang berisi detail mutasi transaksi dari setiap *customer* dan dijumlahkan pada masing-masing sisi kredit dan debit serta saldo akumulasi setiap *customer*.

Jika nama *customer* sudah diisi seluruhnya, maka auditor membuat *sheet* baru dengan mengklik tanda (+) yang terletak pada baris *sheet* seperti pada Gambar 3.57 dengan kode nomor "1" sebagai berikut.

|           |               |                                 |              | Dehit         | Kredit        | Saldo         |
|-----------|---------------|---------------------------------|--------------|---------------|---------------|---------------|
|           | PT HHH        |                                 |              |               |               |               |
| 01-Jan-20 |               | Saldo Awal :                    |              | -             | -             | 3.019.721.513 |
| 22-Jan-20 | 002/I/XX/2020 | XXXXX TVC - XXXXXXX - PT HHH    |              | 82.500.000    | -             | 3.102.221.513 |
| 09-Mar-20 |               |                                 |              | -             | 2.740.104.544 | 362.116.969   |
| 12-Mar-20 |               |                                 | (3)          | -             | 279.616.969   | 82.500.000    |
| 30-Apr-20 |               |                                 | $\mathbf{O}$ | -             | 81.000.000    | 1.500.000     |
| 10-Aug-20 |               |                                 | _            | 61.875.000    | -             | 63.375.000    |
| 30-Sep-20 |               |                                 |              | -             | 60.750.000    | 2.625.000     |
| 01-Oct-20 |               |                                 |              | 3.815.625.000 | -             | 3.818.250.000 |
| 22-Dec-20 |               |                                 |              | -             | 937.500.000   | 2.880.750.000 |
|           |               |                                 |              |               |               |               |
|           |               |                                 |              | 3.877.500.000 | 4.098.971.513 |               |
| ·         | D 1 D 1-1 D   | 1-1-1 Dist Konfirmasi - Piutang | Ð 1          |               | : 4           |               |

Gambar 3. 57 Detail Mutasi Debit dan Kredit Transaksi Customer

Kemudian auditor memberikan nama *sheet* baru dengan nama "D1-1-1" seperti pada Gambar 3.57 dengan kode nomor "2". Selanjutnya auditor membuat detail transaksi per *customer* yaitu untuk nama customer PT HHH yang berisi saldo awal senilai Rp 3.019.721.513,- dan memasukkan transaksi penambahan piutang tanggal 22 Januari 2020 dengan nomor referensi "002/I/XX/2020" deskripsi transaksi "XXXXX TVC – XXXXXXX – PT HHH" senilai Rp 82.500.000,- serta transaksi PT HHH lainnya, sehingga akan mendapatkan saldo akhir senilai Rp 2.880.750.000,- seperti contoh pada Gambar 3.57 dengan kode nomor "3". Di mana untuk kolom saldo didapat dari nominal saldo sebelumnya di tambah saldo debit dikurang saldo kredit sehingga dihitung dengan cara Rp 3.019.721.513,- ditambah Rp 82.500.000,- yaitu menghasilkan kolom saldo tanggal 22 januari 2020 senilai Rp 3.102.221.513,-.

d. Membuat rekapitulasi saldo akhir piutang usaha di catatan pemeriksaan *sheet supporting schedule general ledger* piutang usaha.

Setelah detail mutasi debit dan kredit semua *customer* sudah selesai dibuat, auditor akan mencatat rekapitulasi saldo akhir piutang usaha PT HHH pada catatan pemeriksaan di *sheet general ledger* piutang usaha "D1-1" di mana *customer* PT HHH memiliki saldo akhir senilai Rp 2.880.750.000,- sesuai dengan saldo akhir PT HHH yang terdapat pada Gambar 3.57 dengan kode nomor "3", sehingga jumlah saldo akhir piutang usaha PT A Tahun 2020 senilai Rp 9.221.854.765,-. Berikut adalah rekapitulasi saldo akhir piutang usaha pada catatan pemeriksaan pada *sheet* "D1-1" yang terlampir pada Gambar 3.58.

| > | Saldo akhir piut | ang usaha sebesar Rp 9.221.8 | 354.765,-, merupakan saldo ya | ng terdiri atas sbb: |   |
|---|------------------|------------------------------|-------------------------------|----------------------|---|
|   |                  |                              |                               |                      |   |
|   |                  | PT BBB                       |                               | 887.513.625          |   |
|   |                  | PT CCC                       |                               | 1.017.857.146        |   |
|   |                  | PT DDD                       |                               | 874.800.000          |   |
|   |                  | PT EEE                       |                               | 387.946.404          |   |
|   |                  | PT FFF                       |                               | 810.000.000          | _ |
|   |                  | PTHHH                        |                               | 2.880.750.000        |   |
|   |                  | PT III                       |                               | 590.625.000          | • |
|   |                  | PT JJJ                       |                               | 22.460.625           |   |
|   |                  | PT KKK                       |                               | 10.875               |   |
|   |                  | PT LLL                       |                               | 1.425.000            |   |
|   |                  | PT MMM                       |                               | 154.481.250          |   |
|   |                  | PT NNN                       |                               | 1.593.984.840        |   |
|   |                  |                              |                               |                      |   |
|   |                  |                              |                               | 9.221.854.765        |   |
|   |                  |                              |                               |                      |   |

Gambar 3. 58 Rekapitulasi Saldo Akhir Piutang Usaha PT A Tahun 2020

- e. Memperlihatkan *sheet* tersebut serta *sheet* detail mutasi *customer* kepada *senior auditor* untuk direviu.
- 9. Rekapitulasi Akun Perpajakan Menurut General Ledger.

Rekapitulasi akun perpajakan menurut *general ledger* dilakukan untuk 8 (delapan) akun perpajakan PPN dibayar dimuka, PPh 23 dibayar dimuka, utang PPN, utang PPh Pasal 21, utang PPh Pasal 23, utang PPh Pasal 4 ayat 2, utang PPh Pasal 25, dan utang PPh Pasal 29.

Rekapitulasi akun perpajakan menurut *general ledger* dilakukan untuk tahun 2021 dan 2020 dengan menggunakan contoh rekapitulasi akun perpajakan menurut *general ledger* yaitu pada akun PPN dibayar dimuka, PPh 23 dibayar dimuka, utang PPN, dan utang PPh Pasal 21 untuk tahun 2021

- 1. PPN dibayar dimuka.
  - a. Memperoleh dokumen yang diperlukan, yaitu *working paper* pajak dibayar dimuka dan *sheet supporting schedule* PPN dibayar dimuka dari *senior auditor*.

Berikut adalah *sheet supporting schedule* berisi *general ledger* PPN dibayar dimuka "J 1" dalam *working paper* pajak dibayar dimuka "J- Pajak Dibayar Dimuka yaitu terlampir Gambar 3.59. (Lampiran 17).

| PTA                                              |                          |                               |                                    |          |                                                  |          |                                                      |
|--------------------------------------------------|--------------------------|-------------------------------|------------------------------------|----------|--------------------------------------------------|----------|------------------------------------------------------|
| PPN Dibayar I                                    | Dimuka                   |                               |                                    |          |                                                  |          |                                                      |
| Per 31 Desemb                                    | er 2021                  |                               |                                    |          |                                                  |          |                                                      |
| No. Akun                                         | 155-10                   |                               |                                    |          |                                                  |          |                                                      |
|                                                  |                          |                               |                                    |          |                                                  |          |                                                      |
|                                                  |                          |                               |                                    |          |                                                  |          |                                                      |
| Tanggal 🗐                                        | No. Bukti                | <b>v</b>                      | Deskrinsi                          | <b>T</b> | Dehit 🔻                                          | Kredit 🔻 | Saldo                                                |
|                                                  |                          |                               | Desiripsi                          |          | Deon                                             | moun     | Saluo                                                |
| 01-Jan-21                                        | -                        | Saldo awal                    | Deskipsi                           |          | -                                                | -        | 12.656.250                                           |
| 01-Jan-21<br>01-Jan-21                           | 202X02X0X - Januari 2021 | Saldo awal<br>Pajak. Mor (V0X | 5X ). Memo: INV Januari 2021 - Mor | :        | -<br>625.000                                     | -        | 12.656.250<br>13.281.250                             |
| 01-Jan-21<br>01-Jan-21<br>04-Jan-21              | 202X02X0X - Januari 2021 | Saldo awal<br>Pajak. Mor (V0X | 5X ). Memo: INV Januari 2021 - Mor |          | 625.000<br>16.280.000                            | -<br>-   | 12.656.250<br>13.281.250<br>29.561.250               |
| 01-Jan-21<br>01-Jan-21<br>04-Jan-21<br>21-Jan-21 | 202X02X0X - Januari 2021 | Saldo awal<br>Pajak. Mor (V0X | 5X ). Memo: INV Januari 2021 - Mor |          | 625.000<br>16.280.000<br>2.500.000               | -        | 12.656.250<br>13.281.250<br>29.561.250<br>32.061.250 |
| 01-Jan-21<br>01-Jan-21<br>04-Jan-21<br>21-Jan-21 | 202X02X0X - Januari 2021 | Saldo awal<br>Pajak. Mor (V0X | 5X ). Memo: INV Januari 2021 - Mor | -        | 625.000<br>16.280.000<br>2.500.000               |          | 12.656.250<br>13.281.250<br>29.561.250<br>32.061.250 |
| 01-Jan-21<br>01-Jan-21<br>04-Jan-21<br>21-Jan-21 | 202X02X0X - Januari 2021 | Saldo awal<br>Pajak. Mor (V0X | 5X ). Memo: INV Januari 2021 - Mor |          | 625.000<br>16.280.000<br>2.500.000<br>19.405.000 |          | 12.656.250<br>13.281.250<br>29.561.250<br>32.061.250 |

Gambar 3. 59 Sheet General ledger PPN Dibayar Dimuka PT A Tahun 2021

 Membuat tabel rekapitulasi berdasarkan format tabel yang diberitahu oleh *manager* secara lisan di bagian catatan pemeriksaan.

Tabel rekapitulasi berisi beberapa kolom yaitu kolom keterangan bulan Desember 2020 sampai Desember 2021, kolom *accrued* yang merupakan jumlah pembayaran PPN dibayar dimuka yang dilakukan perusahaan yang akan di rekap berdasarkan mutasi bagian debit pada *general ledger* perbulannya, kemudian kolom kompensasi yang merupakan kredit pajak yang berfungsi untuk membayar utang PPN pada masa pajak dan dapat sebagai kredit pajak pasa masa pajak berikutnya dan kolom saldo yang merupakan saldo akumulasi dari Desember 2020 sampai Desember 2021 seperti pada Gambar 3.60 dengan kode langkah "b".

## NUSANTARA

|           | b Accrue     | Kompensasi  | Saldo        |
|-----------|--------------|-------------|--------------|
| Des' 20   | 12.656.250   | 12.656.250  | -            |
| Januari   | 19.405.000   | 19.405.000  | -            |
| Februari  | 19.125.683   | 19.125.683  | -            |
| Maret     | 18.501.475   | 17.276.250  | 1.225.225    |
| April     | 6.562.500    | 7.912.725   | - 125.000    |
| Mei       | c 11.887.500 | 11.887.500  | - 125.000    |
| Juni      | 7.625.000    | -           | 7.500.000    |
| Juli      | 1.250.000    | -           | 8.750.000    |
| Agustus   | 10.937.500   | -           | 19.687.500   |
| September | 98.758.318   | 118.445.818 | -            |
| Oktober   | 3.931.500    | 9.881.500   | - 5.950.000  |
| November  | 44.281.625   | 61.331.625  | - 23.000.000 |
| Desember  | 109.780.000  | -           | 86.780.000   |
|           | ( d )        |             |              |

Gambar 3. 60 Tabel Rekapitulasi per Bulan PPN Dibaya Dimuka PT A Tahun 2021

c. Mengisi kolom *accrued*, kompensasi dan mengisi bagian saldo dengan menggunakan rumus pada tabel rekapitulasi.

Untuk mengisi kolom *accrued* dengan dengan melakukan rekapitulasi jumlah saldo secara perbulan dari bulan Desember 2020 (saldo awal PPN di bayar dimuka) sampai bulan Desember 2021. Mengisi kolom kompensasi dengan melakukan rekapitulasi jumlah saldo secara perbulan sesuai dengan *general ledger*. Untuk bagian saldo untuk bulan Desember 2020(saldo awal) dengan melakukan pengurangan antara jumlah *accrued* dengan jumlah kompensasi dan untuk baris saldo bulan Januari 2021 hingga Desember 2021 diisi dengan menjumlahkan jumlah saldo bulan sebelumnya dan jumlah *accrued* bulan sekarang kemudian dikurangi jumlah kompensasi bulan sekarang.

Untuk contoh akan dilakukan rekapitulasi untuk bulan Januari 2021 diawali dengan rekapitulasi jumlah saldo setiap kolom dengan melakukan klik *icon dropdown* "V" pada *header* kolom Tanggal pada *general ledger* dan *checklist* hanya untuk bulan Januari 2021 yang akan muncul tampilan seperti Gambar 3.61.

M U L T I M E D I A N U S A N T A R A

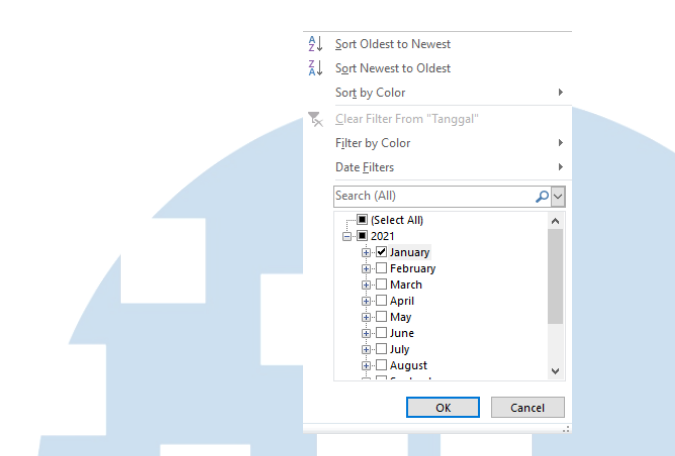

Gambar 3. 61 Data Filter Januari 2021

Kemudian akan muncul hasil data *filter* per bulan Januari 2021 seperti pada Gambar 3.62 dengan kode nomor "1".

| Tanggal T | No Bukti                 | ×                     | Deskrinsi                    | - | Dehit    | I  | Kredit   | -  | Salda        |
|-----------|--------------------------|-----------------------|------------------------------|---|----------|----|----------|----|--------------|
| Tanggar   | No. Buku                 |                       | Deskiipsi                    |   | Dent     |    | Kleun    |    | 5a100        |
| 01-Jan-21 | -                        | Saldo awal            |                              |   |          | •  | -        |    | 12.000.200   |
| 01-Jan-21 | 202X02X0X - Januari 2021 | Pajak. Mor (V0X5X).   | Memo: INV Januari 2021 - Mor |   | 625.0    | 00 |          |    | 13.281.250   |
| 04-Jan-21 |                          |                       |                              |   | 16.280.0 | 00 | $\cap$   |    | 29.561.250   |
| 21-Jan-21 |                          |                       |                              |   | 2.500.0  | 00 | 0.       |    | 32.061.250   |
| 26-Feb-21 | GJ01X46                  | Memo: PPn - Januari 2 | 021                          |   |          |    | 19.405.0 | 00 | - 19.405.000 |
|           |                          |                       | (2)                          |   |          |    |          |    |              |
|           |                          |                       |                              |   | 19 405 0 | 00 | 19 405 0 | 00 |              |

Gambar 3. 62 Transaksi Bulan Januari dan Pelunasan Bulan Januari

Untuk total saldo bagian debit senilai Rp 19.405.000,- pada Gambar 3.62 akan dimasukkan ke dalam bagian *accrued* bulan Januari 2021 seperti pada Gambar 3.60 dengan kode langkah "c" . Kemudian untuk bagian kompensasi dapat dilihat pada *general ledger* bahwa kompensasi bulan Januari 2021 terdapat pada tanggal 26 Februari 2021 dengan deskripsi yang cukup jelas yaitu Memo: PPn – Januari 2021 senilai Rp 19.405.000,- seperti yang terlampir pada Gambar 3.62 dengan kode nomor "2".

Untuk kolom saldo diisi dengan menjumlahkan jumlah saldo bulan sebelumnya yaitu bulan Desember 2020 senilai Rp 0,- dan jumlah *accrued* bulan Januari 2021 senilai Rp 19.405.000,kemudian dikurangi jumlah kompensasi bulan Januari 2021 senilai Rp19.405.000,- sehingga akan mendapat saldo pada bulan Januari 2021 yaitu Rp 0,- seperti pada Gambar 3.60 dengan kode langkah "c". d. Menjumlahkan saldo setiap kolom yaitu kolom *accrued* dan kompensasi.

Auditor menjumlahkan saldo setiap kolom dari bulan Desember 2020 hingga Desember 2021 yaitu kolom *accrued* dengan hasil Rp 352.046.100,-, kolom kompensasi dengan hasil Rp 277.922.350,dan kolom saldo dengan hasil senilai Rp 94.742.725,- seperti pada Gambar 3.60 dengan kode langkah "d".

- e. Melaporkan hasil temuan audit dan memperlihatkan perhitungan rekapitulasi untuk di reviu kepada *senior auditor*.
- 2. PPh 23 Dibayar Dimuka.
  - a. Memperoleh dokumen yang diperlukan, yaitu *general ledger* secara keseluruhan (Lampiran 8), *working paper* pajak dibayar dimuka, *sheet supporting schedule* PPh 23 dibayar dimuka dan rekapitulasi bukti potong PPh pasal 23 dari *senior auditor*.

Berikut adalah *sheet supporting schedule* berisi *general ledger* PPN dibayar dimuka "J 1" dalam *working paper* pajak dibayar dimuka "J- Pajak Dibayar Dimuka" yang terlampir Gambar 3.63. (Lampiran 18).

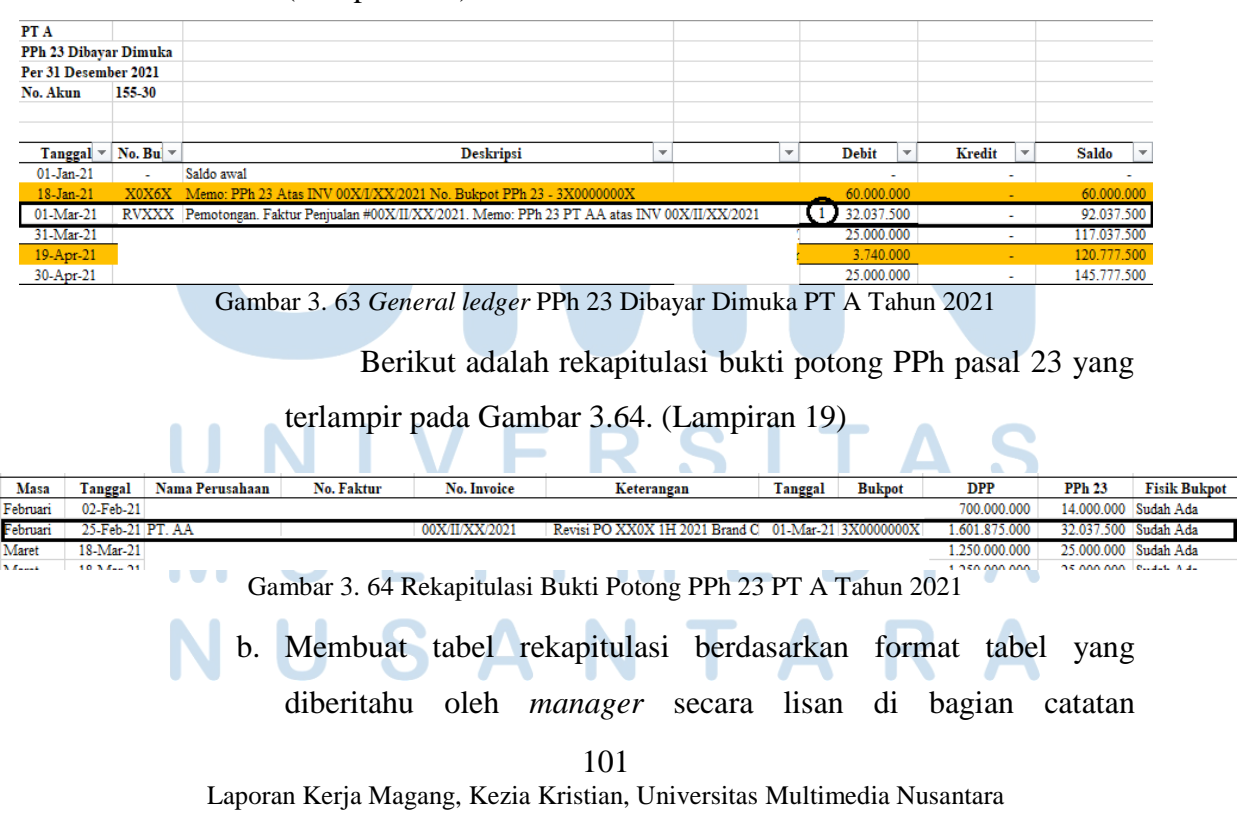

pemeriksaan. Tabel rekapitulasi berisi beberapa kolom yaitu keterangan bulan, *accrued*, bayar dan kurang (lebih) bayar.

Tabel rekapitulasi berisi beberapa kolom yaitu kolom keterangan bulan Desember 2020 sampai Desember 2021, kolom *accrued* yang merupakan jumlah pembayaran PPh 23 dibayar dimuka yang dilakukan perusahaan yang akan di rekap berdasarkan mutasi bagian debit pada *general ledger* perbulannya, kemudian kolom bayar adalah kredit pajak yang berfungsi untuk membayar utang PPh 23 pada masa pajak dan dapat sebagai kredit pajak pasa masa pajak berikutnya dan kolom kurang (lebih) bayar di mana akan dibuat untuk bulan Desember 2020 sampai Desember 2021 seperti pada Gambar 3.65 dengan kode langkah "b".

| G         | Accue        | Bayar | Kurang (lebih)<br>Bayar |  |  |  |  |
|-----------|--------------|-------|-------------------------|--|--|--|--|
| Des' 20   |              | -     | -                       |  |  |  |  |
| Januari   | 60.000.000   | -     | 60.000.000              |  |  |  |  |
| Februari  | -            | -     | -                       |  |  |  |  |
| Maret     | 57.037.500   | -     | 57.037.500              |  |  |  |  |
| April     | 28.740.000   | -     | 28.740.000              |  |  |  |  |
| Mei       | C 54.212.250 | -     | 54.212.250              |  |  |  |  |
| Juni      | 3.272.500    | -     | 3.272.500               |  |  |  |  |
| Juli      | -            | -     | -                       |  |  |  |  |
| Agustus   | 21.000.000   | -     | 21.000.000              |  |  |  |  |
| September | 99.075.000   | -     | 99.075.000              |  |  |  |  |
| Oktober   | 49.877.500   | -     | 49.877.500              |  |  |  |  |
| November  | 23.392.375   | -     | 23.392.375              |  |  |  |  |
| Desember  | <u> </u>     | -     | -                       |  |  |  |  |
| C         | 206 607 125  |       | 206 607 125             |  |  |  |  |

Gambar 3. 65 Tabel Rekapitulasi PPh 23 Dibayar Dimuka PT A Tahun 2021

c. Mengisi kolom *accrued*, bayar dan kurang(lebih)bayar dengan menggunakan rumus pada tabel rekapitulasi.

Untuk mengisi kolom *accrued* dengan melakukan rekapitulasi jumlah saldo secara perbulan dari bulan Desember 2020 (saldo awal PPh 23 di bayar dimuka) sampai bulan Desember 2021). Mengisi kolom bayar dengan melakukan rekapitulasi jumlah saldo secara perbulan sesuai dengan *general ledger*. Untuk bagian kurang(lebih) bayar untuk bulan Desember 2020 (saldo awal) hingga Desember 2021 dengan melakukan pengurangan antara jumlah *accrued* dengan jumlah bayar. Untuk contoh akan dilakukan rekapitulasi bulan Januari 2021 diawali dengan rekapitulasi jumlah saldo setiap kolom dengan melakukan klik *icon dropdown* "∨" pada *header* kolom Tanggal pada *general ledger* dan *checklist* hanya untuk bulan Januari 2021 Kemudian akan muncul hasil data *filter* per bulan Januari 2021 seperti pada Gambar 3.66.

| Tanggal 🖅 | No. Bu 🔻 | Deskripsi 💌                                                        | -   |              | Debit    | •  | Kredit | Ŧ | Saldo 💌    |
|-----------|----------|--------------------------------------------------------------------|-----|--------------|----------|----|--------|---|------------|
| 01-Jan-21 | -        | Saldo awal                                                         | 1   | 5            |          |    | -      |   | -          |
| 18-Jan-21 | X0X6X    | Memo: PPh 23 Atas INV 00X/I/XX/2021 No. Bukpot PPh 23 - 3X0000000X | _ \ | $\mathbf{J}$ | 60.000.0 | 00 | -      |   | 60.000.000 |
|           |          |                                                                    |     |              |          | _  |        |   |            |

#### Gambar 3. 66 Hasil Data Filter Januari 2021

Untuk saldo bagian debit pada Gambar 3.66 dengan kode nomor "1" senilai Rp 60.000.000,- akan dimasukkan ke dalam bagian *accrued* bulan Januari 2021 dan untuk bagian bayar dapat dilihat pada *general ledger* bahwa transaksi bayar untuk bulan Januari 2021 senilai Rp 0,- seperti pada Gambar 3.65 dengan kode langkah "c".

Untuk kolom kurang(lebih) bayar diisi dengan melakukan perhitungan yaitu jumlah *accrued* bulan Januari 2021 senilai Rp 60.000.000,- dikurangi jumlah bayar bulan Januari 2021 senilai Rp 0,- sehingga akan mendapat saldo kurang (lebih) bayar pada bulan Januari 2021 yaitu Rp 60.000.000,- seperti pada Gambar 3.65 dengan kode langkah "c".

d. Menjumlahkan total saldo setiap kolom yaitu kolom *accrued*, kolom bayar, dan kolom kurang (lebih) bayar.

Auditor menjumlahkan saldo setiap kolom dari bulan Desember 2020 hingga Desember 2021 yaitu kolom *accrued* dengan hasil Rp396.607.125,-, kolom kompensasi dengan hasil Rp 0,- dan kolom kurang (lebih) bayar dengan hasil senilai Rp396.607.125,- seperti pada Gambar 3.65 dengan kode langkah "d".

. Mencocokkan saldo yang tercatat pada general ledger dengan

rekapitulasi bukti potong PPh 23.

Auditor mencocokkan transaksi dengan nomor referensi "RVXXX" pada tanggal 01 Maret 2021 yaitu saldo bagian debit pada senilai Rp 32.037.500,- pada Gambar 3.63 degan kode nomor "1" sudah sesuai dengan saldo pada kolom PPh 23 yang terlampir pada Gambar 3.64 yaitu transaksi PT AA pada masa Februari dengan nomor *invoice* "00X/II/XX/2021" dengan PPh 23 senilai Rp 32.037.500,-.

f. Memberikan tanda " $\sqrt{}$ " pada samping baris transaksi pada *sheet general ledger* PPh 23 dibayar dimuka jika pencatatan sudah sesuai dan jika belum sesuai maka akan catatan temuan pada catatan pemeriksaan.

Auditor membuat catatan di samping kolom saldo pada general ledger, untuk pencatatan PPh 23 yang sudah sesuai dengan rekapitulasi maka akan dituliskan dengan kode " $\sqrt{}$ " seperti yang terlampir pada Gambar 3.67 sebagai berikut.

| Debit     | •  | Kredit | • | Saldo     | Ŧ  |   |
|-----------|----|--------|---|-----------|----|---|
| 32.037.50 | 00 | -      |   | 92.037.50 | 00 | 1 |

Gambar 3. 67 Notes Transaksi GL yang Sudah Sesuai dengan Rekapitulasi Bukpot PPh 23

- g. Melaporkan hasil temuan audit dan memperlihatkan perhitungan rekapitulasi untuk di reviu kepada *senior auditor*.
- 3. Utang PPN.
  - a. Memperoleh dokumen yang diperlukan, yaitu *working paper* utang pajak, *sheet supporting schedule* berisi *general ledger* utang PPN, tabel rekapitulasi PPN dibayar dimuka pada *working paper* pajak dibayar dimuka dan *general ledger* secara keseluruhan dari *senior*

*auditor* (Lampiran 8). Berikut adalah *general ledger* utang PPN pada *sheet* "FF 1" dalam *working paper* utang pajak "FF- Utang Pajak" yang terlampir pada Gambar 3.68. (Lampiran 20).

| PT A         |               |   |            |                |                |             |                   |   |       |   |           |     |               |
|--------------|---------------|---|------------|----------------|----------------|-------------|-------------------|---|-------|---|-----------|-----|---------------|
| Utang PPn    |               |   |            |                |                |             |                   |   |       |   |           |     |               |
| Per 31 Desem | ber 2021      |   |            |                |                |             |                   |   |       |   |           |     |               |
| No. Akun     | 220-10        |   |            |                |                |             |                   |   |       |   |           |     |               |
|              |               |   |            |                |                |             |                   | - |       |   |           | _   |               |
| Tanggal 🔻    | No. Bukti     | - |            |                | Deskri         | psi         |                   | • | Debit | - | Kredit    | -   | Saldo 💌       |
| 01-Jan-21    | -             |   | Saldo awa  | 1              |                |             |                   |   |       | - |           |     | 2.808.018.053 |
| 13-Jan-21    | 001/I/XX/2021 |   | Pajak. Jas | a Pembuatan Ik | lan - Add Cost | New Story I | Board Development |   |       | - | 15.000.0  | 000 | 2.823.018.053 |
| 13-Jan-21    |               |   |            |                |                |             |                   |   |       | - | 17.500.0  | 000 | 2.840.518.053 |
| 18-Jan-21    |               |   |            |                |                |             |                   |   |       | - | 300.000.0 | 000 | 3.140.518.053 |
| 18-Jan-21    |               |   |            |                |                |             |                   |   |       | - | 12.500.0  | 000 | 3.153.018.053 |
| 02-Feb-21    |               |   |            |                |                |             |                   |   |       |   | 70.000.0  | 000 | 3.223.018.053 |
| 25-Feb-21    |               |   |            |                |                |             |                   |   |       | - | 160.187.5 | 00  | 3.383.205.553 |

Gambar 3. 68 General ledger Utang PPN PT A Tahun 2021

Berikut adalah tabel rekapitulasi PPN dibayar dimuka dalam *working paper* pajak dibayar dimuka "J-Pajak Dibayar Dimuka" yang terlampir pada Gambar 3.69

| <b>[</b>    | 77 1                                                                                                    | C 11                                                                                                    |
|-------------|----------------------------------------------------------------------------------------------------|----------------------------------------------------------------------------------------------------|
| Accrue      | Kompensası                                                                                                    | Saldo                                                                                                    |
|             |                                                                                                    |                                                                                                    |
| 12.656.250  | 12.656.250                                                                                                    | -                                                                                                    |
| 19.405.000  | 19.405.000                                                                                                    | -                                                                                                    |
| 19.125.683  | 19.125.683                                                                                                    | -                                                                                                    |
| 18.501.475  | 17.276.250                                                                                                    | 1.225.225                                                                                                    |
| 6.562.500   | 7.912.725                                                                                                    | - 125.000                                                                                                    |
| 11.887.500  | 11.887.500                                                                                                    | - 125.000                                                                                                    |
| 7.625.000   | -                                                                                                    | 7.500.000                                                                                                    |
| 1.250.000   | -                                                                                                    | 8.750.000                                                                                                    |
| 10.937.500  | -                                                                                                    | 19.687.500                                                                                                    |
| 98.758.318  | 118.445.818                                                                                                    | -                                                                                                    |
| 3.931.500   | 9.881.500                                                                                                    | - 5.950.000                                                                                                    |
| 44.281.625  | 61.331.625                                                                                                    | - 23.000.000                                                                                                    |
| 109.780.000 | -                                                                                                    | 86.780.000                                                                                                    |
|             |                                                                                                    |                                                                                                    |
| 352.046.100 | 277.922.350                                                                                                    | 94.742.725                                                                                                    |
|             | Accrue 12.656.250 19.405.000 19.125.683 18.501.475 6.562.500 11.887.500 7.625.000 1.250.000 10.937.500 98.758.318 3.931.500 44.281.625 109.780.000 352.046.100 | Accrue         Kompensasi           12.656.250         12.656.250           19.405.000         19.405.000           19.125.683         19.125.683           18.501.475         17.276.250           6.562.500         7.912.725           11.887.500         11.887.500           7.625.000         -           1.250.000         -           10.937.500         -           98.758.318         118.445.818           3.931.500         9.881.500           44.281.625         61.331.625           109.780.000         -           352.046.100         277.922.350 |

Gambar 3. 69 Tabel Rekapitulasi PPN Dibayar Dimuka PT A Tahun 2021

Berikut adalah *general ledger* secara keseluruhan bagian utang PPN PT A Tahun 2021 yang terlampir pada Gambar 3.70.

| P | T A         |               |             |                                 |                                                                    |   |         |       |             |
|---|-------------|---------------|-------------|---------------------------------|--------------------------------------------------------------------|---|---------|-------|-------------|
| I | Laporan Ju  | rnal          |             |                                 |                                                                    |   |         |       |             |
| P | er 31 Desem | ber 2021      |             |                                 |                                                                    |   |         |       |             |
|   |             |               |             |                                 |                                                                    |   |         |       |             |
|   |             |               |             |                                 |                                                                    |   |         |       |             |
|   | Tangga 😁    | No. Bukti 😁   | Nomor Ala ~ | Akun -                          | Deskripsi                                                          | ~ | Debit   | -     | Kredit ~    |
|   | 13-Jan-21   |               | 130-10      | Piutang Usaha (IDR)             |                                                                    |   | 165.000 | 0.000 | -           |
|   | 13-Jan-21 0 | 01/I/XX/2021  | 220-10      | Hutang PPn                      | Pajak. Jasa Pembuatan Iklan - Add Cost_New Story Board Development |   |         | -     | 15.000.000  |
|   | 13-Jan-21   |               | 410-10      | Pendapatan Jasa Pembuatan Iklan |                                                                    |   |         | -     | 150.000.000 |
|   | 13-Jan-21   |               | 130-10      | Piutang Usaha (IDR)             |                                                                    |   | 192.500 | 0.000 | -           |
|   | 13-Jan-21 0 | 02/J/XX/2021  | 220.10      | Watana DDa                      | Painty Jasa Rembustan Iklan - Cancelation Fee Of TVC               |   |         | -     | 17 500 000  |
|   | 10 000 01 0 | 02.2.122.2021 | 220-10      | ristang PPn                     | r ajak. Jasa r emosatan ikian - Cancelation ree or 1 v c           |   |         | _     | 21.000.000  |

Gambar 3. 70 GL Secara Keseluruhan Bagian Utang PPN PT A Tahun 2021

b. Membuat tabel rekapitulasi berdasarkan format tabel yang diberitahu oleh *manager* secara lisan di bagian catatan pemeriksaan. Tabel rekapitulasi berisi beberapa kolom yaitu keterangan bulan, *accrued*, kompensasi, bayar dan kurang (lebih) bayar.

105 Laporan Kerja Magang, Kezia Kristian, Universitas Multimedia Nusantara

Auditor membuat tabel rekapitulasi yang berisi beberapa kolom yaitu kolom keterangan bulan Desember 2020 sampai Desember 2021, kolom accrued yang merupakan jumlah utang PPN yang harus dibayar oleh perusahaan yang akan di rekap berdasarkan mutasi bagian kredit pada general ledger perbulannya, kemudian kolom kompensasi yang merupakan kredit pajak yang berfungsi untuk membayar utang PPN pada masa pajak dan dapat sebagai kredit pajak pasa masa pajak berikutnya, kolom bayar merupakan jumlah saldo yang di gunakan untuk melakukan pembayaran dan kolom kurang (lebih) bayar merupakan saldo akumulasi dari Desember 2020 sampai Desember 2021 seperti pada Gambar 3.71 dengan kode langkah "b".

| <u> </u>   | Accrue        | Kompensasi  | Bayar         | Kurang (lebih)<br>Bayar |
|------------|---------------|-------------|---------------|-------------------------|
| Des' 20    | 2,808.018.053 | 12,656,250  |               | 2,795,361,803           |
| Januari    | 345.000.000   | 19.405.000  | 317.157.500   | 2.803.799.303           |
| Februari   | 230.187.500   | 19.125.683  | 211.061.818   |                         |
| Maret      | 250.000.000   | 17.276.250  | 232.723.750   |                         |
| April      | c 228.373.750 | 7.912.725   | 220.461.025   |                         |
| Mei        | 349.736.250   | 11.887.500  | 337.848.750   |                         |
| Juni       | -             | -           | -             |                         |
| Juli       | -             | -           | -             |                         |
| Agustus    | -             | -           | -             |                         |
| September  | 748.840.000   | 118.445.818 | 630.394.183   |                         |
| Oktober    | 116.936.875   | 9.881.500   | 107.055.375   |                         |
| November   | 625.686.875   | 61.331.625  | 564.355.250   |                         |
| Desember 🖉 | 700.000.000   | -           | -             | 700.000.000             |
| (a         |               |             |               |                         |
|            | 6.402.779.303 | 277.922.350 | 2.621.057.650 |                         |

Gambar 3. 71 Tabel Rekapitulasi Utang PPN PT A Tahun 2021

c. Mengisi kolom accrued, kompensasi, bayar, dan kolom kurang (lebih) bayar dengan menggunakan rumus.

Untuk mengisi kolom accrued dengan melakukan rekapitulasi jumlah saldo secara perbulan dari bulan Desember 2020 (saldo awal utang PPN) sampai bulan Desember 2021). Mengisi kolom kompensasi sesuai dengan saldo yang ada pada data kompensasi di tabel rekapitulasi pada catatan pemeriksaan sheet J 1 working paper J – Pajak Dibayar Dimuka. Untuk kolom bayar diisi dengan mencari jurnal transaksi pada general ledger keseluruhan dengan menggunakan shortcut "Ctrl+f" nomor referensi, kemudian

melihat sisi kredit bagian akun BCA (IDR) yang berarti jumlah saldo tersebut yang di gunakan untuk melakukan pembayaran. Untuk mengisi bagian kurang (lebih) bayar untuk bulan Desember 2020 (saldo awal) dengan melakukan pengurangan antara jumlah *accrued* dengan jumlah kompensasi dan untuk bulan Januari 2021 hingga Desember 2021 diisi dengan menjumlahkan jumlah kurang(lebih) bayar bulan sebelumnya dan jumlah *accrued* bulan yang sedang dihitung kemudian dikurangi jumlah kompensasi bulan yang sedang dihitung dan dikurangi lagi dengan jumlah bayar pada bulan yang sedang dihitung.

Untuk contoh akan dilakukan rekapitulasi untuk bulan Januari 2021 diawali dengan rekapitulasi jumlah saldo setiap kolom dengan melakukan klik *icon dropdown* "∨" pada *header* kolom Tanggal pada *general ledger* dan *checklist* hanya untuk bulan Januari 2021. Kemudian akan muncul hasil data *filter* per bulan Januari 2021 seperti pada Gambar 3.72.

| Tanggal 🔻 | No. Bukti     | Deskripsi                                                          | Ŧ | Debit 🔻     | Kredit 💌             |
|-----------|---------------|--------------------------------------------------------------------|---|-------------|----------------------|
| 01-Jan-21 | -             | Saldo awal                                                         |   | -           | -                    |
| 13-Jan-21 | 001/I/XX/2021 | Pajak. Jasa Pembuatan Iklan - Add Cost_New Story Board Development |   | -           | 15.000.000           |
| 13-Jan-21 | 002/I/XX/2021 | Pajak.                                                             |   | -           | 17.500.000           |
| 18-Jan-21 | 003/I/XX/2021 | Pajak.                                                             |   | -           | 300.000.000          |
| 18-Jan-21 | 004/I/XX/2021 | Pajak.                                                             |   | -           | 12.500.000           |
| 26-Feb-21 | GJ012XXX      | Memo: PPn - Januari 2021                                           |   | 345.000.000 | $\mathbf{O}^{\cdot}$ |
|           |               |                                                                    |   |             | <u> </u>             |
|           | 2             |                                                                    |   | 345.000.000 | 345.000.000          |

Gambar 3. 72 Hasil Data Filter Utang PPN per Januari 2021

Untuk total saldo bagian kredit pada Gambar 3.72 dengan kode nomor "1" senilai Rp 345.000.000,- akan dimasukkan ke dalam bagian *accrued* bulan Januari 2021 pada Gambar 3.71 dengan kode langkah "c". Kemudian untuk bagian kompensasi dapat dilihat pada Gambar 3.69 yaitu tabel rekapitulasi PPN dibayar dimuka bulan Januari 2021 senilai Rp 19.405.000,-. Selanjutnya untuk pengisian kolom bayar diawali dengan mencari jurnal transaksi dengan nomor referensi "GJ01XXX" dengan deskripsi "Memo: PPn – Januari 2021" sesuai dengan Gambar 3.72 dengan kode nomor "2" menggunakan *shortcut* "Ctrl+f" nomor referensi pada *general ledger* keseluruhan, kemudian melihat sisi kredit bagian akun BCA (IDR) senilai Rp 317.157.500,- di mana nominal tersebut akan dimasukkan ke dalam kolom bayar pada Gambar 3.71 dengan kode "c". Jurnal dengan nomor referensi "GJ01XXX" terlampir pada Gambar 3.73.

| 26-Feb-21 | GJ01XXX | 220-10 | Hutang PPn         | Memo: F | Pn - Januari 202 | 1 | 345.000.000 |             |  |
|-----------|---------|--------|--------------------|---------|------------------|---|-------------|-------------|--|
| 26-Feb-21 | GJ01XXX | 120-11 | BCA (IDR) -        | Memo: F | Pn - Januari 202 | 1 | -           | 317.157.500 |  |
| 26-Feb-21 | GJ01XXX | 155-10 | PPn Dibayar Dimuka | Memo: F | Pn - Januari 202 | 1 | -           | 8.437.500   |  |
| 26-Feb-21 | GJ01XXX | 155-10 | PPn Dibayar Dimuka | Memo: F | Pn - Januari 202 | 1 | -           | 19.405.000  |  |
|           |         |        |                    |         |                  | _ |             |             |  |

Gambar 3. 73 Jurnal Pembayaran Utang PPn Bulan Januari 2021

Untuk kolom kurang (lebih) bayar dilakukan penjumlahan saldo kurang (lebih) bayar bulan Desember 2020 yaitu Rp 2.795.361.803,- dengan *accrued* bulan Januari 2021 senilai Rp 345.000.000,- kemudian dikurangi dengan jumlah kompensasi dan untuk bulan Januari 2021 senilai Rp 19.405.000,- dan dikurangi lagi dengan jumlah bayar Januari 2021 senilai Rp 317.157.500,- sehingga saldo kurang (lebih) bayar Januari 2021 yaitu senilai Rp 2.803.799.303,-. seperti yang terlampir pada Gambar 3.71 dengan kode langkah "c".

d. Menjumlahkan total saldo setiap kolom yaitu kolom *accrued*, kompensasi dan kolom bayar.

Auditor menjumlahkan saldo setiap kolom dari bulan Desember 2020 hingga Desember 2021 yaitu kolom *accrued* dengan hasil Rp 6.402.779.303,-, kolom kompensasi dengan hasil Rp 277.922.350,- dan kolom bayar dengan hasil senilai Rp 2.621.057.650,- seperti yang terlampir pada Gambar 3.71 dengan kode langkah "d".

e. Melaporkan hasil temuan audit dan memperlihatkan perhitungan rekapitulasi untuk di reviu kepada *senior auditor*.

4. Utang PPh pasal 21, utang PPh pasal 23, utang PPh pasal 4 ayat (2),PPh pasal 25, dan PPh pasal 29.

Rekapitulasi akun perpajakan menurut *general ledger* dilakukan untuk tahun 2021 dan 2020 dengan menggunakan contoh rekapitulasi akun

perpajakan menurut *general ledger* untuk akun utang PPh Pasal 21 tahun 2021.

 a. Memperoleh dokumen yang diperlukan, yaitu sheet supporting schedule general ledger akun utang PPh pasal 21 pada working paper utang pajak dan general ledger secara keseluruhan dari senior auditor (Lampiran 8).

Berikut adalah *general ledger* akun utang PPh pasal 21 pada *sheet* "FF 2" dalam *working paper* utang pajak "FF- Utang Pajak" yang terlampir pada Gambar 3.74. (Lampiran 21).

| PT A          |            |                                 |   |   |       |   |         |    |           |    |
|---------------|------------|---------------------------------|---|---|-------|---|---------|----|-----------|----|
| Utang PPh Psl | 21         |                                 |   |   |       |   |         |    |           |    |
| Per 31 Desemi | ber 2021   |                                 |   |   |       |   |         |    |           |    |
| No. Akun      | 220-20     |                                 |   |   |       |   |         |    |           |    |
|               |            |                                 |   |   |       |   |         |    |           |    |
|               |            |                                 |   |   |       |   |         |    |           |    |
| Tanggal 🔻     | No. Bukt 🔻 | Deskripsi                       | Ŧ | r | Debit | - | Kredit  | -  | Saldo     | -  |
| 01-Jan-21     | -          | Saldo awal                      |   |   | -     |   | -       |    | 28.836.4  | 65 |
| 01-Jan-21     | GJ01XXXX   | J01XX. Memo: Adv Body Wash - RG |   |   | -     |   | 154.6   | 38 | 28.991.10 | 03 |
| 01-Jan-21     |            |                                 |   |   | -     |   | 231.9   | 58 | 29.223.0  | 60 |
| 08-Jan-21     |            |                                 |   |   | -     |   | 4.639.1 | 75 | 33.862.2  | 35 |
| 12-Jan-21     |            |                                 |   |   | -     |   | 218.7   | 50 | 34.080.9  | 85 |
| 13-Jan-21     |            |                                 |   |   | -     |   | 641.0   | 25 | 34.722.0  | 10 |
| 13-Jan-21     |            |                                 |   | - | -     |   | 937.5   | 00 | 35.659.5  | 10 |
|               |            |                                 |   |   |       |   |         |    |           | _  |

Gambar 3. 74 General ledger Utang PPH Pasal 21 Tahun 2021

b. Membuat tabel rekapitulasi berdasarkan format tabel yang diberitahu oleh *manager* secara lisan di bagian catatan pemeriksaan. Tabel rekapitulasi berisi beberapa kolom yaitu keterangan bulan, *accrued*, bayar dan kurang (lebih) bayar.

Tabel rekapitulasi berisi beberapa kolom yaitu kolom keterangan bulan Desember 2020 sampai Desember 2021, kolom *accrued* yang merupakan jumlah utang PPh pasal 21 yang harus dibayar perusahaan yang akan di rekap berdasarkan mutasi bagian kredit pada *general ledger* perbulannya, kemudian kolom bayar adalah kredit pajak yang berfungsi untuk membayar utang PPh pasal 21 pada masa pajak dan kolom kurang (lebih) bayar yaitu untuk mengetahui selisih kurang (lebih) bayar dari Desember 2020 sampai Desember 2021 seperti pada Gambar 3.75 dengan kode langkah "b".

|   |           | lacksquare | 1      | Accue       | Bayar       | Kurang (lebih)<br>Bayar |
|---|-----------|------------|--------|-------------|-------------|-------------------------|
| - | Des' 20   |            |        | 28.836.465  | 19.224.310  | 9.612.155               |
| _ | Januari   |            |        | 20.674.303  | 20.674.303  | -                       |
| _ | Februari  |            |        | 28.415.728  | 28.415.728  | · .                     |
|   | Maret     |            |        | 36.858.373  | 36.858.373  | -                       |
|   | April     |            | $\sim$ | 55.262.163  | -           | 55.262.163              |
|   | Mei       |            | с      | 41.613.340  | 97.688.003  | (56.074.663)            |
|   | Juni      |            |        | 23.677.903  | 26.562.520  | (2.884.618)             |
|   | Juli      |            |        | 25.066.998  | 25.066.998  | -                       |
|   | Agustus   |            |        | 11.055.528  | 10.735.015  | 320.513                 |
|   | September |            |        | 45.659.755  | 45.339.245  | 320.510                 |
|   | Oktober   |            |        | 51.626.605  | 51.947.118  | (320.513)               |
|   | November  |            |        | 27.326.128  | 23.949.505  | 3.376.623               |
|   | Desember  |            | 2      | 53.206.620  | -           | 53.206.620              |
|   |           |            |        |             |             |                         |
| _ |           | Y          | 1      | 449.279.905 | 386.461.115 | 62.818.790              |

Gambar 3. 75 Tabel Rekapitulasi Utang PPH 21 PT A Tahun 2021

c. Mengisi kolom *accrued*, bayar, dan kolom kurang(lebih) bayar per bulan dengan menggunakan rumus.

Untuk mengisi kolom *accrued* dengan melakukan rekapitulasi jumlah saldo secara perbulan dari bulan Desember 2020 (saldo awal PPh 23 di bayar dimuka) sampai bulan Desember 2021). Mengisi kolom bayar dengan melakukan rekapitulasi jumlah saldo pembayaran secara perbulan sesuai dengan *general ledger*. Untuk bagian kurang(lebih) bayar untuk bulan Desember 2020 (saldo awal) hingga Desember 2021 dengan melakukan pengurangan antara jumlah *accrued* dengan jumlah bayar.

Untuk contoh akan dilakukan rekapitulasi untuk bulan Januari 2021 diawali dengan rekapitulasi jumlah saldo setiap kolom dengan melakukan klik *icon dropdown* "V" pada *header* kolom Tanggal pada *general ledger* dan *checklist* hanya untuk bulan Januari 2021. Kemudian akan muncul hasil data *filter* per bulan Januari 2021 seperti pada Gambar 3.76 dengan kode nomor

### U Nº I V E R S I T A S M U L T I M E D I A N U S A N T A R A

| Tanggal 💌 | No. Bukt 💌 | Deskripsi                       | - | -   | Debit 💌    | Kredit 💌   | Saldo 💌    |
|-----------|------------|---------------------------------|---|-----|------------|------------|------------|
| 01-Jan-21 | -          | Saldo awal                      |   |     | -          | -          | 28.836.465 |
| 01-Jan-21 | GJ01XXXX   | J01XX. Memo: Adv Body Wash - RG |   |     | -          | 154.638    | 28.991.103 |
| 01-Jan-21 |            |                                 |   |     | -          | 231.958    | 29.223.060 |
| 08-Jan-21 |            |                                 |   |     | -          | 4.639.175  | 33.862.235 |
| 12-Jan-21 |            |                                 |   | - 1 | -          | 218.750    | 34.080.985 |
| 13-Jan-21 |            | $\bigcirc$                      |   |     | -          | 641.025    | 34.722.010 |
| 13-Jan-21 |            | (1)                             |   | 3   | -          | 937.500    | 35.659.510 |
| 13-Jan-21 |            | $\sim$                          |   | 1   | -          | 28.518     | 35.688.028 |
| 13-Jan-21 |            |                                 |   | 2   | -          | 341.655    | 36.029.683 |
| 29-Jan-21 |            |                                 |   |     | -          | 756.730    | 29.773.638 |
| 29-Tan-21 |            |                                 |   |     | _          | 512 820    | 30.286.458 |
| 29-Mar-21 | GJ012XXX   | Memo: PPh 21 - Jan 2021         | _ |     | 20.674.305 | -          | 46.470.525 |
| -         |            | (                               | 2 |     |            |            |            |
|           |            | <b>\</b>                        | 2 |     | 20.674.305 | 20.674.303 |            |

Gambar 3. 76 Hasil Data Filter Utang PPH 21 Januari 2021

Untuk total saldo bagian kredit pada Gambar 3.76 akan dimasukkan ke dalam bagian *accrued* bulan Januari 2021 senilai Rp 20.674.303,-. Kemudian untuk bagian bayar dapat dilihat pada *general ledger* bagian debit pada Gambar 3.76 dengan kode nomor "2" untuk transaksi tanggal 29 Maret 2021 dengan deskripsi transaksi yaitu "Memo: PPh 21 – Jan 2021" senilai Rp 20.674.303,- akan dimasukkan ke dalam kolom bayar bulan Januari 2021 seperti pada Gambar 3.75 dengan kode "c".

Untuk kolom kurang (lebih) bayar diisi dengan mengurangkan jumlah *accrued* bulan Januari 2021 senilai Rp 20.674.303,- dengan jumlah bayar bulan Januari 2021 senilai Rp 20.674.303,- sehingga akan mendapat kurang (lebih) bayar pada bulan Januari 2021 yaitu Rp 0,- seperti pada Gambar 3.75 dengan kode langkah "c".

d. Mentotalkan saldo setiap kolom yaitu kolom *accrued*, bayar, dan kurang (lebih) bayar.

Auditor menjumlahkan saldo setiap kolom dari bulan Desember 2020 hingga Desember 2021 yaitu kolom *accrued* dengan hasil Rp 449.279.905,-, kolom kompensasi sengan hasil Rp 396.073.270,- dan kolom saldo dengan hasil senilai Rp 62.818.790,- seperti pada Gambar 3.75 dengan kode langkah "d".

e. Melaporkan hasil temuan audit dan memperlihatkan perhitungan rekapitulasi untuk di reviu kepada *senior auditor*.

111
## 3.3.2 Kendala yang Ditemukan

Saat melaksanakan kerja magang sebagai *junior auditor* di KAP Thomas Muskitta terdapat kendala selama proses audit laporan keuangan PT A yaitu data dari klien yang belum lengkap berupa rekening koran, sehingga tugas yang dilakukan sempat tertunda.

## 3.3.3 Solusi

Solusi yang dilakukan adalah adalah memberitahu *senior auditor* atas kekurangan data, kemudian *senior auditor* membuat daftar permintaan data untuk dikirimkan kepada PT A dengan tujuan agar PT A mengirimkan data rekening koran yang belum lengkap.

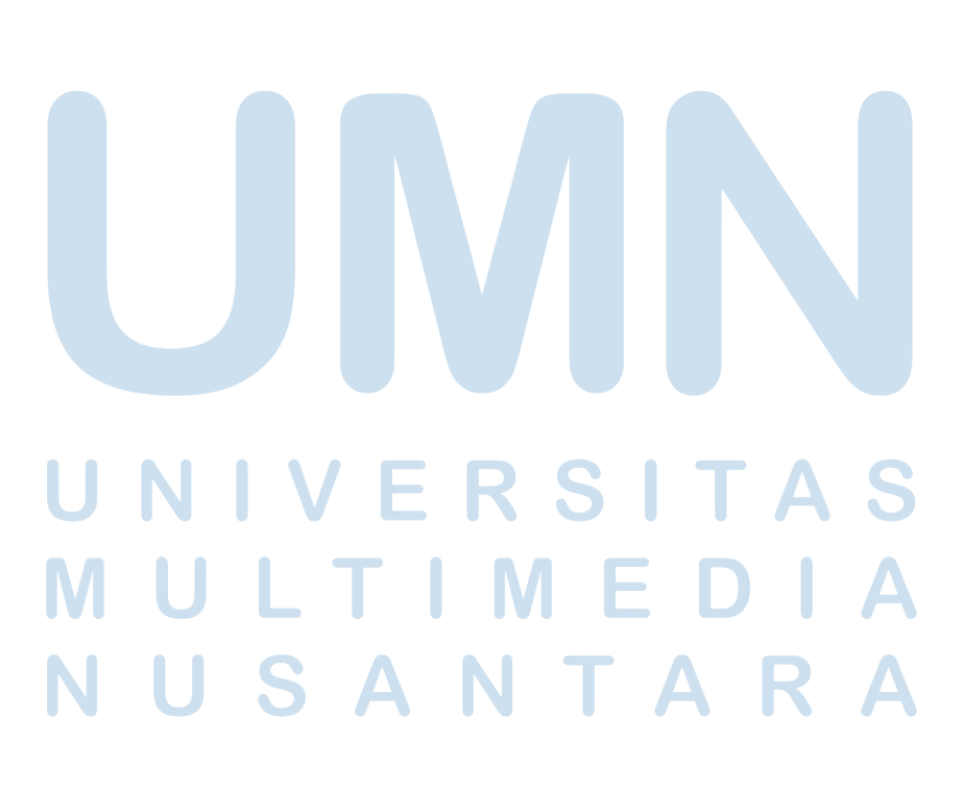

112 Laporan Kerja Magang, Kezia Kristian, Universitas Multimedia Nusantara